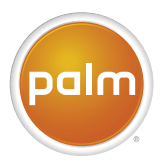

# Palm® Treo™ 680 Uživatelská příručka

iii

V

### Vítejte

Gratulujeme k zakoupení vašeho nového smartphone Palm® Treo™ 680. V jednom kompaktním a skladném zařízení tak získáváte toto:

- Kontakty (Contacts), aplikace ve které jsou uložena jména, telefonní čísla, e-mailové adresy a dokonce i kontaktní obrázky vaší rodiny, přátel i obchodních parterů – všech se kterými jste v kontaktu
- E-mailovou aplikace pro příjem a odesílání osobních i firemních e-mailů
- Aplikace pro správu času a úkolů Palm OS®, které vám budou pomáhat zvládat schůzky, seznamy úkolů a mnoho dalšího)
- Slot pro rozšiřující kartu, který je kompatibilní s kartami formátu MMC/ SD/SDIO (nejsou součástí dodávky). Na tyto karty můžete ukládat hudbu, videa, slovníky, hry a spoustu dalších dat.
- Digitální fotoaparát s rozlišením VGA (640x480), vhodný pro fotografie i krátká videa

- Aplikaci na příjem a posílání textových a MMS zpráv
- MP3 přehrávač
- Aplikace pro čtení, tvorbu a úpravu souborů MS Office a aplikace pro zobrazování PDF souborů
- Software umožňující správu kontaktů a dalších dat na vašem počítači a jejich následnou synchronizaci do vašemu Trea stiskem jediného tlačítka.

POZNÁMKA: Telefonní a textové služby vyžadují uzavřenou smlouvu s poskytovatelem telefonních služeb. Prohlížení webu, čtení a psaní e-mailů a MMS vyžadují navíc možnost posílání dat přes bezdrátovou síť vašeho operátora (GPRS nebo EDGE). Rychlost těchto přenosů je závislá na kvalitě a kapacitě jeho sítě.

### Co je obsahem balení?

V krabici s vaším Palm Treo 680 by měly být tyto položky:•

### Hardware:

- Treo 680
- SIM karta od vašeho operátora (nemusí být přiložena, záleží na místě zakoupení)

- dobíjecí baterie
- Nabíječka s výměnnými adaptéry pro různé země
- drátové handsfree / sluchátka

#### **Dokumenty a software:**

- Read This First krátký manuál s nastavením
- Quick Reference Quide
- Instalační CD se software od Palm, na kterém je:
  - Palm<sup>®</sup> software na počítač
  - bonusový software pro Treo
  - Palm Treo 680 Smartphone User Guide (tento manuál v angličtině)
- Záruka Palm

### Co potřebuji do začátku?

Tento návod vám pomůže nastavit vaše nové Treo 680 a naučí vás ho v krátkosti používat. Pro začátek potřebujete věci co byly v krabici s Palm Treo 680 (<u>viz minulý</u> <u>oddíl</u>) a navíc:

 SIM kartu – pokud ji již nemáte a nebyla přiložena v krabici s přístrojem, musíte kontaktovat poskytovatele telefonní služeb (operátora) aby vám jednu přidělil. Pro plné využití možností Treo 680 budete potřebovat kartu s aktivovanými datovými přenosy. Bez vložené SIM karty je možno používat Treo 680 jako běžné PDA, nebo volat na tísňové telefonní číslo (112).

- Musíte být v místě, které je pokryto signálem operátora
- Elektrickou zásuvku (pro nabíjení)
- Počítač, se kterým chcete synchronizovat údaje uložené v Palm Treo 680

POZNÁMKA: Pro používání e-mailu, prohlížení webových stránek a MMS služby musí váš operátor umožnit datové přenosy. Pro více informací se obratte na svého operátora.

4

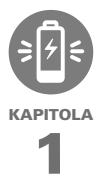

## Nastavení

Gratulujeme k zakoupení nového Palm<sup>®</sup> Treo™ 680. Již brzy objevíte mnoho funkcí a aplikací, které vám mohou usnadnit život a navíc přinesou i potěšení.

Jak se budete seznamovat se svým smartphone, budete chtít některá nastavení upravit tak, aby vám víc vyhovovala. Nejdříve ovšem projděte následujících několik kroků, abyste prvně nastavili váš smartphone a ověřili zda vše funguje jak má.

### VÝHODY:

- Zjistíte, jak se vaše zařízení ovládá
- Můžete začít rovnou používat své zařízení
- Vytvoříte spojení mezi vaším zařízením a počítačem

### **Obsah této kapitoly:**

Treo 680

### **Přehled Treo 680**

#### Pohled zepředu

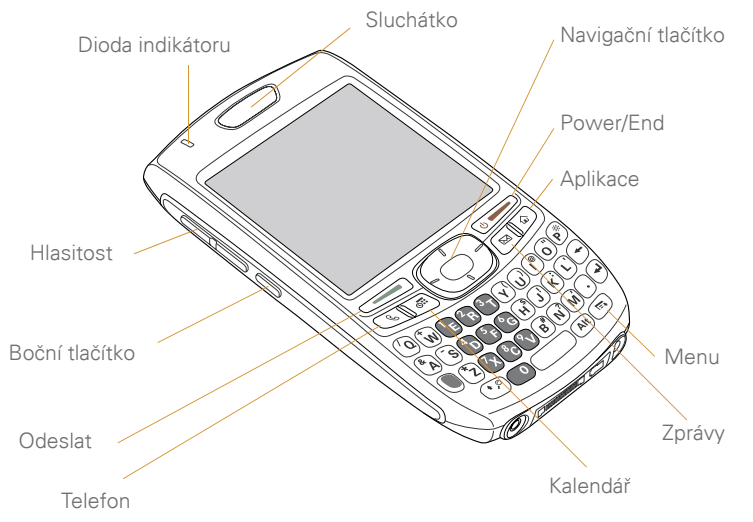

TIP Chraňte obrazovku vašeho zařízení. Ujistěte se, že ukládáte svůj smartphone bezpečně daleko od věcí, které mohou poškrábat nebo poškodit obrazovku. Navštivte <u>www.palm. com/treo680gsm</u> pro přehled pouzder a dalšího příslušenství VĚDĚLI JSTE? Když je zapnutá obrazovka vašeho smartphonu, podržením bočního tlačítka spustíte aplikaci Hlasové poznámky (Voice Memo). Nastavení kláves také můžete změnit. Jak se dozvíte v dalších kapitolách.

#### Pohled zezadu

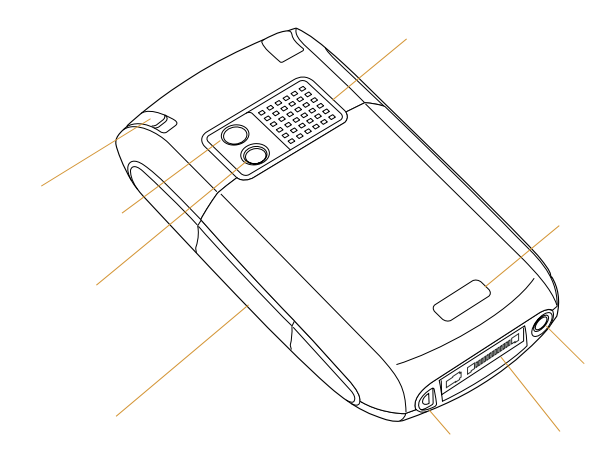

DŮLEŽITÉ: Reproduktor použitý v Treo 680 obsahuje silný magnet. Ukládejte smartphone v bezpečné vzdálenosti od platebních karet a dalších věcí, které mohou být demagnetizovány.

#### **Pohled shora**

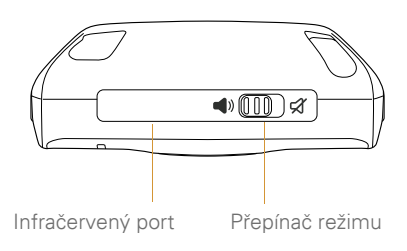

**VĚDĚLI JSTE?** Přepínač režimu okamžitě vypne všechny zvuky, které by Treo vydávalo. Nemusíte tak složitě hledat, kde se vypínají.

### Vkládání SIM karty a baterie

Na vaši SIM kartě jsou uloženy údaje jako vaše telefonní číslo, nastavení SMS a číslo pro přístup do hlasové schránky. Pro používání funkcí telefonu, SMS, e-mailu nebo prohlížení Internetu musí být SIM karta vložena do telefonu. POZNÁMKA: SIM karta již může být vložena v telefonu. Postupujte dle kroků 1-3 abyste to ověřili. Pokud není vložena, vložte ji.

 Jednou rukou stiskněte tlačítko pro uvolnění krytu baterie a druhou rukou odsuňte kryt baterie směrem dolů.

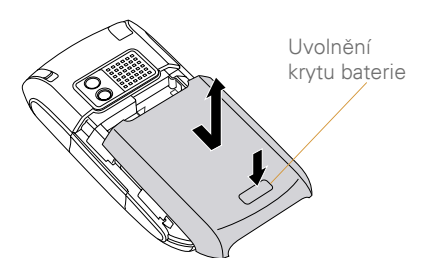

- 2 Pokud je vložena baterie, vyjměte ji.
- 3 Vysuňte šuplík pro SIM kartu z vnitřku telefonu. Pokud v něm již je vložena karta, přeskočte ke kroku 6

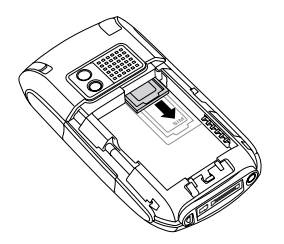

4 Srovnejte zešikmení na SIM kartě se zešikmením v šuplíku pro SIM kartu. Vložte SIM kartu do šuplíku.

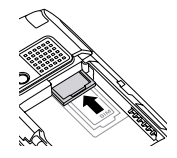

6 Vložte baterii tak, aby kovové kontakty na baterii dolehly na kovové kontakty na těle telefonu. Vkládejte baterii pod úhlem 45 stupňů a poté ji domáčkněte na místo.

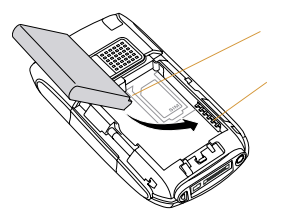

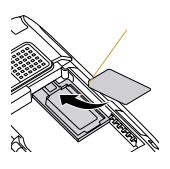

5 Zasuňte šuplík se SIM kartou zpět do telefonu DŮLEŽITÉ: Použijte baterii, kterou jste dostali spolu se svým telefonem Treo 680. Nepoužívejte baterii z jiného modelu. Stejně tak není možné použít baterii z Treo 680 v jiném modelu. Použití jiné baterie může vážně poškodit váš telefon a způsobit zánik záruky.

- 7 Zasuňte kryt baterie zpět na místo, dokud neuslyšíte kliknutí
- 8 Na obrazovce vašeho telefonu se objeví obrázek pro první spuštění a začne proces nastavování. Když se objeví obrazovka s výběrem jazyků, vyberte ten který chcete používat a postupujte dle instrukcí na obrazovce.

TIP Pokud se vaše Treo nezapne, je potřeba ho před nastavením nabít. Připojte ho k dodané nabíječce. Pokud se nezapne ani po 5ti minutách na nabíječce, je potřeba provést měkký reset. Více informací v dalších kapitolách.

DÚLEŽITÉ: Vždy používejte stejný jazyk v Treu i v obslužném programu v počítači. Pokud nastavíte odlišné jazyky, může dojít ke ztrátě dat nebo obtížím při synchronizaci TIP Kvůli úspoře energie se obrazovka vašeho telefonu po určité době nečinnosti vypne. Pro probuzení stiskněte tlačítko **Power/End** a **Střed** navigačního tlačítka pro vypnutí ochrany kláves.

### Nabíjení baterie

Baterie má při dodání dostatečné nabití aby mohlo proběhnout první nastavení a aktivace telefonu. Po aktivaci doporučujeme nabíjet telefon nejméně tři hodiny (nebo než se indikátor rozsvítí zeleně), aby byla baterie plně nabiti. Pro tipy na lepší používání baterie vyhledejte sekci <u>Optimalizace výdrže baterie</u>.

**TIP** Pokud hodně používáte svůj telefon, nabíjejte baterii denně pro udržení optimální kapacity.

VĚDĚLI JSTE? Pokud se někdy vaše baterie zcela vybije, nepřijdete o svá data. Data budou bezpečně uložena v telefonu dokud nenabijete baterii nebo dokud telefon nepřipojíte do elektrické sítě.

- Pokud je to nutné, použijte adaptér pro zásuvku, která je používána ve vaší zemi
- 2 Připojte nabíječku do elektrické sítě
- 3 Zapojte napájecí kabel do telefonu. Ujistěte se, že šipka na konektoru je nahoře, směrem k obrazovce.

VĚDĚLI JSTE? Baterii můžete také nabít bez připojení k elektrické síti, pomocí synchronizačního kabelu z USB portu vašeho počítače. Nabíjení pak bude trvat výrazně déle a pokud se připojíte k notebooku, který není zapojen do zásuvky, urychlí se vybití jeho baterie. Pro nejrychlejší nabíjení vždy zapojte telefon do zásuvky.

**TIP** Když nabíjíte pouze pomocí USB kabelu, indikátor se nemusí rozsvítit. Pro kontrolu nabíjení pak použijte ikonu baterie na obrazovce vašeho telefonu.

Pro potvrzení toho, že se váš telefon nabíjí slouží dioda indikátoru. Pokud po zapojení svítí červeně, znamená to, že se telefon nabíjí. Pokud svítí zeleně, telefon je plně nabit.

Dioda indikátoru

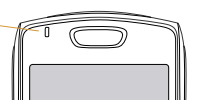

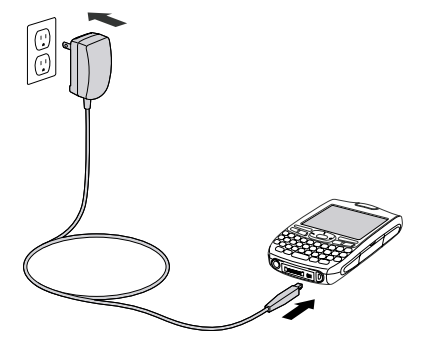

**TIP** Pokud je baterie zcela vybitá, může chvíli trvat než se rozsvítí dioda indikátoru

**TIP** Pokud se dioda indikátoru vůbec nerozsvítí po připojení napájecího kabelu, zkontrolujte zda je nabíječka správně zapojena do zásuvky a kabel do telefonu.

Po zapnutí obrazovky vašeho telefonu se na ikonce baterie (vpravo nahoře) zobrazí stav nabití.

- Červený obrázek blesku značí, že telefon je připojený k nabíječce a baterie je nabíjena
- Zelený obrázek blesku značí, že telefon je připojený k nabíječce a baterie je plně nabita
- Ikona baterie bez blesku znamená, že telefon je nabitý, ale není připojen k nabíječce

Ikona téměř prázdné baterie s červeným dnem znamená, že telefon je téměř vybitý a je třeba urychleně připojit telefon k nabíječc **TIP** Pro zobrazení přesných procent nabití baterie klepněte na obrazovce na ikonu baterie

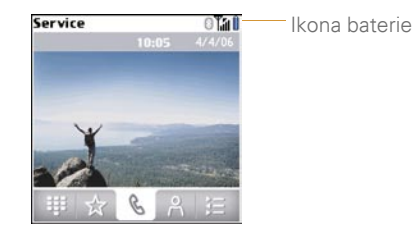

### Optimalizace výdrže baterie

Výdrž baterie závisí hlavně na tom, jak využíváte váš telefon. Zlepšit výdrž můžete dodržením následujících rad a postupů:

DÚLEŽITÉ: Používejte pouze originální baterii pro Treo 680. Nepoužívejte baterie z jiných modelů a stejně tak nepoužívejte baterii z Trea 680 v jiných modelech. Používání nesprávné baterie může vážně poškodit váš přístroj. TIP Pro delší dobu užívání bez přístupu k nabíječce můžete zakoupit náhradní baterii pro Treo 680. Pro nákup kompatibilních baterií navštivte <u>www.palm.com/treo680gsm</u>

- Nabíjejte váš telefon kdykoliv je to možné. Nabíjejte přes noc. Baterie má lepší výdrž pokud je průběžně doplňována než když je vždy zcela vybita (Lithiové baterie netrpí paměťový efektem).
- Bezdrátové funkce (telefon, e-mail, zprávy a prohlížení webu) a aplikace využívající média (fotoaparát, hry, přehrávače hudby) spotřebovávají více energie než aplikace pro správu času a osobních informací. Používání reproduktoru také spotřebovává více energie než telefonování pomocí sluchátka. Pokud používáte reproduktor, bezdrátové služby a média, pravidelně kontrolujte stav baterie a v případě potřeby ji nabijte.
- Pokud nemáte plány na využívání bezdrátových funkcí vašeho telefonu, vypněte telefonní část.

- Stejně jako jakýkoliv jiný telefon, pokud se vaše Treo dostane do míst bez dostatečného pokrytí signálem operátora, bude neustále vyhledávat kvalitnější signál. Pokud víte, že budete delší dobu v místech bez signálu, vypněte telefonní část Trea. Zatímco je vypnutá telefonní část můžete stále používat Treo jako normální PDA
- Stáhněte jas obrazovky
- Snižte nastavení v možnostech (Power preferences) a vypněte příjem infračerveného vysílání (Beam Receive)
- Pokud ho nepoužíváte, vypněte Bluetooth.

### Uskutečnění prvního hovoru

- 1 Stiskněte klávesu Telefon 🔍.
- 2 Pokud se objeví hláška ochrany kláves, stiskněte Střed navigačního tlačítka pro odblokování klávesnice.

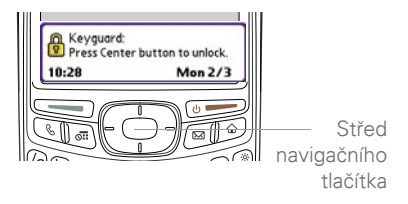

TIP Pokud se na horní liště objeví hlášení "Check SIM Card / Zkontrolujte SIM kartu", zkontrolujte zda je správně vložená SIM karta

TIP Pokud se objeví hlášení "No Service", pravděpodobně jste mimo dosah pokrytí operátora. Pokud si myslíte, že byste měli být v dosahu pokrytí a tento problém přetrvává, kontaktujte operátora.

3 Stiskněte Doleva, pro vybrání záložky numerické klávesnice

4 Pomocí dotykové obrazovky vložte číslo, které chcete vytočit

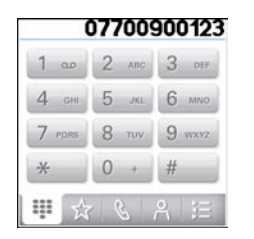

- 5 Stiskněte klávesu Odeslat pro vytočení čísla
- 6 Pokud jste k tomu vyzvání, stiskněte Střed navigačního tlačítka pro zapnutí telefonu.

**TIP** Pokud jste v oblasti s pokrytím a přesto se nedaří navázat hovor, kontaktujte svého operátora.

7 Pro skončení hovoru stiskněte Vypnout/Konec

### Úprava hlasitosti během hovoru

Zatímco probíhá hovor můžete pomocí tlačítka Hlasitost upravit hlasitost hovoru.

 Pro zvýšení hlasitosti, stiskněte horní polovinu tlačítka Hlasitost  Pro snížení hlasitosti stiskněte spodní polovinu tlačítka Hlasitost

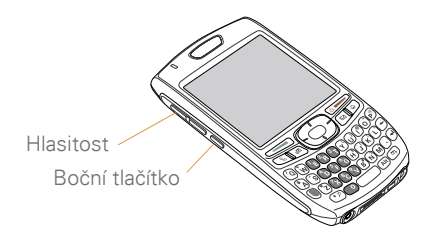

### Jaké je moje telefonní číslo?

- Ujistěte se, že je zapnutá telefonní část.
- 2 Stiskněte tlačítko Telefon 💽.
- 3 Stiskněte tlačítko Menu 🝙.
- 4 Vyberte možnost Options (Volby) a poté Phone Info (Informace o telefonu).

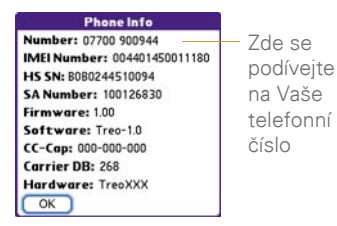

TIP Pokud se na obrazovce neobjeví vaše telefonní číslo, ujistěte se, že je SIM karta správně vložena. Pokud se telefonní číslo stále neobjevuje, pravděpodobně váš operátor tuto funkci nepodporuje. Telefonní číslo by mělo být uvedeno na kartě nebo dokladech, které jste obdrželi s vaší SIM kartou. Pokud potřebujete další informace, obrafte se na svého operátora.

### Nastavení počítače pro synchronizaci

Proč nastavovat spojení mezi počítačem a vaším telefonem? Pro synchronizaci. Proč synchronizovat? Zde jsou uvedeny dva dobré důvody:

 Je jednodušší zadávat jména a adresy pomocí velké klávesnice na počítači než pomocí klávesnice na telefonu.
 Při změně informací na počítači (ať již v programu Palm Desktop nebo v Microsoft Outlook) nebo na telefonu se změny automaticky promítnou v obou místech při synchronizaci, takže není nutno zadávat údaje dvakrát.  Máte záložní kopii všech vašich dat. Když by se cokoliv stalo s vaším telefonem, data jsou bezpečně uložena na telefonu a naopak.

Silně doporučujeme synchronizovat počítač s telefonem pravidelně, aby byly informace v obou místech aktuální a zálohované.

Před započetím synchronizace je třeba nainstalovat synchronizační software na váš počítač a připojit k počítači synchronizační kabel.

#### Systémové požadavky

Váš počítač (s Windows nebo MacOS) by měl splnit tyto minimální parametry:

- Windows 2000 nebo XP (nebo novější)
  - 32MB dostupné paměti (RAM)
  - 170MB místa na pevném disku
  - CD mechanika
  - Volný USB port
- Mac OS X verze 10.2 nebo novější
  - 128MB dostupné paměti (RAM)
  - 190MB místa na pevném disku
  - CD mechanika
  - Volný USB port

### Upgrade z jiného zařízení používajícího PalmOS

POZNÁMKA: Pokud nastavujete své první zařízení s Palm OS, přeskočte rovnou k další části <u>Instalace synchronizačního</u> software.

Všechny kompatibilní aplikace a informace z vašeho předchozího Palm OS zařízení mohou být přeneseny do nového Trea 680, pokud je potřebné místo méně než 64MB. To zahrnuje události kalendáře, kontakty, poznámky a úkoly, stejně jako nastavení aplikací a programy a data jiných výrobců.

Když nainstalujete nový synchronizační software, některé programy jiných výrobců mohou být umístěny do "karantény", protože nejsou kompatibilní s PalmOS verze 5.4.9 na Treu 680. Soubory a programy v "karanténě" nebudou nainstalovány na Treo 680 ale nebudou ani vymazány. Tyto soubory jsou umístěny do složky (na počítači) C:\Program Files\Palm\<název zařízení>\ PalmOS5 Incompatible Apps. Pokud nemáte na počítači adresář Palm, může se jmenovat PalmOne nebo Handspring, podle výrobce předchozího zařízení.

DÚLEŽITÉ: Nepokoušejte se synchronizovat Treo 680 s předchozími verzemi software Palm Desktop.

TIP Nedoporučujeme používat programy, které zálohují obsah vašeho předchozího zařízení na rozšiřující kartu a poté přenést tato data do Trea 680. Tato zálohovací řešení přenášejí všechny programy, včetně těch, které jsou nekompatibilní s Palm OS verze 5.4.9.

- Zjistěte, kolik místa zabírají vaše aplikace a data na předchozím zařízení.
  - V obrazovce s aplikacemi (sem se dostanete stiskem klávesy Domů) stiskněte tlačítko Menu
  - Vyberte Info (Informace)

 Na spodní části obrazovky stiskněte Size (Velikost)

| Info                 |       |
|----------------------|-------|
| Device: 🔻 Phone      |       |
| Free Space: 17.5M of | 22.4M |
|                      |       |
| Quick Tour           | 4K    |
| AboutBoxLib-abxL     | 17K   |
| Activation           | 80K   |
| ADPCMCodec           | OK    |
| AglkglLib            | 45K   |
| AmrDecLib            | 56K   |
| AudioExt             | OK    |

- 2 Pokud místo zabrané vašimi daty na předchozím zařízení je menší než 64MB, pokračujte ke kroku 3, jinak je třeba uvolnit místo (následujícími kroky):
  - Odstraňte aplikace, které nepoužíváte

- Přesuňte velké soubory (např. knihy) na rozšiřující kartu
- Přesuňte aplikace ostatních výrobců na rozšiřující kartu
- Odstraňte stará data jako například staré schůzky kalendáře, úkoly nebo e-maily. Pro více informací konzultujte návod předchozího zařízení.
- 3 Proveďte synchronizaci předchozího zařízení s předchozím software na počítači, abyste naposledy zálohovali svá data
- 4 Nainstalujte nový synchronizační software z přiloženého CD (viz Instalace synchronizačního software)
- 5 Během této instalace budete vyzváni k synchronizaci Treo 680. Proveďte následující kroky (při výzvě):
  - Připojte Treo 680 k počítači
  - Vyberte, zda chcete synchronizovat jen některá data nebo všechna kompatibilní data
  - Vyberte název pro vaše Treo 680 (je třeba vybrat stejné jméno jako mělo vaše předchozí zařízení – bude uvedeno v seznamu uživatelů Palm Desktop software)

- 6 POUZE PRO MAC: Pokud máte na svém předchozím zařízení obrázky, zkopírujte je na rozšiřující kartu nebo je bezdrátově odešlete na Treo 680
- Pokud chcete nadále používat předchozí zařízení, provedte na něm tvrdý reset (hard reset) pro odstranění jeho spojení s počítačem (a používaným jménem). Každé zařízení, které synchronizujete s počítačem musí mít své vlastní unikátní jméno, takže pro předchozí zařízení vyberte nové jméno.

Pokud jsou během instalace některé programy přesunuty do "karantény", neinstalujte je ručně. Kontaktujte jejich výrobce pro získání informací o kompatibilitě a případně nové verze.

### Instalace synchronizačního software

DÚLEŽITÉ: I když vlastníte zařízení s Palm OS a máte nainstalovanou starší verzi synchronizačního software, je nutné nainstalovat software dodaný s Treo 680.

NEŽ ZAČNETE: Pokud instalujete synchronizační software na počítač v práci, ujistěte se že máte potřebná práva pro instalaci nového software. Pokud máte problémy nebo pochybnosti, kontaktujte IT oddělení.

TIP Pokud chcete synchronizovat informace s jinými programy než jsou Palm Desktop nebo Microsoft Outlook, budete pravděpodobně potřebovat zakoupit jiný synchronizační software nebo rozšíření programu Palm Desktop.

- Ukončete veškeré běžící programy, včetně těch co běží minimalizované. Pro instalaci je třeba mít přístupné všechny systémové prostředky počítače.
- 2 Vložte CD "Palm Software Installation CD" do mechaniky počítače.

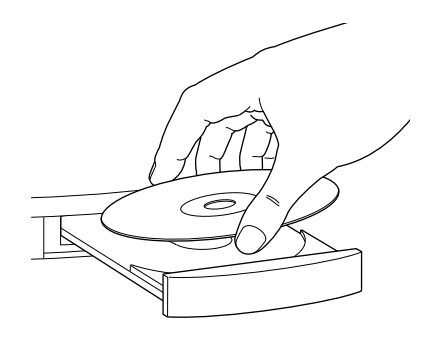

- 3 Pokud instalujete na Macu, dvojklikněte na ikonu CD na ploše a poté dvojklikněte na ikonu PALMSoftware.pkg
- 4 Když naběhne průvodce instalací, postupujte dle informací na obrazovce počítače. Důležité body:

- Když budete vyzváni k výběru jazyka, vyberte stejný jako na Treo 680.
- POUZE WINDOWS: Můžete vybrat, zda chcete synchronizovat údaje s programem Palm Desktop nebo Microsoft Outlook

POZNÁMKA: I když vyberete, že chcete synchronizovat s programem Microsoft Outlook, Palm Desktop bude přesto instalován na počítač. Pokud používáte na e-maily program Microsoft Outlook, vyberte Outlook jako software pro synchronizaci. Pamatujte, že data zadávaná do počítače je třeba zadávat do zde vybraného programu, aby byla synchronizována s Treem 680.

 Až vás instalační program vyzve k připojení Trea 680, přejděte k další sekci.

#### Připojení telefonu k počítači

Po instalaci synchronizačního software jste připraveni k připojení vašeho telefonu k počítači.

NEŽ ZAČNETE: Potřebujete synchronizační kabel, který by součástí balení.

- Pokud je to nutné, připojte adaptér pro vaši zásuvku k nabíječce
- 2 Připojte nabíječku do zdi
- 3 Připojte USB kabel do portu USB na vašem počítači nebo do napájeného USB rozbočovače

TIP Pro optimální výkon zapojte USB kabel přímo do USB portu na počítači. Pokud má váš počítač USB porty vpředu i vzadu, doporučujeme zapojit kabel dozadu, protože přední porty mají často slabé napájení. Pokud používáte USB rozbočovač, je nutné aby měl vlastní napájení.

- 4 Zapojte kabel do vašeho Trea 680 tak, aby synchronizační tlačítko směřovalo nahoru. Nemačkejte toto tlačítko dokud k tomu nebudete vyzváni
- 5 Připojte napájecí kabel k vašemu Treu 680

Nyní jste připraveni k synchronizaci, <u>přejděte k další sekci</u>.

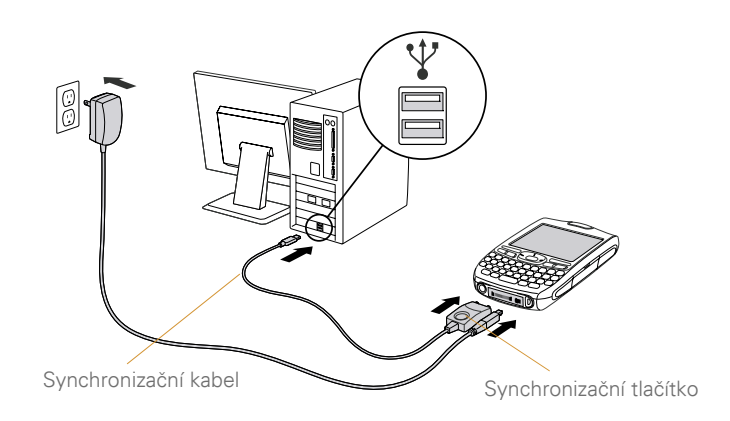

### Synchronizace informací – základy

Data z následujících aplikací jsou aktualizována pravidelně při každé synchronizaci:

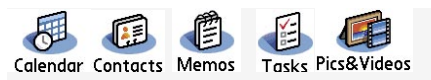

Synchronizace znamená, že data, která zadáte na jednom místě (v telefonu nebo v počítači) jsou automaticky zadána nebo změněna i v druhém místě, takže není třeba je zadávat opakovaně. Doporučujeme synchronizovat telefon s počítačem často, aby byla správná a zálohovaná v obou místech.

Kam se data synchronizují záleží na tom, jaký synchronizační software jste vybrali při instalaci:

| Typ počítače | Synchronizační software | Co se kam synchronizuje                                                                                                    |
|--------------|-------------------------|----------------------------------------------------------------------------------------------------|
| Windows      | Microsoft Outlook       | <ul> <li>Kalendář, Kontakty, Poznámky<br/>a Úkoly synchronizují s Microsoft<br/>Outlook</li> <li>Obrázky a videa synchronizují<br/>s Palm Desktop</li> </ul> |
| Windows      | Palm Desktop            | Všechna data synchronizují s Palm Desktop                                                                                                    |
| Mac          | Palm Desktop            | Všechna data synchronizují s Palm Desktop                                                                                                    |

NEŽ ZAČNETE: Pro synchronizaci je nezbytné mít nainstalovaný program Palm Desktop z dodaného CD, i když synchronizujete s Microsoft Outlook nebo jinými programy. Pokud ho nemáte nainstalovaný, vraťte se k předchozí sekci.

- 1 Připojte Treo 680 k počítači
- 2 Stiskněte synchronizační tlačítko na synchronizačním kabelu. Na obrazovce počítače i telefonu se objeví informace o průběhu synchronizace

3 Počkejte dokud se na telefonu neobjeví informace, že synchronizace (HotSync) skončila. Teprve poté odpojte synchronizační kabel. Neodpojujte kabel dokud neuvidíte tuto informaci.

Pokud jste dokončili první nastavení, máte nyní možnost nainstalovat bonusový software z přiloženého CD. Pokud vyberete nějaký software pro instalaci, je třeba znovu provést synchronizaci, aby se objevil ve vašem telefonu. Instalaci bonusového software je také možné provést později.

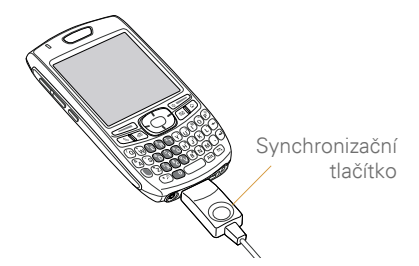

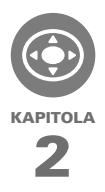

# **Orientace v Treu 680**

Orientace v prostředí Palm OS je velice jednoduchá, Většina aplikací používá stejné základy pro ovládání. Jakmile se naučíte tyto základy, pohyb uvnitř aplikací Trea 680 bude velice jednoduchý a intuitivní.

### VÝHODY

- Rychle naleznete a spustíte potřebné aplikace
- Snadno naleznete položky v menu
- Naučíte se orientovat uvnitř aplikací pomocí navigačního tlačítka
- Zvládnete zadávat i znaky, které nejsou zobrazeny na klávesnici

### Pohyb po obrazovce

Pro pohyb po obrazovce můžete použít navigační tlačítko nebo klikat na jednotlivé položky na dotykové obrazovce pomocí stylusu. S postupem času zjistíte, který způsob ovládání vám víc vyhovuje a pro které úkoly. TIP Některé aplikace ostatních výrobců nemusí správně fungovat s navigačním tlačítkem a používání stylusu může být nezbytné.

VĚDĚLI JSTE? V tomto návodu budou uvedeny směry, které znamenají že máte stisknout odpovídající část navigačního tlačítka. Pokud je na obrazovce zobrazena šipka, musíte se k ní nejdříve dostat pomocí navigačního tlačítka a poté stisknout jeho střed, nebo na ni kliknout pomocí stylusu.

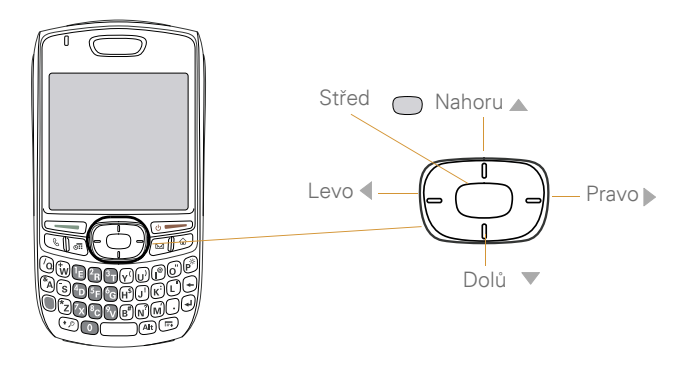

#### Zvýrazňování a vybírání položek

Na většině obrazovek je standardně zvýrazněna jedna položka (tlačítko, zadávací pole, výběrové pole). Zvýrazněná položka by byla aktivována při stisku Středu navigačního tlačítka. Pokud chcete zvýraznění změnit, stiskněte **Doleva**, **Doprava**, **Nahoru** A nebo **Dolů**, Tím vyberete (zvýrazníte) jinou položku.

TIP Pokud není položka, kterou chcete, zobrazena na obrazovce, můžete vybrat a kliknout na šipky zobrazené na obrazovce.

Zvýraznění může mít dvě základní formy:

**Ohraničení**: Pokud je vybraná velká část obrazovky nebo nějaké tlačítko, zvýraznění se objeví na hranicích tohoto objektu. Pokud je vybraná celá obrazovky, zvýraznění je pouze nahoře a dole.

TIP Pokud se zvýraznění objeví kolem obrazovky se seznamem, kliknutí na Střed vybere a zvýrazní první položku seznamu.

| Dama | Memos                                                                        | • | All |
|------|------------------------------------------------------------------------------|---|-----|
| Done | 1. Meeting Notes<br>2. Directions to K's<br>3. Movies to see<br>4. Gift list |   |     |
|      | New                                                                          |   | _   |

Vybarvené pozadí: Když je vybrané telefonní číslo, text, e-mailová adresa, webový odkaz nebo položka seznamu, zobrazí se jako bílý text na barevném pozadí. Nejčastěji se s tím setkáte v kontaktech, zprávách nebo úkolech.

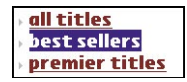

Po zvýraznění položky ji můžete vybrat nebo aktivovat stisknutím **Středu** nebo kliknutím stylusem.

TIP Po otevření aplikace věnujte chvíli času experimentování s pohybem po obrazovce pomocí navigačního tlačítka, abyste zvýraznili různé části obrazovky

### Vybrání textu

Text na obrazovce nejsnáze zvýrazníte pomocí stylusu.

- Klikněte a táhněte stylus přeš text, který chcete vybrat
- Pro vybrání slova, klikněte na něj dvakrát
- Pro vybrání odstavce, klikněte na něj třikrát

### Výběr tlačítek

Ve většině aplikací se na spodní části obrazovky zobrazují tlačítka, jako New (Nový), OK a podobně. V mnoha případech můžete tato tlačítka vybrat rychleji než pohybem dolů.

- Z obrazovky seznamu stiskněte
   Doprava > pro skok na první tlačítko
- Z obrazovky, kde vkládáte nebo upravujete data stiskněte Střed pro skok na první tlačítko

### Výběr položky menu

Mnoho aplikací má menu, kde můžete aktivovat další funkce. Tato menu většinou nejsou vidět, ale zobrazí se když stisknete tlačítko Menu . Je dobré v každé aplikaci prohlédnout, co je možno nastavit v jejím menu.

1 Stiskněte **Menu** pro zobrazení menu aplikace

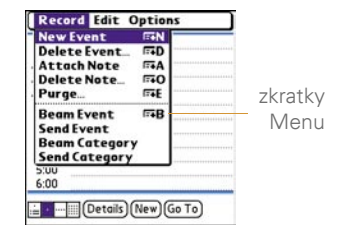

- 3 Stiskněte Nahoru ▲ nebo Dolů ▼ pro výběr položky menu
- 4 Stiskněte Střed pro aktivaci položky menu, nebo tlačítko Menu pro zavření menu a zrušení výběru.

TIP Mnoho položek menu má vpravo uvedeny zkratky, kterými je možné je rychle aktivovat. Pro použití zkratky stiskněte tlačítko Menu následované písmenem zkratky. Můžete aktivovat i položku menu, které zrovna nevidíte. Například pro vytvoření nového záznamu kalendáře můžete stisknout Menu + N.

### Vybrání možnosti z výběru

Řada možností je často nabízena ve formě položky výběru, který může být označen šipkou směřující dolů. Výběr je odlišný od menu v tom, že menu vám umožňují aktivovat další funkce, ale výběry umožňují doplnit do položky předdefinovaný obsah.

Vybrání možnosti z výběru je možné dvěma způsoby. Pomocí navigačního tlačítka a stylusem.

#### Pomocí navigačního tlačítka:

- Použijte navigační tlačítko pro vybrání výběrového políčka a stiskem Středu zobrazte položky výběru
- Stiskem Nahoru ▲ nebo Dolů ▼ vyberte položku
- Stiskem Středu položku aktivujte
- Pro vyskočení z výběru bez vybrání položky stiskněte Doprava ▶ nebo Doleva ◀

#### Pomocí stylusu:

- Klikněte na výběrové políčko
- Klikněte na požadovanou položku
- Pro vyskočení z výběru bez vybrání položky klikněte mimo výběr

| ecurity                               |                              |
|---------------------------------------|------------------------------|
| Passwoi                               | rd:                          |
| -Unas                                 | signed-                      |
| Auto Lo<br>Never                      | ck Device:                   |
| Current                               | Privacy:                     |
| ▼ She                                 | ow Records                   |
| Lock & Tu                             | rn Off_) (Help)              |
| ecurity                               | 2                            |
| ecurity<br>Passwoi                    | rd:                          |
| ecurity<br>Passwor<br>-Unas           | r <b>d:</b><br>signed-       |
| Passwoi<br>-Unas<br>Auto Loo<br>Never | rd:<br>signed-<br>ck Device: |
### Používání klávesnice

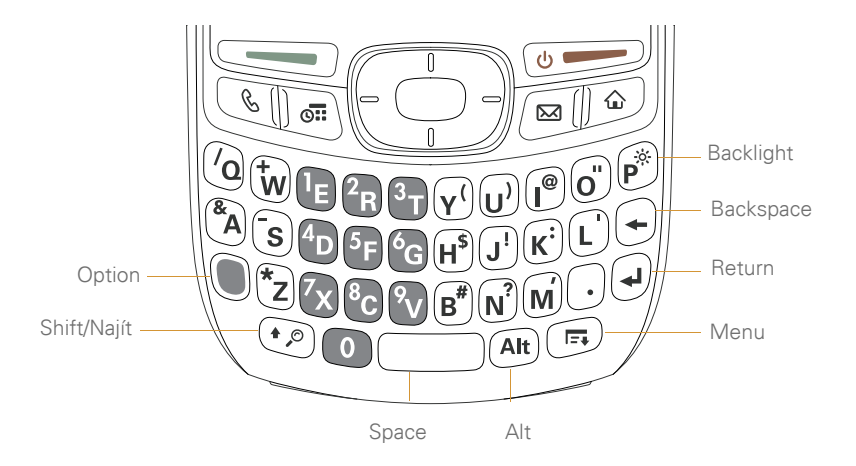

POZNÁMKA: Rozložení vaší klávesnice se může mírně měnit, v závislosti na zemi, kde jste Treo 680 zakoupili

TIP Při používání klávesnice většina lidí preferuje držet Treo v obou rukách a pro psaní používat oba palce.

VĚDĚLI JSTE? Treo 680 má podsvícenou klávesnici. Toto podsvícení se aktivuje současně se zapnutím a vypnutím obrazovky. Podsvícení se také ztlumí a vypne pokud hovor trvá delší dobu. Automatické vypnutí a stmívání je možno nastavit. Jak se dozvíte později.

#### Zadávání malých a velkých písmen

- Pro zadání malých písmen prostě stiskněte požadované písmeno.
- Pro zadání velkých písmen stiskněte Shift (2) a poté požadované písmeno. Shift (2) nemusíte držet, když je aktivní, svítí v pravém dolním rohu obrazovku šipka (nahoru)
- Pro přepnutí režimu na zadávání pouze velkých písmen (Caps Lock), stiskněte klávesu Shift () dvakrát.
   V pravém dolním rohu se objeví symbol podtržené šipky ▲. Pro vypnutí režimu Caps Lock stiskněte jednou Shift ()

#### Zadávání čísel, interpunkce a znaků

Čísla, interpunkční znaménka a symboly jsou na klávesnici uvedeny nad písmeny. Pro zadání je možno použít jeden z následujících způsobů:

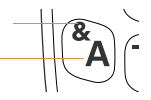

- Stiskněte klávesu Option a poté stiskněte klávesu, na které je požadovaný znak, číslo nebo interpunkční znaménko. Stejně jako u Shiftu není třeba držet klávesu Option stisknutou celou dobu. Když je režim zadávání symbolů aktivní, v pravém dolním rohu obrazovky se objeví černý ovál 

   .
- Pro přepnutí do režimu zadávání symbolů stiskněte Option dvakrát. V pravém dolním rohu se objeví černý ovál s podtržením <sup>9</sup>. Pokud chcete tento režim ukončit, stiskněte jednou tlačítko Option

VĚDĚLI JSTE? Některá políčka pro zadání automaticky přepnou režim zadávání symbolů, například při vytáčení, nebo aplikace kalkulátor. V tomto případě není nutné při zadávání symbolů mačkat tlačítko Option.

## Zadávání jiných symbolů a písmen s diakritikou

Symboly a znaky s diakritikou, které nejsou uvedeny na klávesnici je možné zadat pomocí klávesnice Alt (A).

- Zadejte znak, který odpovídá symbolu nebo znaku s diakritikou, který chcete zadat (viz tabulka na druhé straně)
- 2 Stiskněte klávesu Alt Alt
- 3 Pomocí navigačního tlačítka vyberte požadovaný znak
- 4 Stiskněte Střed 🔘 pro vložení vybraného znaku

VĚDĚLI JSTE? Další znaky jsou řazeny na základě podobnosti se základní klávesou. Například znaky pod klávesou e jsou: é, è, ë a ê

| а      | áàäâãåæ | n      | ñ            | u      | úùüû        |
|--------|---------|--------|--------------|--------|-------------|
| A      | ÁÀÄÂĂÆ  | Ν      | Ñ            | U      | ÚÙÜÛ        |
| b or B | ß       | 0      | óòöôœõ       | x or X | хo          |
| С      | 碩       | 0      | ÓÒÖÔŒŌ       | У      | ýΫ          |
| С      | Ç¢©     | p or P | 1            | Y      | ÝΫ          |
| е      | é è ë ê | r or R | ®            | 1      | i           |
| E      | ÉÈËÊ    | S      | ß š <b>X</b> | ?      | ż           |
| i      | []]]]   | S      | ߊ🎗           | :      | :-) :-( ;-) |
| I      | íìïî    | t or T | TM           | \$     | €£¥¢        |
| l or L | £       |        |              |        |             |

;\_•\%=°÷€ £¥¢[]{}<>«»©®™~^∅|**X** 

## Spouštění aplikací

Když otevřete novou aplikaci pomocí tlačítka rychlého spuštění nebo pomocí launcheru (aplikace zobrazující dostupné aplikace), automaticky zavřete předchozí aplikaci.

#### Používání tlačítek rychlého spuštění

Přední strana Trea 680 má tři tlačítka pro rychlé spuštění aplikací – Telefon, Kalendář a Zprávy. Čtvrté tlačítko v této řadě je tlačítko Aplikace, které vás vrátí do launcheru (zobrazí dostupné aplikace)

**TIP** Aplikace spouštěné těmito tlačítky můžete upravit.

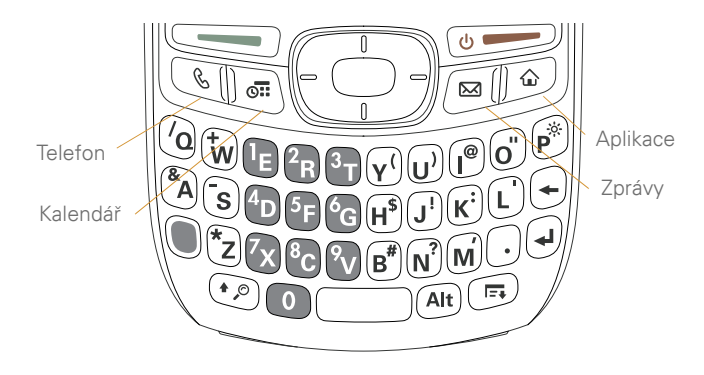

Každé z tlačítek rychlého spouštění spouští dvě aplikace.

 Primární aplikace je spuštěna po stisknutí přiřazeného tlačítka.

| Tlačítko | Primární aplikace |
|----------|-------------------|
| 8        | Telefon           |
| E C      | Kalendář          |
|          | Zprávy            |

 Pokud před stisknutím tlačítka pro spuštění aplikace stisknete tlačítko Option, spustí se druhá přiřazená aplikace

| Tlačítko Aplika | ce       |
|-----------------|----------|
| •               | Web      |
| +               | Poznámky |
| +               | E-mail   |

**VĚDĚLI JSTE?** Pokud stisknete Option + Menu ztlumíte intenzitu podsvícení obrazovky

#### Používání launcheru

Všechny dostupné aplikace zobrazíte v launcheru.

- Stiskněte tlačítko Aplikace (pokud je třeba, odemkněte klávesnici stisknutím Středu)
- 2 Pomocí navigačního tlačítka vyberte aplikaci, kterou chcete spustit

| 3:59 pm   | 🕶 Main 🛈 🛄 🚺 |           |  |
|-----------|--------------|-----------|--|
| B         | æ            | 🚯 Î       |  |
| My Treo   | Quick Tour   | Bluetooth |  |
| <b>B</b>  | 6            |           |  |
| Calc      | Calendar     | Contacts  |  |
|           | Ø            |           |  |
| Documents | Email        | Memos     |  |
| E.        |              | £         |  |
| Messaging | Tasks        | Web 🖡     |  |

3 Stisknutím **Středu** — spustíte vybranou aplikaci

V launcheru můžete také:

- Zadat prvních několik znaků z názvu aplikace pro přesun přímo na ní. Například stisknutím Z se přesunete rovnou na aplikaci Zabezpečení. Následně stisknutím P se přesunete na aplikaci Zprávy. Pokud chvíli počkáte a stisknete například T, přesunete se na aplikaci, jejíž jméno začíná na T.

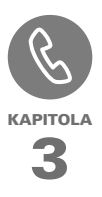

## Váš telefon

Aplikace telefon je základní aplikací pro příjem a vytáčení hovorů a ukládání informací o lidech, se kterými chcete zůstat v kontaktu.

Můžete jednoduše zvládat více hovorů, přepínat mezi souběžnými hovory, sestavovat konferenční hovory s až pěti účastníky, odesílat SMS zprávy odmítnutým hovorům a další věci. Vaše Treo 680 vám umožní všechny tyto činnosti provádět s lehkostí a intuitivně.

Tato aplikace ale slouží pro mnohem víc než jen hovory. Můžete odesílat SMS zprávy, spouštět aplikace, přecházet na oblíbené webové stránky, prohlížet nadcházející schůzky a dokonce i zobrazit počet nepřečtených e-mailů.

#### VÝHODY:

- Zůstaňte v kontaktu vy vyberete jakým způsobem
- Šetřete svůj čas využíváním zkratek k oblíbeným datům
- Bavte se měňte pozadí a vyzváněcí tóny

## Zapnutí a vypnutí Trea 680

Telefonní funkce a obrazovka vašeho Trea 680 mohou být zapínány a vypínány nezávisle. To znamená, že můžete své Treo 680 používat jen jako organizér, bez zapnutí telefonní části. Telefonní část může zůstat zapnutá i když je obrazovka vypnutá, je tak připravená přijímat hovory.

#### Zapínání a vypínání obrazovky

Když chcete používat jen funkce organizéru, stačí zapnout obrazovku a není nutné zapínat telefonní část Trea 680. To je užitečné například když si chcete prohlížet svůj kalendář v letadle. Krátce stiskněte tlačítko
 Power/End ()
 , obrazovka naskočí

TIP Pro oživení obrazovky můžete také stisknout kterékoliv z tlačítek rychlého spuštění aplikací nebo tlačítko **Aplikace** 

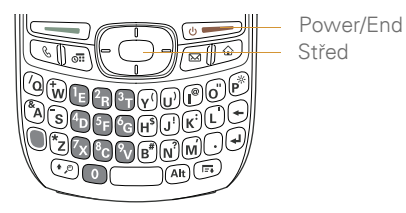

- Stiskněte Střed 
   pro odemknutí klávesnice.
- 3 Krátce stiskněte tlačítko Power/End () pro opětovné vypnutí obrazovky a zamčení klávesnice.

TIP Můžete nastavit, jak dlouho zůstane obrazovka zapnutá. Stiskněte tlačítko Aplikace, vyberte aplikaci Nastavení (Preferences), vyberte sekci Napájení (Power) a změňte nastavení Vypnout po: (Auto-off after:)

#### Zapnutí a vypnutí telefonní části

Když je zapnutá telefonní část, znamená to, že je připojená k síti vašeho operátora (pokud jste v oblasti s pokrytím), takže můžete přijímat a uskutečňovat telefonní hovory a využívat další služby, například přijímat a posílat e-maily. Během prvního nastavení je váš telefon automaticky zapnutý, takže můžete začít využívat bezdrátové služby rovnou.

Pokud vypnete telefonní část, stále můžete využívat funkce organizéru, jako je kalendář a kontakty, stejně jako přehrávat média. Někdy je tento režim označován jako letový mód protože v letadle jste povinni vypnout telefonní část.

- 1 Zapněte obrazovku Trea 680
- Stiskněte a držte tlačítko
   Power/End (), dokud se nezapne telefonní část.

**TIP** Pokud je přepínač režimu nastavený na zvonění, uslyšíte při zapnutí a vypnutí telefonní části melodii.

Že jste připojeni a v oblasti s pokrytím poznáte tak, že v hlavní záložce aplikace Telefon a v přehledu aplikací uvidíte ikonu síly signálu (vpravo nahoře, vedle ikony baterie) TIP Pokud jste mimo oblast s pokrytím, vlevo nahoře se objeví chybová hláška (No Service) a dioda indikátoru bliká červeně

3 Pro vypnutí telefonu opět stiskněte a držte tlačítko Power/End 9

Spuštění aplikace Telefon Stiskněte tlačítko **Telefon** pro zobrazení hlavní záložky aplikace Telefon

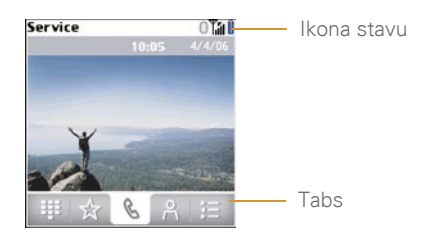

VĚDĚLI JSTE? V menu aplikace Telefon můžete upravit, která záložka se zobrazuje jako první. V dalších kapitolách vám poskytneme podrobný návod.

## Uskutečňování hovorů

Existuje několik způsobů jak uskutečnit hovor. Vyzkoušejte je všechny, uvidíte, který vám vyhovuje nejvíc.

#### Vytáčení pomocí klávesnice na obrazovce

- 1 Stiskněte tlačítko Telefon 💽
- 2 Vyberte záložku klávesnice III (zcela vlevo)
- 3 Zadejte číslo pomocí stylusu a čísel zobrazených na obrazovce

TIP Pokud se překlepnete, můžete smazat jednu číslici pomocí klávesy Backspace na klávesnici telefonu. Pokud chcete smazat celé číslo, stiskněte znovu tlačítko Telefon pro návrat na výchozí záložku aplikace Telefon

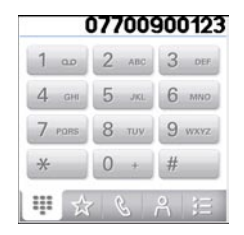

4 Stiskněte tlačítko Odeslat pro vytočení zadaného čísla

VĚDĚLI JSTE? Pokud máte čísla uložená ve schránce (například z jiné aplikace), můžete je přímo vložit k vytáčení. Na záložce s klávesnici stiskněte klávesu **Menu**, vyberte záložku **Edit** a vyberte **Paste** (Úpravy a Vložit). Pro vytočení opět stiskněte **Odeslat** 

#### Vytáčení pomocí klávesnice telefonu

- 1 Stiskněte tlačítko Telefon 🕔
- 2 Na klávesnici namačkejte číslo (není třeba mačkat klávesu Option)
- 3 Stiskněte tlačítko **Odeslat** pro vytočení zadaného čísla

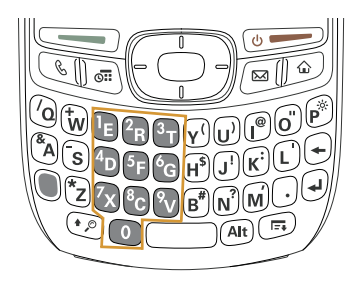

TIP Po zadání čísla jedním z výše uvedených způsobů můžete stisknout Střed pro výběr, jestli chcete vytočit číslo nebo na něj odeslat textovou zprávu.

#### Vytáčení podle jména

Před využitím této možnosti musíte mít v seznamu kontaktů uložená jména a čísla. Kontakty můžete přidávat přímo v telefonu nebo pomocí počítače a přenést je do telefonu najednou při synchronizaci.

- 1 Stiskněte tlačítko Telefon 💽
- 2 Vyberte záložku **Kontakty** (druhá zprava)
- 3 pomocí klávesnice začněte zadávat jméno. Můžete zadávat následujícími způsoby:
  - Křestní jméno (JOH pro John)
  - Příjmení (SMI pro Smith)
  - První písmeno křestního jména a příjmení (JSM pro John Smith)

Například při zadání SM se zobrazí Smilla Anderson, John Smith a Sally Martin. Zadání JSM najde pouze John Smith

| Text se —  | sm                                     | 0 14 1                           |
|------------|----------------------------------------|----------------------------------|
| objeví zde | ★ All<br>Anderson, Sn<br>Martin, Sally | nilla<br>07700 900222 M          |
|            | inar enij sanj                         | 01632 960632 H                   |
|            | Smith, John                            | 01632 960276 W<br>01632 960753 H |
|            | ₩ ☆                                    | & A ⊞                            |

TIP Pro přerušení hledání můžete stisknout klávesu Backspace, tou vymažete zadaný znak, nebo stisknout tlačítko Telefon pro návrat na standardní záložku

- 4 Vyberte číslo které chcete vytočit
- 5 Stiskněte Odeslat pro vytočení čísla

**TIP** Pokud chcete vidět víc informací o vybraném kontaktu, vyberte jméno a stiskněte Střed. Tím zobrazíte adresu, společnost a další detaily.

VĚDĚLI JSTE? Pokud chcete v základní záložce zadávat jméno a ne číslo, je možné v menu změnit nastavení aplikace Telefon, aby vám toto umožnila. V dalších kapitolách ukážeme jak.

#### Vytáčení pomocí oblíbených položek

Váš telefon má několik přednastavených oblíbených položek, ale můžete také vytvářet vlastní. v dalších kapitolách vám ukážeme jak.

- 1 Stiskněte klávesu Telefon 💽
- 2 Vyberte záložku Oblíbené (druhá zleva)
- 3 Pomocí navigačního tlačítka vyberte položku kterou chcete

Položky které je možno vytočit mají vedle sebe ikonu telefonu

**TIP** Pro zobrazení více oblíbených položek stiskněte opakovaně Dolů

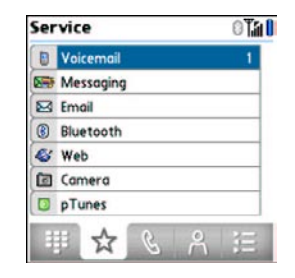

TIP Pro zobrazení všech kontaktních čísel vybrané osoby nebo firmy vyberte oblíbenou položku a stiskněte Mezerník na klávesnici telefonu.

4 Stiskněte Odeslat nebo Střed pro vytočení čísla

#### Vytáčení z webové stránky nebo zprávy

Vaše Treo 680 rozezná většinu čísel, které se objevují na webových stránkách nebo v textových, e-mailových nebo multimediálních zprávách.

1 Vyberte telefonní číslo na stránce nebo ve zprávě

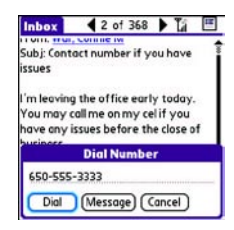

TIP Pokud není možné použít navigační tlačítko nebo stylus pro vybrání a kliknutí na číslo, znamená to, že ho Treo 680 nepoznalo jako číslo. Stále ho můžete zkopírovat jako text a vložit do aplikace Telefon

- 2 Stiskněte Střed 
  pro zobrazení dialogu k vytočení čísla
- 3 Vyberte **Dial** (Vytočit) pro zahájení hovoru

## Vytočení ze seznamu posledně volaných čísel

#### Pro vytočení posledně volaného

čísla: Vyberte v aplikaci **Telefon** & hlavní záložku a dlouze podržte tlačítko **Odeslat** pro vytočení posledního volaného čísla.

#### Výběr ze seznamu posledně

volaných čísel: Vyberte v aplikaci Telefon hlavní záložku a stiskněte klávesu Odeslat pro zobrazení seznamu posledně volaných čísel. Vyberte požadované jméno a opět stiskněte klávesu Odeslat pro uskutečnění hovoru.

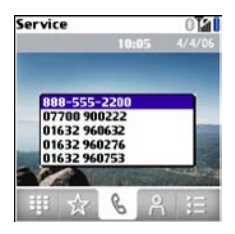

Vytočení ze seznamu hovorů: Vyberte záložku Seznam hovorů (vpravo) , vyberte číslo které chcete vytočit a stiskněte klávesu Odeslat pro uskutečnění hovoru.

| Service       | 01    |  |
|---------------|-------|--|
| ▼ All         |       |  |
| \$ 8885552200 | 18:33 |  |
| 07700 900222  | 18:21 |  |
| 01632 960632  | 18:21 |  |
| 0 8315557534  | 17:46 |  |
| 01632 960276  | 17:45 |  |
| 01632 960753  | 17:44 |  |
| 4085552760    | 15:19 |  |
| Jim Henri (M) | 15:17 |  |
| Jim Henri (M) | 15:10 |  |

Phone Coll Jim Henri (M) 408-555-2760

VĚDĚLI JSTE? Pokud stisknete Střed místo tlačítka Odeslat, můžete místo volání odeslat textovou zprávu

## Příjem hovorů

Pro příjem hovorů musí být telefonní část zapnutá. Pokud je telefonní část vypnutá, volající se je přesměrován do hlasové schránky nebo se váš telefon jeví jako nedostupný.

VĚDĚLI JSTE? Pokud přehráváte hudbu a máte příchozí hovor, hudba je automaticky přerušena. Po ukončení nebo odmítnutí hovoru začne znovu hrát. **TIP** Ke kontaktu můžete přiřadit fotografii, díky tomu pak vidíte i fotografii toho, kdo vám volá.

Pro příjem hovoru:

- Stiskněte klávesu Odeslat
- Na obrazovce klikněte na Answer (Přijmout)
- Stiskněte tlačítko na náhlavní soupravě (pokud je připojena k telefonu)

**TIP** Na jiné náhlavní soupravě než byla dodána v krabici s Treem může tlačítko fungovat jinak.

POZNÁMKA: Stisknutí tlačítka **Telefon** () vypne zvonění, ale nepřijme ani neodmítne hovor. Pro odmítnutí hovoru:

Odeslání do hlasové schránky/ položení: Stiskněte tlačítko Power/End () nebo klikněte na Ignore na obrazovce (Odmítnout)

#### Odmítnutí hovoru s odesláním

textové zprávy: Vyberte na obrazovce Ignore with text. Tato možnost hovor odmítne a otevře textovou zprávu, která bude adresována volajícímu.

POZNÁMKA: Odesílání SMS na pevné telefony nemusí vždy fungovat správně

Pro přerušení zvonění:

- Stiskněte libovolnou klávesu kromě Odeslat, Power/End a navigačního tlačítka
- Přesuňte přepínač režimu do tichého režimu X . To okamžitě vypne všechny zvuky, včetně zvonění.

VĚDĚLI JSTE? Když vypnete zvonění, můžete dál přijmout hovor, nebo nechat volajícího dál čekat.

## Používání hlasové schránky

Mezi služby poskytované operátorem může patřit i hlasová schránka. Pro ceník a další podmínky používání prosím kontaktujte svého operátora.

#### Nastavení hlasové schránky

- 1 Stiskněte tlačítko Telefon 🕓
- 2 Stiskněte a držte klávesu 1 pro spojení s hlasovou schránkou

**TIP** Můžete také použít záložku v oblíbených položkách, je označená Voicemail

3 Řiďte se výzvami z telefonu pro nastavení

**TIP** Pokud se nemůžete spojit s hlasovou schránkou, kontaktujte prosím operátora pro více informací.

## Upozornění na zprávy v hlasové schránce

Když máte zprávy v hlasové schránce, objeví se vám na obrazovce Trea 680 upozornění.

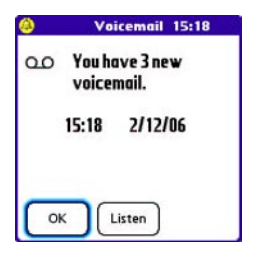

- Pro schování upozornění klikněte na OK.
- Pro poslechnutí zpráv klikněte na **Listen**.

Když máte nepřehrané zprávy v hlasové schránce, ikona hlasové schránky **QO** se také zobrazuje vedle síly signálu a ikony baterie. Kliknutím na tuto ikonu také poslechnete zprávy v hlasové schránce.

#### schránce

- 1 Stiskněte klávesu **Telefon** 🕔
- 2 Stiskněte a podržte klávesu 1 nebo vyberte položku Voicemail z oblíbených položek
- 3 Zadejte heslo pro vstup do hlasové schránky (pomocí klávesnice – pro zadávání čísel, \* a # během hovoru nemusíte mačkat Option)

## Co mohu dělat během hovoru?

Když je aktivní hovor, objeví se okno aktivního hovoru.

**TIP** Pokud během hovoru pohasne podsvícení obrazovky, stiskněte libovolnou klávesu kromě Odeslat a Power/End pro obnovení podsvícení.

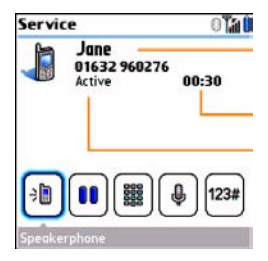

Pomocí navigačního tlačítka 💬 nebo stylusu můžete vybrat jedno z tlačítek na obrazovce. Zde je popis funkce:

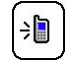

Zapne reproduktor, což znamená, že vy a všichni v okolí slyší hovor. Výhodou je, že můžete bet přerušení hledat v kalendáři, v kontaktech, zapisovat si poznámky a využívat další funkce telefonu během hovoru. Toto tlačítko není dostupné při použití náhlavní soupravy.

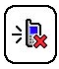

Toto tlačítko vypne reproduktor (zobrazí se když je reproduktor zapnutý)

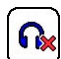

Při použití hands-free soupravy připojené přes Bluetooth toto tlačítko nahrazuje tlačítko reproduktoru. Jeho stisknutím se vypne spojení s hands-free a hovor je přenesen zpět do sluchátka telefonu

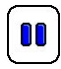

Pozastaví hovor (Hold). Pro vrácení k hovoru stiskněte znovu toto tlačítko.

Umožňuje uskutečnit současně další hovor, zatímco první je pozastaven.

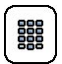

(Otevře na obrazovce klávesničku umožňující zadání dalších čísel (například čísla linky nebo výběr dle instrukcí na telefonu).

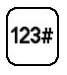

Vytočí další číslo (heslo, číslo linky), které bylo přiřazeno jako položka do oblíbených položek.

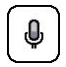

Ztlumí mikrofon, takže vás druhá strana neslyší. Když znovu chcete mluvit, stiskněte toto tlačítko znovu. VĚDĚLI JSTE? Pokud si nechtěně mačkáte tlačítka během hovoru, je možno vypnout dotykovou obrazovku během hovoru.

#### Ukončení hovoru

Hovor můžete ukončit následujícími způsoby:

- Stiskněte Power/End .
- Stiskněte tlačítko na náhlavní soupravě (pokud je připojena)

#### Přepínání aplikací během hovoru

Během hovoru můžete používat aplikace ve vašem telefonu – například zkontrolovat kalendář, zapsat poznámky nebo úkoly. Dokonce můžete během hovoru i posílat textové zprávy.

POZNÁMKA: Během hovoru není možné využívat datové služby. To znamená, že nemůžete přistoupit na internet nebo odesílat a přijímat multimediální zprávy

- (Volitelné) Pokud chcete pokračovat v rozhovoru, zapněte reproduktor nebo připojte náhlavní soupravu
- 2 Stiskněte tlačítko Aplikace 🔊
- Vyberte aplikaci kterou chcete používat
- 4 Když jste hotovi a chcete se vrátit do obrazovky hovoru, stiskněte tlačítko Telefon

VĚDĚLI JSTE? Stisknutím tlačítka Telefon se můžete přepínat mezi hlavní záložkou a obrazovkou aktivního hovoru. Z hlavní záložky můžete přistupovat i na ostatní.

#### Ukládání telefonních čísel

Po ukončení hovoru s telefonním číslem, které nemáte v kontaktech je vám nabídnuto jeho uložení.

| Add New Number                                |
|-----------------------------------------------|
| Add 1-510-555-0237<br>to your contacts list ? |
| Create a New Contact                          |
| Add to a Contact                              |
| Don't ask me this again                       |
| Cancel                                        |

TIP Tuto funkci můžete vypnout. V Kontaktech otevřete menu Options, vyberte Preferences a zrušte zaškrtnutí u položky Ask to add unknown phone numbers after calls. (Volby, Nastavení, Nabídnout přidání neznámého čísla po skončení hovoru)

 Pro založení nového kontaktu vyberte první tlačítko (Create a New Contact)

a vložte další informace o kontaktu

- Pro přidání telefonního čísla k existujícímu kontaktu vyberte druhé tlačítko (Add to a Contact) a poté vyberte požadovaný kontakt. Telefonní číslo bude přidáno na první volné místo u kontaktu.
- Pro zrušení přidání čísla klikněte na Cancel / Zrušit

 Pro zamezení této funkce zaškrtněte položku Don't ask me this again a poté klikněte na Cancel / Zrušit

Pokud nepřidáte číslo rovnou, ale chcete ho přidat později:

- 1 Stiskněte klávesu Telefon 🕔
- 2 Vyberte záložku přehled hovorů (vpravo)
- 3 Označte číslo které chcete uložit
- 4 Stiskněte klávesu Menu 📼
- 5 Vyberte **Add Contact** (Přidat kontakt)
- 6 Vyberte buď New / Nový pro založení nového kontaktu, nebo Add / Přidat pro přidání k existujícímu kontaktu
- 7 Zadejte další informace a klikněte na **Done / Konec**

#### Uskutečnění druhého hovoru

Můžete zahájit druhý hovor, zatímco je první odložený.

- 1 Vytočte první číslo a počkejte až druhá strana přijme hovor
- 2 Odložte telefon, tlačítkem **Odeslat** nebo **Hold** (1) (na obrazovce)

- 3 Vyberte na obrazovce tlačítko Add Call
- 4 Vytočte druhé číslo
- 5 Když se objeví dotaz **Dial another** call, klikněte na **Yes**
- 6 Pomocí tlačítka Swap 10 na obrazovce můžete přepínat mezi hovory
- 7 Pro ukončení aktivního hovoru stiskněte **Power/End**

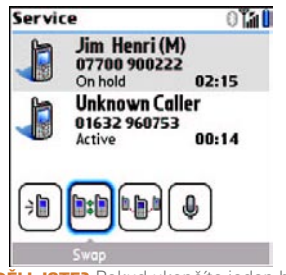

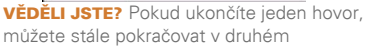

#### Příjem druhého hovoru (Call Waiting)

Když probíhá hovor, můžete přijmout druhý hovor a vést nezávislou konverzaci s druhým volajícím. Když přijde druhý hovor, uslyšíte ve sluchátku tón oznamující druhý hovor a na obrazovce se objeví upozornění. Můžete provést následující:

- Pro odložení současného hovoru a přijetí druhého stiskněte
   Odeslat nebo klikněte na
   Answer (na obrazovce)
- Pro odmítnutí nového hovoru klikněte na **Ignore**
- Pro odmítnutí nového hovoru a odeslání textové zprávy klikněte na lgnore with Text
- Pro zavěšení aktivního hovoru a přijetí nového hovoru stiskněte
   Power/End
- Pro přepnutí mezi původním a novým hovorem, který jste přijali, stiskněte
   Odeslat nebo klikněte na
   Swap

#### Uskutečnění konferenčního hovoru

Celkem 5 dalších lidí může s vámi sdílet jeden konferenční hovor, za předpokladu že to podporuje síť vašeho operátora a tato funkce je povolena. Kontaktujte operátora pro více informací, informujte se i na ceny – minuty se mohou počítat pro každý hovor, který zahájíte)

- 1 Během probíhajícího hovoru uskutečněte druhý hovor
- 2 Klikněte na **Conference** pro spojení všech hovorů do konference

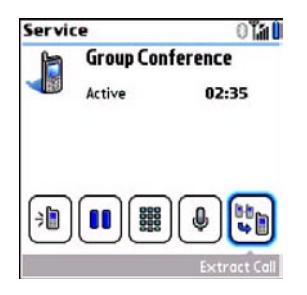

- 3 Pro přidání dalších hovorů konferenci odložte , vytočte další číslo a opět klikněte na Conference
- 4 Pro ukončení konferenčního hovoru se ujistěte, že je tento hovor aktivní a stiskněte **Power/End** (e)

TIP Pokud chcete pokračovat v konverzaci s jedním člověkem z konferenčního hovoru, můžete ho z konference vyjmout pomocí tlačítka Extract Call (na obrazovce úplně vpravo) a poté vybráním hovoru, který chcete vyjmout.

#### Přesměrování všech hovorů

Můžete přesměrovat všechny hovory na jiné telefonní číslo. Můžete také podmínečně přesměrovat jen některé hovory (detaily v další kapitole). Dostupnost a ceny přesměrování vám sdělí váš operátor, jedná se většinou o zpoplatněnou službu.

- 1 Stiskněte tlačítko Telefon 🕓
- 2 Stiskněte tlačítko Menu 🗩
- 3 V Options vyberte Call Preferences

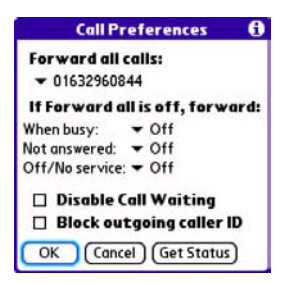

- 4 Vyberte seznam u položky Forward all calls
  - Pokud se objeví číslo, na které chcete hovory přesměrovat, vyberte ho
  - Pokud se toto číslo neobjeví, vyberte Edit Numbers a poté
     New. Zadejte číslo, na které chcete hovory přesměrovat, včetně mezinárodní předvolby (pokud se liší od mezinárodní předvolby vašeho mobilního telefonu). Klikněte na OK. Vyberte číslo, které jste právě zadali
- 5 Klikněte na OK

TIP Po vybrání čísla pro přesměrování hovorů se objeví ikona přesměrování vedle ikon baterie a síly signálu. Doporučujeme také zavolat na vlastní číslo, abyste ověřili, že je přesměrování správně nastaveno.

**TIP** Pro vypnutí přesměrování všech hovorů, vyberte Off ze seznamu Forward all calls.

#### Podmíněné přesměrování hovorů

Můžete také nastavit přesměrování hovorů jen při splnění určité podmínky – když máte obsazeno, když telefon nezvednete, když je telefon vypnutý nebo mimo pokrytí.

- 1 Stiskněte klávesu Telefon 💽
- 2 Stiskněte klávesu Menu 🗊
- 3 Vyberte Options a poté vyberte Call Preferences
- 4 V seznamu Forward all call vyberte Off
- 5 Vyberte ze seznamů:
   When busy: pro přesměrování při obsazeném telefonu
   Not answered: pro přesměrování když nezvednete telefon
   Off/No service: pro přesměrování když je telefon vypnutý nebo mimo pokrytí
- 6 Pokud se objeví číslo, na které chcete hovory přesměrovat, vyberte ho. Pokud se toto číslo neobjeví, vyberte Edit Numbers a poté New. Zadejte číslo, na které chcete hovory přesměrovat, včetně mezinárodní předvolby (pokud se liší od mezinárodní předvolby vašeho mobilního telefonu). Klikněte na OK. Vyberte číslo, které jste právě zadali
- 7 Klikněte na **OK**

# Kolik minut jsem provolal

- 1 Stiskněte klávesu Telefon 💽
- 2 Přejděte na záložku **přehled hovorů** (úplně vpravo)
- 3 Stiskněte Menu 📼
- 4 Ze záložky Record vyberte Totals

| Roaming: | ) min |
|----------|-------|
| Total: 1 | min   |

- 5 Pro vynulování můžete kliknout na tlačítko **Reset Counters** (volitelné)
- 6 Klikněte na Done

## Zadávání jmen a telefonních čísel

Kontakty je místo, kde můžete zadávat informace o lidech, se kterými chcete zůstat v kontaktu. K těmto informacím se můžete dostat z aplikace Telefon, pro vytáčení čísel a přidávání oblíbených položek, nebo z aplikace Zprávy a e-mailového klienta pro odesílání zpráv. Když vytváříte kontakt, můžete mu také přiřadit fotografii a vlastní vyzváněcí tón, takže snadno poznáte když vám volá právě tento kontakt.

#### Přidání kontaktu

- 1 Stiskněte klávesu Telefon 🕔
- 2 Vyberte záložku Kontakty 🔏
- 3 Stiskněte Menu 📼
- 4 Vyberte položku New Contact (Nový kontakt) z menu Record (Záznam)
- 5 Pomocí navigačního tlačítka se při zadávání informací o kontaktu pohybujte mezi položkami

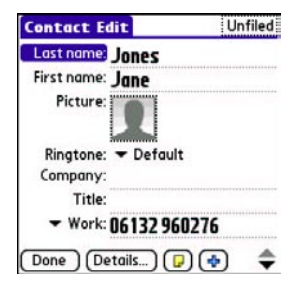

VĚDĚLI JSTE? Pokud na začátek příjmení přidáte symbol, například #Smith, tento kontakt se objeví na začátku seznamu.

6 Následně můžete:

**Přidat obrázek**: Vyberte políčko pro obrázek (podrobnosti uvedeme dále)

Nastavit vlastní vyzvánění: vyberte ze seznamu Ringtone – Zvonění

Umístit záznam do kategorie a/nebo nastavit ho jako soukromý: Vyberte tlačítko Details – Detaily. Podrobnosti uvedeme později.

Přidat k záznamu poznámku: vyberte ikonku poznámky D

Zobrazit a vyplnit další políčka vyberte ikonku Plus

## 7 Po zadání všech potřebných informací klikněte na **Done – Konec**

TIP Kontakty ze SIM karty je možno jednoduše přehrát do paměti telefonu. V Menu Record

- Záznam vyberte položku Import from SIM
- Importovat ze SIM

#### Prohlížení a změna údajů

- 1 Stiskněte klávesu Telefon 🕓
- 2 Vyberte záložku Kontakty 🤼
- 3 Začněte zadávat podle jednoho z následujících způsobů:
  - Křestní jméno (JOH pro John)
  - Příjmení (SMI pro Smith)
  - První písmeno z jména a příjmení (JSM pro John Smith)
- 4 Vyberte jméno, které chcete upravovat

TIP Pro úpravu záznamů na kartě SIM musíte záznamy buď importovat do adresáře nebo stisknout Aplikace a vybrat aplikaci SIM Book – SIM seznam

- 5 Vyberte Edit Úpravy
- 6 Proveďte požadované změny a klikněte na Done - Konec

#### Nastavení fotografie pro kontakt

- 1 Stiskněte klávesu Telefon 🕔
- 2 Vyberte záložku Kontakty 👔
- Otevřete kontakt který chcete upravit (viz minulý odstavec)
- 4 Vyberte Edit Úpravy
- 5 Vyberte políčko pro fotografii a:
  - Vyberte Camera pro použití vestavěné kamery a vyfocení obrázku pro kontakt
  - Vyberte Photos pro vybrání již existujícího a uloženého obrázku

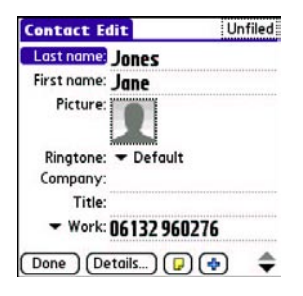

#### 6 Vyberte Konec

VĚDĚLI JSTE? Pokud nastavíte obrázky v aplikace Microsoft Outlook nebo Palm Desktop, při další synchronizaci jsou přehrány do Trea.

#### Nastavení vlastního vyzvánění

Vlastní vyzvánění vás předem upozorní na to, kdo volá, ještě než se podíváte na obrazovku. Je to skvělá možnost jak identifikovat hovory od důležitých lidí a nebo označit lidi, se kterými raději nechcete mluvit.

- 1 Stiskněte klávesu Telefon 💽
- 2 Vyberte záložku Kontakty
- 3 Vyberte kontakt, kterému chcete nastavit vyzvánění
- 4 Vyberte Úpravy
- 5 Vyberte seznam **Vyzvánění** a vyberte vyzváněcí melodii

| Default (Treo)               | Unfiled                                                                                                    |
|------------------------------|----------------------------------------------------------------------------------------------------|
| Alarm<br>Alarm Flute         |                                                                                                    |
| Alarm Triangle<br>Alert Beep |                                                                                                    |
| Alert Bells<br>Alert Swoosh  | u                                                                                                    |
| Bach Partita                 |                                                                                                    |
| Blues 12 Bar                 | ******                                                                                                    |
| Chirp                        |                                                                                                    |
|                              | Default (Treo)<br>Alarm<br>Alarm Flute<br>Alarm Friangle<br>Alert Beep<br>Alert Beells<br>Alert Swoosh<br>Alert Waterfall<br>Bach Partita<br>Bach Partita<br>Blues 12 Bar<br>Blues Slow<br>Chirp |

#### 6 Klikněte na Konec

TIP Můžete nastavit vyzvánění celé skupině kontaktů. V záložce Kontakty vyberte vlevo nahoře seznam kategorií a vyberte položku Upravit kategorie. Vyberte kategorii a klikněte na Úpravy. Na další obrazovce můžete vybrat zvonění pro danou kategorii.

#### Upravování aplikace Kontakty

- 1 Stiskněte klávesu Telefon 🔍
- 2 Vyberte záložku Kontakty 🔏
- 3 Stiskněte klávesu Menu 🗩
- 4 Vyberte menu Volby a položku Nastavení
- 5 Vyberte z následujících možností:

Zachovat kategorii: Nastaví, zda se aplikace Kontakty spustí na posled-

ní použité kategorii

Ukázat seznam na SIM: Nastaví,

zda se seznam uložený na kartě SIM zobrazuje jako možnost v seznamu kategorií. Když vyberete tuto možnost, můžete v aplikaci kontakty zobrazovat záznamy SIM karty

Nabídnout přidání neznámého čísla po skončení hovoru: Pokud je tato volba zaškrtnutá, po ukončení hovoru s neznámým číslem vám bude nabídnuta možnost ho přidat do kontaktů

Zobrazit podle: Nastavuje třídění seznamu

#### Mazání kontaktu

- 1 Vyberte kontakt který chcete vymazat
- 2 Stiskněte klávesu Menu 🗩
- 3 Vyberte možnost **Smazat kontakty** a klikněte na **OK**

#### Vytvoření vizitky pro odesílání

- 1 Vytvořte nový kontakt se svými údaji
- 2 Otevřete tento vytvořený kontakt
- 3 Stiskněte klávesu Menu 🗩
- 4 Vyberte položku Vybrat vizitku

TIP Po vytvoření vizitky ji můžete odeslat pomocí IR portu. Vyberte kontakt, stiskněte klávesu menu a vyberte položku Poslat vizitku

#### Prohlížení seznamu karty SIM

- 1 Stiskněte klávesu Telefon 🕔
- 2 Vyberte záložku Kontakty 🔏
- 3 Stiskněte klávesu Menu 🗊
- 4 Vyberte menu Volby a položku Nastavení
- 5 Ujistěte se, že je zatrhnuté políčko Ukázat seznam na SIM
- 6 Klikněte na OK
- 7 V seznamu kontaktů vyberte seznam kategorií a vyberte položku SIM adresář

**TIP** Pokud jste importovali kontakty z karty SIM do aplikace kontakty, zruště zatrhnutí u políčka Ukázat seznam na SIM, aby se vám kontakty neukazovaly dvakrát.

**TIP** Potřebujete zkopírovat seznam z telefonu na kartu SIM? Vyberte záznam, který chcete zkopírovat, stiskněte klávesu menu a vyberte položku Export na SIM.

## Nastavení oblíbených tlačítek

Treo umožňuje nastavit neomezený počet oblíbených tlačítek pro rychlý přístup k následujícím běžným činnostem:

- Vytáčení čísla (rychlovytáčení)
- Spuštění aplikace
- Otevření webové stránky
- Odeslání zprávy (textové, e-mailové nebo MMS)
- Vytočení hlasové schránky

**TIP** Váš operátor mohl některá tlačítka nastavit pro přístup ke službám, které poskytuje.

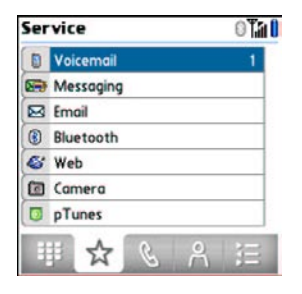

VĚDĚLI JSTE? Pokud byl váš předchozí telefon Treo 600 nebo 650, většina oblíbených položek se pravděpodobně přenesla. Může být ale nutné změnit jejich uspořádání.

#### Vytvoření oblíbené položky pro rychlé vytáčení

- 1 Stiskněte klávesu Telefon 🕓
- 2 Vyberte záložku **Oblíbené**
- 3 Stiskněte klávesu Menu 🗊
- 4 Vyberte položku Nová položka v oblíbených

- 5 Vložte název oblíbené položky:
  - Pokud se jedná o už uložený kontakt, klikněte na Vyhledat
  - Pokud se jedná o nový kontakt, zadejte název, stiskněte **Dolů** 
     a vložte číslo

| New Favori                                                     | te 🚯                        |
|----------------------------------------------------------------|-----------------------------|
| Type:                                                          | al                          |
| Label: Jim (M)                                                 | Lookup                      |
| Number: 555.2760                                               |                             |
| Quick Key: J                                                   |                             |
| Press+Hold Quick Key to<br>favorite from any phon<br>OK Cancel | o launch<br>e view.<br>More |

6 (Volitelné) Vložte klávesu pro Rychlou volbu

**KLÍČOVÉ SLOVO Rychlá volba** je klávesa, kterou můžete přířadit oblíbené položce. Pokud potom chcete spustit oblíbenou položku, stačí stisknout a držet tuto klávesu kdekoliv v aplikaci Telefon

- 7 (Volitelné) Klikněte na Více pro další možnosti:
- Čísla navíc: Umožňuje vybrat další čísla pro zadání, jako například heslo nebo číslo linky. Pro vložení pauzy o délce jedné sekundy vložte mezi čísla částku. Pro delší pauzu můžete buď zadat více čárek za sebou, nebo písmeno p pro třísekundovou pauzu.
- Vytočit čísla navíc automaticky: Zatrhněte tuto položku pro vytočení čísel navíc ihned po vytočení telefonního čísla
- 8 Klikněte na OK

#### Vytváření dalších oblíbených položek

VĚDĚLI JSTE? Při zadávání adresy do zprávy nebo e-mailu můžete zadat více příjmců. Jednoduše každého oddělte čárkou. Jednoduše tak odešlete jednu zprávu celé skupině.

- 1 Stiskněte klávesu Telefon 🕓
- 2 Vyberte záložku Oblíbené 🙀
- 3 Stiskněte klávesu Menu 📼
- 4 Vyberte položku Nová položka v oblíbených
- Vyberte seznam Typ a vyberte, o jaký typ položky se jedná.
- 6 Zadejte jméno a další potřebné údaje, dle instrukcí na obrazovce

- 7 (Volitelné) Zadejte klávesu pro Rychlou volbu
- 8 Klikněte na OK

Úprava oblíbených položek

- 1 Stiskněte klávesu Telefon 🔄
- 2 Vyberte záložku Oblíbené 🙀
- **3** Vyberte oblíbenou položku, kterou chcete upravit
- 4 Stiskněte klávesu Menu 📼
- 5 Vyberte položku Upravit oblíbené
- 6 Po potřebných změnách klikněte na OK

TIP Pro úpravu pořadí oblíbených položek stiskněte klávesu Menu a vyberte Organizovat oblíbené. Přesuňte položky tak aby vám vyhovovaly (vyberte položku a současně stiskněte Option a Nahoru nebo Dolů pro její posun). Poté klikněte na OK

Mazání oblíbené položky

TIP Některé položky, například Hlasová schránka (Voicemail) nemohou být smazány. Pokud nemůže položka být smazána, na obrazovce se neobjeví tlačítko Zrušit

- 1 Stiskněte klávesu Telefon 🕓
- 2 Vyberte záložku Oblíbené 🙀
- 3 Označte záznam, který chcete smazat
- 4 Stiskněte klávesu Menu 🗩
- 5 Vyberte položku Upravit oblíbené
- 6 Klikněte na tlačítko Zrušit
- 7 Klikněte na OK

## Používání náhlavní soupravy

V případě, že chcete řídit a zároveň používat bezpečně telefon, můžete použít náhlavní hands-free sadu (v balení), případně sadu do auta (prodává se samostatně). Hands-free Vám umožní i lepší práci s kontakty, kalendářem a dalšími funkcemi v případě, že chcete zároveň i telefonovat.

Kromě dodávané hands-free je Treo kompatibilní se samostatně prodávanými hands-free:

- drátové hands-free a sady do auta s 3 a 4 pinovým konektorem
- bezdrátové hands-free a sady do auta s podporou technologie bluetooth 1.1 a 1.2

**TIP** zařízení není kompatibilní se soupravami pro Treo 180/270/300.

Ověřte si kompatibilitu hands-free.

V případě nejistoty si ověřte kompatibilitu se zařízením Treo 680. Pro ověření kompatibility bluetooth hands-free navštivte stránku www.palm.com/treo680gsm-support.

POZNÁMKA: Pomocí bluetooth handsfree není možné poslouchat audio nahrávky.

TIP Pro poslouchání hudby si můžete zakoupit Palm 2v1 stereo náhlavní soupravu. Pokud chcete používat pro připojení 3,5mm konektor, je potřeba zakoupit adaptér. Pro více informací o audio příslušenství navštivte www.palm. com/treo680gsm.

#### Používání hands-free sady.

Pokud používáte hands-free, můžete pomocí jejího tlačítka vykonat následující:

- přijmout příchozí hovor
- přijmout čekající hovor
- obnovit pozastavený hovor (nefunguje u více hovorů najednou)
- přepínat mezi hovory (jeden pozastavený a jeden aktivní)
- zavěsit aktivní hovor

**TIP** U jiných hands-free může tlačítko pracovat jinak, než na dodáváné hands-free.

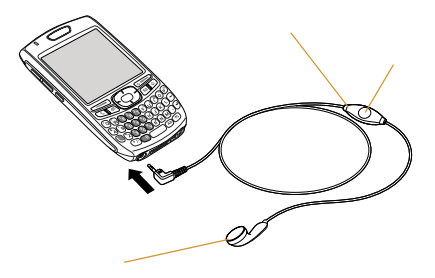

#### Připojení k bluetooth hands-free

Klíčové výrazy: PARTNERSHIP (PART-

NERSTVÍ) je bezpečné, ověřené spojení mezi dvěma zařízeními. Pokud vytvoříte mezi zařízeními partnerství se zadáním kódu, při příštím spojení již nebude potřeba zadávat kód.

Pokud je partnerství vytvořeno, spojení bude navázáno vždy, když bude zařízení zapnuto a v dosahu. Ideální dosah je cca 10metrů, je ale závislý na překážkách mezi zařízeními, rušením jiných zařízení a na dalších faktorech.

**TIP** Pokud slyšíte bzučení, nebo jiné rušení, je možné, že hands-free není kompatibilní se zařízením Treo 680.

DŘÍV, NEŽ ZAČNETE Připravte si zařízení, které chcete připojit, aby bylo schopno přijímat spojení od jiného zařízení. Více informací naleznete v návodu k zařízení (hands-free).

- 1 Stlačte Applications (Aplikace) 🔊 a vyberte bluetooth, nebo kliknete na ikonku Bluetooth 🚯
- 2 Vyberte Bluetooth On 🕅 (zapnuto)

POZNÁMKA: Ikonka bluetooth se změní ze šedé na modrou pro informaci, že je bluetooth zapnuté.

| Bluetooth       |                 | )                 | 0 Tal          |
|-----------------|-----------------|-------------------|----------------|
| Bluetooth:      | On              | Off               |                |
|                 | Blueto<br>Techn | oth Wi<br>ology i | reless<br>s On |
| Device Name:    | Palm            | Device            | ]              |
| Visibility:     | - Hid           | lden              |                |
|                 |                 |                   |                |
|                 |                 | ~ /               |                |
| Done   Setup Do | evices          | ) (               | Tips           |

3 Můžete si i pojmenovat, jak se bude Vaše Treo identifikovat u jiných zařízení.

POZNÁMKA: používejte stejné jméno pro všechna zařízení, v případě, že změníte jméno, budete muset obnovit partnerství (spojení) s ostatními zařízeními.
- 4 Vyberte Setup Device (Nastavení zařízení)
- 5 Vyberte Hands-free Setup (Nastavení hands-free)

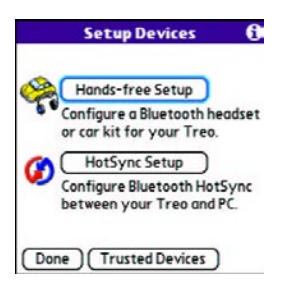

6 Následujte instrukce pro vytvoření partnerství s vybraným hands-free. Pokud budete vyzváni, zadejte autorizační kód (passkey)

DÚLEŽITÉ: Některé hands-free mají předdefinovaný kód (passkey), který naleznete v dokumentaci k hands-free. Další zařízení můžou zobrazit okno pro zadání kódu. Je potřeba použít stejný kód na obou zařízeních a pokud je to možné použít kód dlouhý až 16 znaků (písmena a číslice). Čím delší kód, tím větší bezpečnost. 7 Po ukončení nastavení stačte Done (Hotovo) a tím se vrátíte do seznamu uvěřených zařízení.

POZNÁMKA: Některé auto soupravy požadují inicializaci spojení z Trea. Inicializaci provedete vybráním zařízení ze seznamu, stlačení Menu (1977) a následně Connect (Připojit).

8 Volitelně lze povolit rozšířené funkce stlačením multifunkčního tlačítka na hands-free.

Pokud vidíte ikonku bluetooth v telefonní aplikaci, je spojení aktivní a můžete používat hands-free.

### Používaní bluetooth hands-free

Po vytvoření partnerství a zapnutí bluetooth bude Treo automaticky všechny hovory namísto do reproduktoru směrovat do hands-free. Při příchozím hovoru bude Treo zvonit a hands-free pípat. Pokud preferujete příjem hovorů do reproduktoru, lze si tuto možnost nastavit. Více v rozšířeném nastavení hands-free. TIP Pokud chcete při aktivním hovoru přepnout hovor z hands-free na reproduktor, nebo drátového hands-free, vyberete Cancel Bluetooth (Zrušit Bluetooth). Pro opětovnou aktivaci bluetooth hands-free vyberte menu Options (Možnosti) volbu Connect Bluetooth (Připojit Bluetooth).

Funkčnost hovoru pomocí hands-free je závislá na možnostech samotného hands-free, které jsou uvedeny v návodu k hands-free. Treo 680 podporuje:

- příjem hovoru
- příjem čekajícího hovoru a ukončení aktivního hovoru
- podržení hovoru a příjem nového hovoru
- ukončení hovoru
- přesun hovoru z reproduktoru na hands-free
- ignoraci příchozího hovoru
- opakované vytočení posledního čísla u hands-free

VĚDĚLI JSTE? Pokud používáte více zařízení najednou, zůstane posledně používané jako aktivní. Pro změnu je potřeba vypnout aktivní zařízení a zkusit připojit jiné.

# Rozšířené nastavení hands-free

Můžete si stavit, aby hands-free automaticky zvedalo hovor, pokud to zařízení umožňuje.

- 1 Stlačte Applications (Aplikace) 😰 a vyberte Prefs (Předvolby) 뤋
- 2 Vyberte hands-free

**3** Vyberte z následujícího:

# Pro příjem hovorů v hands-

-free: zatrhněte Always route calls to handsfree (Vždy přijímat pomocí hands-free). Vyberte Auto answer (automatický příjem) a nastavte, jak rychle a kdy se má automaticky přijmout hovor.

Pro výběr mezi reproduktorem a hands-free: zrušte zatrhnutí Always route calls to handsfree (Vždy přijímat pomocí hands-free). Příchozí hovor bude nyní možné přijmout jak přes hands-free, tak přes Treo (viz. Příjem hovorů).

4 Potvrďte.

# Úprava nastavení telefonu

VĚDĚLI JSTE? Můžete stahovat kompatibilní zvonění přímo z WWW stránek. Stejně tak lze stahovat zvonění do PC a následně poslat mailem do Trea. Více v části Stahování souborů z www stránek.

# Výběr zvonění

Můžete nastavit různá zvonění pro různé typy příchozích hovorů.

- 1 Stlačte Phone (Telefon) 🕓
- 2 Stlačte Menu 🗩
- Vyberte Options (Možnosti) a následně Sound Preference (Možnosti Zvuku).
- 4 Vyberte Application (Aplikaci) a následně Ring Tone (Vyzváněcí tóny).

| Preferences     | Sound & Alerts   |
|-----------------|------------------|
| Application:    |                  |
| Volume:         | <del>•</del> 4   |
| Vibrate:        | ➡ When Sound Off |
| Escalate ring   | tone volume      |
| Known Caller:   | ▼ Treo           |
| Unknown Caller: | ▼ Treo           |
| Roaming:        |                  |

- 5 Vyberte Volume (Hlasitost) a úroveň hlasitosti.
- 6 Vyberte Vibrate (Vibrace), pokud chcete, aby telefon vibroval při příchozím hovoru.
- 7 Lze vybrat Escale ring tone volume (Zvyšování hlasotosti), pokud chcete, aby byla hlasitost zvonění postupná.
- 8 Vyberte ze seznamu vyzvánění, které chcete, aby identifikovalo:

### Known Caller (Známy volající)

pro známé kontakty.

#### Unknown Caller (Neznámý

**volající)** pro neznámé volající (potlačená identifikace, nebo neuložen v kontaktech).

**Roaming** pro hovory, které zvoní, pokud jste v cizí síti GSM.

9 Volbu potvrďte.

**VĚDĚLI JSTE?** Můžete přiřadit zvonění ke konkrétnímu kontaktu, nebo ke skupine kontaktů.

# Vytváření a správa kontaktů

Můžete si zaznamenat zvuk a použít ho jako vyzvánění.

- 1 Stiskněte Phone (Telefon)
- 2 Stiskněte Menu 🗩
- 3 Vyberte Options (Možnosti) a vyberte Sound Preference (Nastavení zvuku).
- 4 Vyberte Manager (Správa).
- 5 Udělejte následující:
  - Pro nahrání zvuku, vyberte New (Nový).
  - Pro přehrání zvuku stlačte interna na 5ti směrném tlačítku
  - Pro smazání zvuku, vyberte jej a stlačte Backspace (Tlačítko zpět) (-)
  - Pro odeslání zvuku, vyberte jej s dejte Send (Poslat).

## 6 Dva krát potvrďte.

TIP Můžete taky vytvořit nový zvuk v menu Předvolby Zvuků a Upozornění vybráním New (Nový).

# Výběr upozornění

Můžete vybrat různé tóny pro různá upozornění.

- 1 Stlačte Phone (Telefon)
- 2 Stlačte Menu 🗊
- 3 Vyberte Options (Možnosti) a vyberte Sound preference (Předvolby Zvuku).
- 4 Vyberte Application (Aplikaci) a vyberte Phone Alerts (Upozornění).

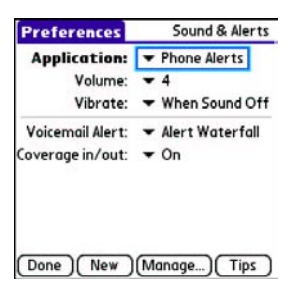

- **5** Vyberte Volume (Hlasitost) a nastavte úroveň hlasitosti.
- 6 Vyberte Vibrate (Vibrace), pokud chcete, aby při upozornění telefon vibroval.
- 7 Vyberte zvuk upozornění pro:
- Voicemail Alert (Hlasová pošta): pro zvuk příchozí hlasové pošty
- Coverage in/out: pro zvuk, který informuje o příchodu, nebo opuštění signálu.
- 8 Potvrďte.

# Nastavení hlasitosti hovoru

Při hovoru stlačte tlačítko hlasitosti na straně Trea, tím si nastavíte hlasitost hovoru (horní část pro zvýšení hlasitosti, dolní část pro snížení).

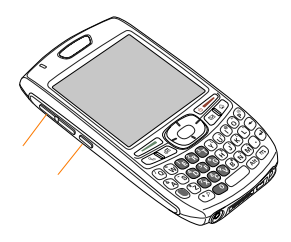

#### Nastavení hlasitosti vyzvánění

Pokud není aktivní hovor, tlačítkem na boku přístroje nastavíte hlasitost vyzvánění (horní část pro zvýšení, dolní pro snížení).

### Zamezení volání

Zamezení volání Vám umožňuje zabránit nepovoleným hovorům z Vašeho smartphonu. Pro každou změnu je potřeba zadat kód. Pro více informací kontaktujte provozovatele sítě.

**TIP** V některých místech nemusí být tato funkce dostupná.

- 1 Stlačte Phone (Telefon)
- 2 Stlačte Menu 🗩
- 3 Vyberte Možnosti a násadně Call Barring (Blokování hovorů).
- 4 Vyberte ze seznamu typů hovorů, které chcete blokovat (příchozí, dochozí).
- 5 Potvrďte.

# Úprava hlavní záložky v telefonní aplikaci

Nastavení telefonu umožňuje upravit způsob vkládání v hlavní záložce telefonní aplikace.

- 1 Stlačte Phone (Telefon)
- 2 Stlačte Menu 🗊
- 3 Vyberte Možnosti a následně Phone Display Options (Nastavení zobrazení telefonu).
- 4 Nastavte následující možnosti. Wallpaper (Pozadí): Nastaví pozadí telefonní aplikace. Pro změnu vyberte ze zobrazených miniatur.

**VĚDĚLI JSTE?** Lze změnit i pozadí kalendáře. Více v nastavení zobrazení kalendáře.

Fade (ViditeInost): Nastaví intenzitu pozadí.

**Typing..**: Nastaví, jestli chcete zadávat čísla, nebo hledat z kontaktů.

**TIP** Pokud si nastavíte hledání z kontaktů, lze po vybrání Options (Možnosti) vkládat čísla.

# Show Calendar event (Zobrazení upozornění kalendáře): Nastaví,

jestli se má upozornění kalendáře zobrazovat v hlavní záložce telefonní aplikace. Pokud ano, lze přímo kliknutí následně přejít do kalendáře.

# Default View (Základní Zobraze-

ní): Nastaví záložku, která se otevře po stlačení tlačítka Phone (Telefon) 🕥

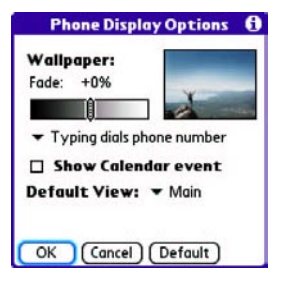

5 Potvrďte.

# Nastavení vytáčení

Umožňuje např. nastavit prefix, který se vytočí před všemi 10ti místními telefonními čísly.

- 1 Stlačte Phone (Telefon) 🕓
- 2 Stlačte Menu 📼
- 3 Vyberte Options (Možnosti) a následně Dial Preference (Nastavení vytáčení).
- 4 Nastavte:

# Vytáčení ze Severní Ameriky:

Formát vytáčení bude (XXX-XXX-XXXX).

#### Always dial +1 in front of the area code (Vždy vytáČet +1 před číslem oblasti): Přidá +1 před čísla oblasti v případě, že je aktivní vytáčení ze Severní Ameriky.

### To 7 dogit numbers (K 7mi

**místním číslům)**: Přidá nastavený prefix k 7mi místním číslům.

# To (6), (5), (4), digit numbers

(**K 6,5,4 místním číslům**): Přidá nastavený prefix k 6, 5, 4 místním číslům.

5 Potvrďte.

# Manuální výběr sítě

Máte možnost manuálně vyhledat dostupné sítě.

- 1 Stlačte Phone (Telefon) 🕓
- 2 Stlačte Menu 🗇
- 3 Vyberte Select Network (Vyber síť) z menu Options (Možnosti).

Vyberte jinou síť, pokud je k dispozici.

4 Potvrďte.

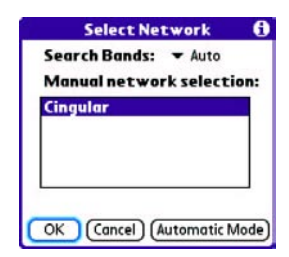

# Používání TTY

TTY (taky TDD, nebo telefonní text) je zařízení, které sluchově postiženým, nebo uživatelů, s vadou řeči umožňuje komunikovat pomocí telefonu. Treo 680 je kompatibilní s vybranými TTY zařízeními. Lze se připojit k TTY/TDD zařízení pomocí konektoru pro sluchátka, ale nelze sluchátka používat, pokud je tento mód aktivní. Ujistěte se, že Vaše TTY zařízení je schopno digitálního přenosu.

Pro používání TTY potřebujete doplňkové služby od provozovatele sítě. Pro více informací kontaktujte provozovatele.

- 1 Stlačte Phone (Telefon)
- 2 Vyberte záložku vytáčení 👔
- **3** Vložte #\*TTY.
- 4 Stlačte Send (Poslat)
- 5 Po oznámení, že TTY je povoleno, vyberte OK. Pro zrušení TTY opakujte předešlé kroky.

**TIP** Červené T v horní části display telefonu znamená aktivaci TTY.

# Co je to za ikonky?

Pomocí několika ikonek můžete sledovat stav několika funkcí telefonu v titulku telefonní aplikace.

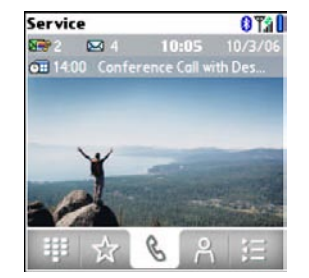

Ψā

Υâ

Telefon je zapnutý a je přihlá-Service šen do sítě operátora. Pokud jste mimo signál, můžete vidět No Service, nebo No Service--SOS (iste v signálu iiného operátora, funguje jen číslo 112). Při vypnuté telefonní části vidíte Phone Off

- Přesměrování hovorů je aktivní
- Telefon je v signálu. Čárky Tu určují sílu signálu. Mimo signál nejsou čárky zobrazeny.

Jste v signálu GPRS, nebo EDGE služeb, ale nevyužíváte ie.

Jste připojeni k GPRS, nebo EDGE službám

00

Å

\*

- Máte novou hlasovou zprávu. Pokud používáte ALS (dvě linky na jedná kartě), tak levá, nebo pravá strana budou zašedlé dle toho, na které lince máte zprávu.
- Nové upozornění z kalendáře. nová textová zpráva. Pro zobrazení podržte ester v kurzorové klávese, nebo klikněte na ikonku. Více v sekci Zobrazení a používání upozornění.

Šedou barvou znázorňuje vvpnuté bluetooth, modrou zapnuté a inverzní komunikaci s jiným zařízením.

Zobrazí se, pokud používáte hands-free. Tmavě indikuje aktivní hovor, bledě bez hovoru.

8

Î

Pokud používáte dial-up síť (DUN) s Vašim PC, zobrazí se tato ikonka namísto bluetooth ikonky.

Baterie je částečné vybitá. Pokud je kapacita od 10 do 20%, ikonka se mění z modré do červené barvy. Pod 10% se zobrazí varovná zpráva, pod 5% je slyšet pípání (při zapnutém zvuku) a ikonka se změní z červené do průhledné. .

Baterie se nabíjí. Dioda se změní z červené na zelenou, pokud ja baterie nabitá a pořád jste připojeni na zdroj napájení.

Baterie je plně nabitá a telefon je odpojen od napájení.

#### 

Máte jednu novou zprávu. Číslu určuje počet nových nepřečtených zpráv. Kliknutím na ikonku otevřete zprávu.

26 🖂

Máte nové emaily. Číslu určuje počet nových nepřečtených zpráv. Kliknutím na ikonku otevřete zprávu. Pokud máte více účtů, číslo ukazuje poslední účet a jeho počet nepřečtených zpráv. **Hlavní termíny** GPRS – technologie připojení na internet, EDGE – rychlejší verze připojení.

**VĚDĚLI JSTE?** Kliknutím na ikonku Bluetooth můžete rychle zapnout a vypnout komunikaci?

**TIP** Pro zobrazení zůstávající energie klikněte na ikonku baterie.

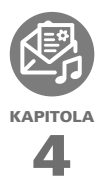

# Emaily a ostatní zprávy

Určitě víte, jak efektivní je používání emailu a zpráv. Treo 680 přináší další úroveň komunikace: email na cestách. Užijte si příjemnou a rychlou komunikaci s přáteli, rodinou a kolegy kdekoliv budete mít k dispozici síť operátora.

Můžete zasílat fotografie přátelům a rodině, vytvářet dokumenty Microsoft Word a Excel a posílat je kolegům. Stejně tak můžete přijímat přílohy emailů a prohlížet je, či editovat dle potřeby.

# VÝHODY:

- přístup emailu na cestách
- zasílání a příjem fotek, zvuků, dokumentů a mnoho dalšího
- ukládání zpráv z počítače k prohlížení ve vhodný čas

# V této kapitole

| Kterou aplikaci můžu používat? | 81  |
|--------------------------------|-----|
| Aplikace VersaMail             | 81  |
| Zprávy                         | .95 |

# Kterou aplikaci můžu používat?

Treo 680 obsahuje aplikaci VersaMail (nazývanou Email v zobrazení aplikací), kterou lze používat pro přístup k firemní i osobní poště. Stejně tak lze přistupovat na email založený na web přístupu, jako je Yahoo! Mail, nebo Hotmail a to pomocí webového prohlížeče.

**TIP** Emailová aplikace není poskytovatel služby, jen zabezpečuje přenos zpráv od poskytovatele k Vám.

# **Hlavní termíny**: EMAIL PROVIDER (poskytovatel) poštovních služeb.

POZNÁMKA: Pro přístup k poště je potřeba mít aktivovány datové služby.

# Aplikace VersaMail

Před začátkem práce s aplikací je potřeba nastavit účet a jeho parametry. Pokud máte více účtů, je potřeba nastavit každý účet zvlášť.

Po nastavení účtů si prohlédněte příručku pro užívání aplikace VersaMail.

Windows: Start\Programy\Palm

**Mac**: Vložte CD přiložené k Treu a klikněte na link uživatelské příručky v adresářy Dokumentace (Documentation).

#### Jak mám začít?

- V případě, že je něco z následujícího pravda, přečtěte si příručku k aplikaci VersaMail
  - potřebujete aplikaci VersaMail na starším Palm OS zařízení a chcete přenést nastavení na Váš smartphone.

- tPlánujete používat VersaMail pro přístup na Microsoft Exchange ActiveSync Server, Lotus Notes Server, nebo Microsoft MAPI Server
- 2 Pokud je v seznamu uveden Váš poskytovatel emailu, přeskočte na Nastavení aplikace VersaMail pro použití s vybranými poskytovateli.

**Australia**: Bigpond Mail and Optus-Net.

**Belgium**: Scarlet, Skynet, Swing, and Tiscali Belgium.

Brazil: UOL.

**Canada**: Rogers High Speed and Sympatico.

**Denmark**: Cybercity, Sonofon, TDC, and Tiscali.

Finland: TeliaSonera.

**France**: 9 Telecom, Cegetel, Club--Internet, Free, Freesurf, La Poste, Noos, Orange, SFR.net, Tele2, Tiscali, Wanadoo, and yahoo!.

**Germany**: debitel E-Mail, E-Plus imail, Freenet Email-Office, GMX eMail, T-online eMail, Vodafone eMail, and Web.de E-Mail.

**Hong Kong**: 1010, 3-DUALBAND-, Netvigator (IMS), and One2Free.

**Ireland**: o2 Ireland and Vodafone Ireland.

**Italy**: interfree, kataweb, libero, Tim, tin.lt, and Tiscali.

Malaysia: Jaring and Maxis Net.

Mexico: Mensaje Telcel and yahoo!.

**Netherlands**: @Home, Chello, Het Net, Planet Internet, Tiscali, Wanadoo, XS4ALL, and Zonnet.

New Zealand: Vodafone NZ.

Norway: Telenor and Netcom.

**Philippines**: GlobeQuest and Pacifik Internet - PH.

**Singapore**: Pacific Internet, Singnet, and StarHub.

**Spain**: Movistar, Telefonica, Terra.es, Vodafone, and Wanadoo

**Sweden**: Bredbandsbolaget, Chello, Com Hem, Tele2, TeliaSonera Mail, Vodafone Euromail, and yahoo!.

**Switzerland**: Bluewin, GMX, green. ch, Orange, Sunrise (my), Sunrise Freesurf, SwissOnline, Tiscali, and yahoo!.

Taiwan: HiNet Umail.

Thailand: AIS Mail.

**United Kingdom**: Blueyonder, BT Internet, BT Openworld, BT Yahoo!, Clara.net, Demon, Freeserve, Lycos, NTL, O2, Orange, Pipex, Tiscali, UK Online, Virgin, Vodafone, Wanadoo, and yahoo!.

United States: AOL, Apple.Mac, AT&T Worldnet, Bell South, Cablevision, Charter, Comcast, CompuServe, EarthLink, Gmail, Mail.com, NetZero, Speakeasy, Verizon DSL, and Yahoo!.

- 3 Pokud Váš poskytovatel emailu není uveden, potřebujete následující informace (dodá Váš poskytovatel) a pak pokračujte na Nastavení aplikace VersaMail pro použití s jiným poskytovatelem:
  - typ protokolu: PAP, nebo IMAP

- server pro příchozí a odchozí poštu
- tport, na kterém služba pro příchozí a odchozí poštu pracuje
- v případě potřeby nastavení bezpečnosti: APOP, ESMTP, SSL

# Nastavení aplikace VersaMail pro použití s vybranými poskytovateli.

- Pokud jste vyzvání pro počáteční nastavení, vyberte Continue (Pokračovat).
- 3 Zadejte jméno účtu
- 4 Vyberte ze seznamu Mail Services (emailové služby) svého poskytovatele a pokračujte Next (Další).

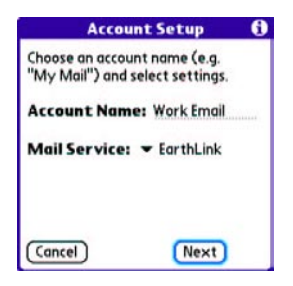

5 Zadejte uživatelské jméno k účtu

POZNÁMKA: V některých případech je uživatelské jméno stejné, jako Váš email.

- 6 Vyberte pole Password (Heslo) a zadejte heslo, potvrďte OK a pokračujte Next (Další).
- 7 Vyberte Next (Další) a následně potvrďte.

**TIP** Pro vložení dalšího účtu otevřete Accounts (Účty) a vyberte Account Setup (Nastavení účtu).

#### Nastavení aplikace VersaMail pro použití s jiným poskytovatelem

- Pokud jste vyzvání pro počáteční nastavení, vyberte Continue (Pokračovat).
- 3 Zadejte jméno účtu
- 4 Vyberte ze seznamu Mail Services (emailové služby) Other (Ostatní).
- Vyberte typ protokolu a pokračujte Next (Další).

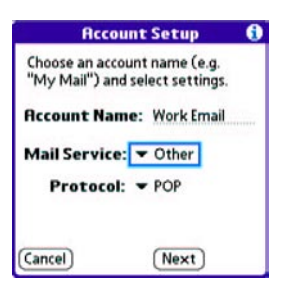

6 Zadejte uživatelské jméno.

POZNÁMKA: V některých případech je uživatelské jméno stejné, jako Váš email.

- 7 Vyberte pole Password (Heslo) a zadejte heslo, potvrďte OK a pokračujte Next (Další).
- 8 Zadejte emailovou adresu a názvy serverů pro příchozí a odchozí poštu.
- 9 Pokud poskytovatel emailu používá jiné čísla portů pro servery, nebo je potřeba nastavit zabezpečení, vyberte Advanced (Rozšířené).

**TIP** Pro změnu příchozích a ochozích zpráv vyberte Advanced (Rozšířené).

10 Potvrďte.

# Vytváření a odesílání zpráv

- 1 Z pošty vyberte New (Nový).
- 2 Zadávejte následující informace
  - Emailová adresa
  - Jméno
  - Příjmení

TIP Pokud zadáte informace, které jsou shodné s některým z Vašich kontaktů, VersaMail Vám dá na výběr z kontaktů. Pokud není ani jeden vhodný, pokračujte v zadávání. 3 Zadejte subjekt zprávy a text.

**TIP** Pomocí 5ti směrového tlačítka se můžete přepínat mezi poli emailu.

**4** Vyberte z následujícího:

**Send**: Připojit a odeslat veškerou poštu. Pokud se některá ze zpráv neodešle, budete na to upozorněni v Outbox (Odchozí poště).

**Outbox**: Uloží zprávy pro pozdější odeslání.

**Drafts**: Uloží zprávy pro pozdější úpravu.

| To employees@mei                           | nc.com          |
|--------------------------------------------|-----------------|
| Subj Payroll dates<br>Have been changed to | the 5th and the |
| 19th because of the ho                     | oliday          |
|                                            |                 |
|                                            |                 |
|                                            |                 |
| Send Outbox Dr                             | afts)(Cancel)   |

VĚDĚLI JSTE? VersaMail se pokouší 5 krát o zaslání zprávy, pokud se to nepovede, budete upozorněni a můžete se znovu pokusit o zaslání.

### Vkládání příloh do emailu

Do email lze vložit několik typů příloh.

**TIP** Pro odstranění přílohy, vyberte soubor pro odstranění z Attachments (Příloh)a vyberte odstranit.

#### Vkládání obrázků a video souborů

- 1 Vytvořte zprávu, do které budete vkládat.
- 2 Na stránce nové zprávy vyberte červenou sponku 🕕 v pravé horní části.
- 3 V seznamů typů vyberte Photo/Video (Fotografie/Video).

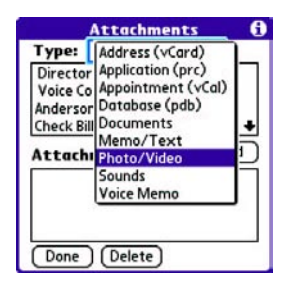

- 4 Na obrazovce výběru vyberte album, které obsahuje fotografie a videá. Zatrhnutím v levé části vyberete soubory.
- 5 Potvrďte.

**TIP** Pro připojení dalších souborů opakujte kroky 3 a 4.

## Vkládání zvonění

- 1 Vytvořte zprávu, do které budete vkládat.
- 2 Na stránce nové zprávy vyberte červenou sponku 🕖 v pravé horní části.
- 3 V seznamů typů vyberte Sounds (Zvuky).

**TIP** Zvuky, které jsou chráněné proti kopírování nelze vkládat do emailu.

- 4 Vyberte zvonění pro zaslání pomocí Insert (Vložit).
- 5 Potvrďte.

#### Vkládání souborů Word, Excel, PowerPoint a PDF.

- 1 Vytvořte zprávu, do které budete vkládat.
- 2 Na stránce nové zprávy vyberte červenou sponku 🕖 v pravé horní části.
- 3 V seznamů typů vyberte Documents (Dokumenty).
- 4 Vyberte soubor pro zaslání pomocí.
- 5 Potvrďte.

# Vkládání ostatních souborů.

- 1 Vytvořte zprávu, do které budete vkládat.
- 2 Na stránce nové zprávy vyberte červenou sponku 🕖 v pravé horní části.
- 3 V seznamů typů vyberte typ souboru.
- 4 Vyberte soubor pro zaslání pomocí.
- 5 Potvrďte.

# Příjem a zobrazování zpráv.

- Z poštovní schránky vyberte Get (Přijmout), nebo Get & Send (Přijmout a odeslat).
- 2 Vyberte zprávu, kterou chcete zobrazit.

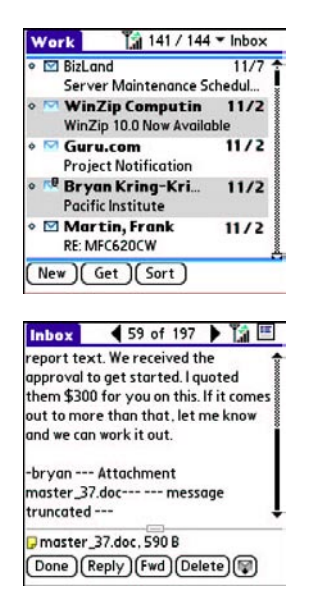

3 Pokud se jedná o velkou zprávu a je ořezána, vyberte More (Více)

**TIP** Pro zobrazení předešlé a následující zprávy, použijte šipky v horní části obrazovky.

4 Potvrďte.

# Odpovídání a přeposílání zpráv

Při odpovídání na zprávu si můžete vybrat, co bude zpráva obsahovat z původního textu. Více V úpravě nastavení emailu.

VĚDĚLI JSTE? Aplikace VersaMail zasílá zprávy vždy jako čistý text, v případě, že byla zpráva v HTML formátu, budou HTML tagy odstraněny.

- 1 Vyberte zprávu na kterou chcete odpovídat.
- 2 Vyberte Reply (Odpovědět) a vyberte, jestli chcete odpovědět jen odesílateli, nebo všem, kteří zprávu přijali.
- 3 Napište odpověď.
- 4 Odešlete pomocí Send (Odeslat).

**TIP** V levé části jména přílohy můžete vybrat ikonku adresáře a zvolit, co se má vykonat s přílohou (uložit, instalovat, ...)

# Zobrazování příloh

Treo 680 Vám umožňuje pomocí integrovaných aplikací otevřít velké množství souborů (Word, Excel, PDF, ....)

I Z jakéhokoliv adresáře vyberte zprávu se souborem pro zobrazení. Zprávy, které obsahují přílohy jsou označeny sponkou

**TIP** Pokud kvůli velikosti není příloha stažená, sponka se nezobrazí. Pro stažení vyberte More (Víc) pro zobrazení a stažení příloh.

2 Klikněte na jméno přílohy ve spodní části zprávy pro zobrazení souboru v přednastavené aplikaci.

**TIP** V levé části jména přílohy můžete vybrat ikonku adresáře a zvolit, co se má vykonat s přílohou (uložit, instalovat, ...)

3 Pokud jste skončili s přílohou, potvrďte a tím se vrátíte do menu s přílohami.

POZNÁMKA: Pokud nelze potvrdit přílohu, stlačte Applications (Aplikace) (20) a vyberte Email, tím se vrátíte do účtu v emailu.

#### Správa zpráv

lkonka, která se zobrazuje u zpráv označuje následující:

- Zpráva je nepřečtená, pokud je zároveň vvpsána tučně.
- Zpráva obsahuje přílohu.

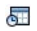

Zpráva obsahuje žádost o schůzku.

Zpráva má vysokou prioritu.

Seznam zpráv lze upravit a tím ulehčit práci s nimi.

- Vyberte Sort (Seřadit) a dle čeho řadit (Datum, Jméno, Subjekt).
- Pro rvchlé přepnutí mezi složkami poštv klikněte na ikonku adresáře a vyberte novou složku.

#### Mazání zpráv

Smazané zprávy se přesouvají do koše.

- 1 Označte zprávu, nebo zprávy pomocí tažení stylusem.
- 2 Stlačte Menu 🗩
- 3 Vyberte Delete (Smazat) v menu Message (Zpráva).
- 4 Pokud se zobrazí potvrzovací okno, vyberte OK a potvrďte smazání.

TIP Pro smazání jedné zprávy, vyberte ikonku obálky a vyberte Delete (Smazat) ze seznamu.

#### Mazání zpráv podle data

Výběrem rozsahu dle data lze rvchle smazat větší množství zpráv.

- Stlačte Menu 回 1
- 2 Vyberte Delete Old (Smazat staré) v menu Message (Zpráva).
- Vyberte složku a rozsah dat pro 3 smazání.
- 4 Vyberte OK.
- 5 Potvrďte smazání

TIP Pro vysypání koše, otevřete Message (Zpráva) a vyberte Empty Trash (Vysypat koš).

## Přepínání účtů

Pokud používáte více, než jeden emailový účet, musíte se přepínat pro práci s poštou mezi účty.

- 1 Stlačte Menu 🗩
- 2 Vyberte Accounts (Účty) a vyberte účet..

VĚDĚLI JSTE? Pokud máte VersaMail přiřazen na klávesu, jejím opakovaným stlačením přepínáte mezi účty.

# Úprava nastavení emailu

Pro každý účet můžete upravovat nastavení individuálně. Pokud chcete změnit nastavení pro všechny účty, musíte je nastavit samostatně.

Můžete nastavit automatické stahování pošty, jaké zprávy a kdy se mají stahovat, vložit podpisy a další. Pro kompletní informace si přečtěte návod k VersaMailu.

Windows: Start > Programy > Palm

**Mac**: Vložte instalační CD a v adresáři Dokumenty vyberte příručku.

#### Nastavení automatické synchronizace

Můžete nastavit funkci AutoSync pro automatické stahování pošty.

**TIP** Pro každý účet se funkce nastavuje samostatně.

- 1 Stlačte Menu 🗩
- 2 Vyberte Options (Možnosti) a Preferences (Předvolby).

3 Vyberte Auto Sync.

| Auto Sync           |   |
|---------------------|---|
| Auto-sync: 🗹 Mail   |   |
| Every: - 1 Hour     |   |
| Start Time: 8:00 am |   |
| End Time: 5:00 pm   |   |
| Days: SMTWTFS       | ] |
| OK Cancel           |   |

- 4 Zatrhněte Auto-sync.
- **5** Vyberte Every (Každých) a zvolte interval od 5minut do 12 hodin.

POZNÁMKA: Pokud se bude pošta stahovat často, může se Treo vybít dříve.

- 6 Vyberte Start Time (Začátek) a End Time (Konec) a nastavte, kdy má funkce začít a kdy skončit.
- 7 Vyberte dny, kdy má být funkce aktivní. Můžete vybrat více dnů, ale nastavit lze jen jedno plánování pro každý účet.
- 8 Vyberte OK a použijte Get Mail (Přijmout poštu).

**TIP** Po nastavení Auto Sync a přijmutí pošty, bude se stahovat jen nová pošta.

# Výběr tónů pro připomínky

Pro upozornění na novou poštu staženou pomocí Auto Sync lze nastavit zvuk pro přehrání.

- 1 Stlačte Menu 🗊
- 2 Vyberte Options (Možnosti) a Preferences (Předvolby).
- 3 Vyberte Alerts (Upozornění).
- 4 Zatrhněte Alert me of new mail (Upozorni mně na nový mail).

**TIP** Pro upozornění jenom na úspěšné stažení, zrušte zatrhnutí funkce Alert me of auto sync failures (Upozornit na chyby auto sync).

- 5 Vyberte ze seznamu Alert Sound (Zvuk upozornění) a vyberte zvuk, který se přehraje.
- 6 Potvrďte.

# Úprava nastavení pro příjem pošty

- 1 Stlačte Menu 🗩
- 2 Vyberte Options (Možnosti) a Preferences (Preference).
- 3 Vyberte příchozí.

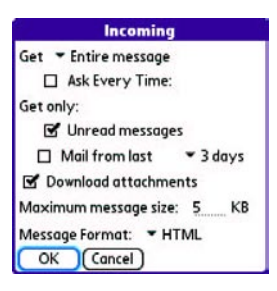

4 Vyberte některé předvolby z následujícího.

Get (Přijmout): Co se má stahovat – subjekty, nebo celé zprávy.

# Ask Every Time (Dotázat se

vždy): Vždy se dotáže, co se má stahovat.

#### Unread messages (Nepřečtené

**zprávy**): stáhne jen nepřečtené zprávy u účtu typu IMAP. Pokud nevyberete tuto možnost, stáhnout se veškeré zprávy.

TIP Protokol POP nepodporuje stažení jen nepřečtených zpráv. VersaMail stahuje všechny zprávy, i když jsou přečtené.

Mail From last (Zprávy za posledních): Stáhne zprávy za posledních X dnů. Download attachments (Stáhnout přílohy): stáhnout přílohy, pokud nejsou větší než nastavená velikost.

Maximum message size (Maximální velikost zprávy): Nastavení maximální velikosti emailu v KB (standardně 5KB, maximálně 2048KB – 2MB). včetně příloh. Maximální velikost zprávy je 60KB pro tělo q cca 5MB pro celou přílohu (přílohy).

#### Message format (Formát zprávy):

jak se bude zpráva zobrazovat.

- HTML: základní zobrazení zprávy zaslané jako HTML, ostatní zprávy jako jednoduchý text.
- **Text**: všechny zprávy jako text bez formátování.

# Vkládání podpisů do zpráv

Můžete vkládat vlastní podpisy, které obsahují potřebné informace.

- 1 Stlačte Menu.
- 2 Vyberte Options (Možnosti) a Preferences (Předvolby).
- **3** Vyberte Signature (Podpis).
- 4 Zatrhněte Attach Signature (Připoj
- 🗊 podpis).
  - 5 Vložte informace do podpisu a potvrďte.

### Práce s Microsoft Exchange AktiveSync

AktiveSync pracuje s aplikací VersaMail, Kontakty a Kalendár a umožňuje přímé spojení s Exchange Serverem 2003. Spojení umožňuje synchronizaci s pracovním účtem bez potřeby použití Desktop PC.

Když vytvoříte ActiveSync účet v aplikaci VersaMail, zprávy, kalendář a kontakty se sesynchronizují a nebudou uloženy na PC. Ostatní data budou uloženy a synchronizovány s aplikací na PC, jako např. Outlook, Palm Desktop. Pro kompletní informace u používání Exchange ActiveSync účtu, čtěte příručku pro VersaMail

# Zprávy

Aplikaci pro zprávy lze využívat pro zasílání a příjem zpráv SMS a MMS. Před začátkem používaní se informujte na ceny u Vašeho poskytovatele.

VĚDĚLI JSTE? Můžete posílat zprávy na více příjemců oddělených pomocí středníků. Pokud zašlete zprávu na více příjemců, zaplatíte dle počtu příjemců.

Vytváření a zasílání textových zpráv SMS

Každá SMS zpráva může obsahovat maximálně 160 znaků. Pokud napíšete delší zprávu, bude rozdělena na více menších. Emailová adresa v SMS zprávě bude taky odečtena.

VĚDĚLI JSTE? Lze oznámit příjemci, aby Vám zavolal zasláním prázdné zprávy.

- 1 Stlačte Messaging (Zprávy) 🖂
- 2 Vyberte New (Nový).
- **3** Vyberte pole To (Komu) pro adresáta:
  - Stlačte ester na 5ti směrném tlačítku. Pokud je adresát v seznamu posledních adres, vyberte ho.
  - Pokud je adresát v seznamu kontaktů, napište jméno a přímení bez mezer a vyberte číslo, nebo email, kam chcete psát.

 Pokud není adresát ani v seznamu posledních, ani v kontaktech, zadejte číslo, nebo email.

**TIP** Pokud píšete čísla, ale chcete psát písmena, nebo naopak, stlačte 2x Options (Možnosti), pro návrat stlačte jen jednou.

POZNÁMKA: Zasílání zpráv na pevné linky nemusí být podporováno.

4 Vložte text, nebo vyberte QuickText (Rychlý text) m pro vložení předdefinovaného textu. Pro vložení smajlíků vyberte

**TIP** Pro přidání nového předdefinovaného textu vyberte ze seznamu Edit QuickText (Editovat Rychlý text).

POZNÁMKA: Některé symboly nelze použít v textu a aplikace je automaticky nahradí.

| To:  Jane Jones (M): |   |
|----------------------|---|
|                      |   |
| Can you talk now?    |   |
|                      |   |
|                      |   |
|                      |   |
|                      |   |
|                      |   |
| <u>(</u>             | ٢ |

5 Vyberte Send (Poslat).

**TIP** Vyberte Save as Draft (Uložit jako koncept) a zpráva se neodešle, jen se uloží do složky Drafts (Koncepty).

Vytváření a odesílání zpráv MMS

Hlavní terminologie: Slide (Prezentace) je kolekce textů, obrázků, videa a zvuků, které jsou sloučeny do skupiny pro přehrávání. Pokud obsahuje zpráva více prezentací, každá se přehrá samostatně. MMS zpráva se skládá z textu, obrázků, videa a zvuků a lze do ní vložit:

#### obrázky formátu JPEG, GIF a WBMP

video formátu MPEG4, 3GGP a 3GPP2

zvonění **MIDI** 

#### zvuky AMR a QCELP

- 1 Stlačte Messaging (Zprávy) 📼
- 2 Vyberte New (Nový).
- 3 Vyberte Add Media (Vložit médium).
- 4 Vyberte To (Komu) pro adresáta do 25 znaků.
  - Stlačte enter 
     na 5ti směrném tlačítku. Pokud je adresát v seznamu posledních adres, vyberte ho.
  - Pokud je adresát v seznamu kontaktů, napište jméno a přímení bez mezer a vyberte číslo, nebo email, kam chcete psát.
  - Pokud není adresát ani v seznamu posledních, ani v kontaktech, zadejte číslo, nebo email.

- 5 Zadejte subjekt.
- 6 Vyberte rámeček a následně:

Attach image (Přiložit obrázek): vloží obrázek či video z paměti.

Také new picture (Nová fotografie): pořídí fotografie se zabudovaného fotoaparátu.

Také new video (Nové video): natočí video zabudovaným fotoaparátem

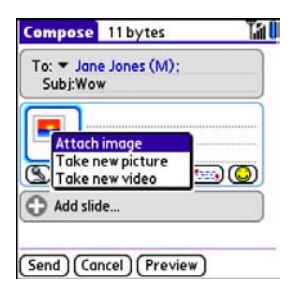

TIP Při vytváření zprávy lze součásti zprávy prohlédnout, nebo smazat pomocí stlačení 5ti směrného tlačítka a vybráním Remove (Odebrat), View (Zobrazit), nebo Play (Přehrát).

7 Lze vybrat Sound (zvuk) 🕲 a následně něco z následujícího:

#### Rekord new (Zaznamenej nový):

nahraje novou zvukovou nahrávku maximální délky do 1minuty

#### Attach voice memo (Přilož

zvukový záznam): vybrat zvukovou poznámku.

# Attach ringtone (Přiložit zvoně-

ní): pro vybrání zvonění.

- **5** Zadajte text zprávy.
- 6 Vyberte Add slide (Vložit prezentaci) pro vložení další prezentace.
- 7 Pro přehrání zprávy můžete použít Preview (Náhled).
- 8 Lze taky nastavit prioritu zprávy, stlačte Menu () a vyberte High Priority (Vysoká priorita) z menu Compose (Vytváření).
- 9 Vyberte Send (Odeslat).

VĚDĚLI JSTE? Lze odeslat i kontakt, nebo záznam kalendáře. Vyberte požadovanou položku, otevřete menu Rekord (Záznam), vyberte Send (Odeslat) a vyberte Messaging (Zprávy).

# Příjem zpráv

Pokud jste v dosahu signálu, budou zprávy SMS stahovány automaticky. Zprávy MMS lze nakonfigurovat na automatické stahování, případně jen pro upozornění na novou zprávu a stáhnout ji ručně. Více naleznete v sekci Úpravy nastavení zpráv. Stejně tak lze nastavit i způsob upozornění na novou zprávu, více v sekci Výběr zvuků pro upozornění.

Nová zpráva může obsahovat následující volby:

- **OK**: Zruší upozornění a zprávu uloží do složky.
- Reply (Odpověď): Otevře okno pro odpověď. Pro odeslání MMS v odpovědi vyberte Add (Přidat) v okně zprávy.

- Call Back (Zpětné volání): Vytočí číslo odesílatele.
- Go To Msg (Do zprávy): Otevře zprávu.
- **Delete (Smazat)**: Smaže zprávu a přesune do složky Smazané zprávy.

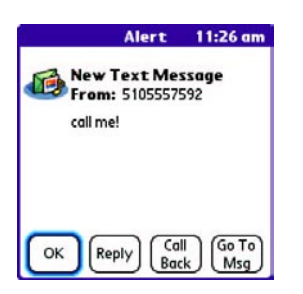

**TIP** Po příjmu zprávy můžete pomocí Send (Odeslat) vytočit číslo odesílatele.

**TIP** Pokud máte najednou více upozornění, budou zobrazeny všechny je jednou okně. Pro přesun na konkrétní upozornění stlačte na něm Enter. Podržením tlačítka Ester se zobrazí okno s upozorněními.

#### Používání odkazu ve zprávách

Pokud zpráva obsahuje telefonní číslo, email, nebo adresu URL, lze kliknutím volat, napsat email, nebo otevřít adresu v prohlížeči.

- 1 Stlačte Messaging (Zprávy) 🖾
- 2 Vyberte zprávu, která obsahuje link.
- 3 Vyberte odkaz.

Treo automaticky otevře potřebnou aplikaci.

#### Zobrazování a přehrávání MMS zpráv

- 1 Stlačte Messaging (Zprávy)
- 2 Vyberte zprávu 🖾
- 3 Pokud zpráva obsahuje zvuky, nebo více prezentací, budou automaticky přehrány.
- 4 Můžete udělat:
  - Použijte ovládací prvky na obrazovce pro posun mezi zprávami a prezentacemi.

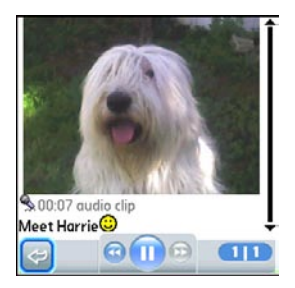

- Pro uložení zvuku vyberte z Menu 
  položku Save Sound (Uložit zvuk). Zvuky 
  tak budou přístupné z dalších aplikací.
- Pro uložení obrázku vyberte z Menu položku Save Picture (Uložit obrázek).
- Pro uložení textu, vyberte stylusem požadovaný text, z Menu 
  vyberte Edit (Editace) a položku Copy (Kopírovat).
- Pro zastavení přehrávání vyberte Play/ Stop (Přehrát/Zastavit).
- Vybráním Message Details (Detaily zprávy) z Menu získáte informace o zprávě.
- Pro uložení položky kalendáře či kontaktu, otevřete detaily zprávy, záznam se automaticky uloží do potřebné aplikace.

**5** Potvrďte OK.

## Třídění zpráv

V každé složce lze zprávy třídit pomocí příkazu Sort (Třídit).

1 Stlačte Messaging (Zprávy) 🖾

| - 51051 | Top of List    | 114 |
|---------|----------------|-----|
| Not re  | Bottom of List | T+  |
|         | •Sort by Date  |     |
|         |                |     |
|         | Sort by Name   |     |
|         | Sort by Name   |     |
|         | Sort by Name   |     |
|         | Sort by Name   |     |
|         | Sort by Name   |     |
|         | Sort by Name   |     |

2 Vyberte složku zpráv.

- 3 Stlačte Menu 📼
- 4 Vyberte View (Zobrazit) a následně Sort by Name (Seřadit podle jména), nebo Sort by Date (Seřadit podle Data).

# Mazání zpráv

Pomocí příkazu Purge (Vyčistit) lze mazat najednou více zpráv.

**TIP** Pro smazání jedné zprávy stačí vybrat zprávu ze seznamu a následně vybrat Delete (Smazat).

- 1 Stlačte Messaging (Zprávy) 🖾
- 2 Vyberte z seznamu adresářů ten, ze kterého chcete mazat zprávy.
- 3 Stlačte Menu 📼
- 4 Z menu Message (Zpráva) vyberte Purge (Vyčistit).
- 5 Vyberte Purge (Vyčistit) a následně Options (Možnosti).
- 6 Potvrďte.

# Chatování pomocí zpráv

**VĚDĚLI JSTE?** Pokud používáte hands-free, lze pohodlně posílat zprávy i za hovoru.

Pokud si s jedním adresátem vyměníte více, než jednu zprávu, zprávy budou spojeny do skupiny jako při chatování. Vybráním chatovací konference budete vidět v horní části vidět zprávy, které jste si vyměnili s kontaktem a v dolní bude místo pro zadávání nové zprávy.

Najednou můžete komunikovat s více uživateli a přepínat mezi nimi ze v seznamu v horní části obrazovky.

**TIP** Pro vyhledání chatu s uživatelem, otevřete Messaging (Zprávy) a vyberte konferenci.

- 1 Press Messaging (Zprávy) 🖾
- 2 Můžete udělat následující: Start a new chat (Začít nové chatování): Vyberte zprávu a odpovězte na ni.

## Continue an existing chat (Pokračovat v započatém chatování)

Vyberte zprávu označenou ikonkou 🖓 chatu

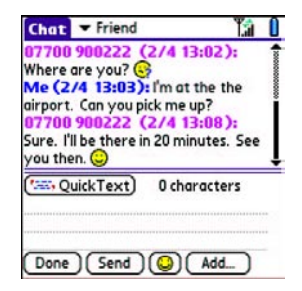

3 Zadejte zprávu.

**TIP** Zašedlý text znamená, že zpráva je na cestě.

4 Vyberte Send (Odeslat).

# Úprava nastavení zpráv

- 1 Stlačte Messaging (Zprávy) 🖾
- 2 Stlačte Menu 🗩
- **3** Z Options (Možnosti) vyberte Preferences (Předvolby).
- 4 V záložce Messages (Zprávy) nastavte následující předvolby:

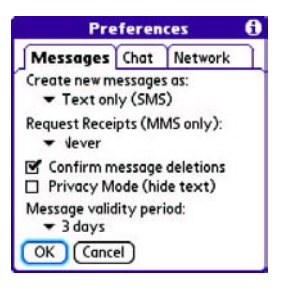

Create new messages as (Nová zpráva jako): Jestli bude nová zpráva vždy SMS, nebo MMS.

Request Receipts MMS (Doručenky MMS): Požadavek na doručenku MMS zprávy.

POZNÁMKA: Pokud Váš operátor podporuje doručenky pro SMS, bude zde i další nastavení.

Confirm message deletions (Potvrdit smazaní zprávy): Při smazání zprávy potvrdit volbu.

#### Privacy Mode (Soukromí mód):

Po přijetí zprávy budete vyzváni k otevření obsahu zprávy.
#### Message validity period (Platnost zprávy): Planost odchozí zprávy.

**5** Vyberte záložku Chat a nastavte následující:

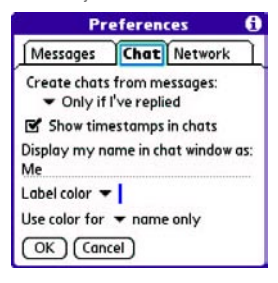

**Create chats from messages** (**Vytvořit ze zpráv chat**): Sloučí zprávy dle adresátu do chatové konference.

Show timestamps in chats (Zobrazit časové značky v chatu): Zobrazí datum a čas u zpráv.

#### Display my name in chat windows as (Moje jméno v chatu):

Jméno, které se bude v chatovacím okně zobrazovat u Vašich zpráv.

Label color (Barva textu): Pro odlišení barev Vašich zpráv od zpráv dalších.

**Use color for (Barva pro)**: Jestli se má změnit barva jména a zprávy, nebo jen jména.

6 Vyberte záložku Network (Síť) a nastavte předvolby připojení.

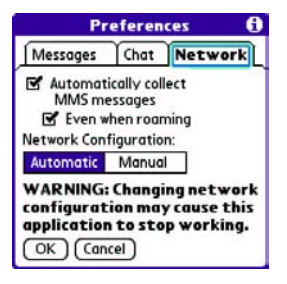

Automatically collect MMS messages (Automatické vyzvednutí MMS

**zpráv)**: Pro automatické stažení nové MMS zprávy.

- Even when roaming (I v roamingu): Stažení MMS i v roamingu.
- Network Configuration (konfigurace sítě): Nastavení automatického, nebo manuálního stahování. Pokud zvolíte manuální, vyberte Edit (Editovat) a upravte nastavení operátora.

POZNÁMKA: Nedoporučujeme měnit nastavení operátora.

7 Potvrďte.

#### Výběr tónů pro upozornění na zprávy

**VĚDĚLI JSTE?** Treo obsahuje tiché oznámení zpráv při vypnutém zvuku.

- 1 Stlačte Messaging (Zprávy)
- 2 Stlačte Menu 🗊

3 Vyberte Options (Možnosti) a následně Alerts (Upozornění).

| Preferences   | Sound & Alerts   |
|---------------|------------------|
| Application:  | ✓ Messaging      |
| Volume:       | <b>▼</b> 5       |
| Vibrate:      | ➡ When Sound Off |
| Message Tone: | ← Alert Bells    |
| Show Messag   | ge Alerts        |
| Show Receipt  | Alerts           |

- 4 Ze seznamu aplikací vyberte Messaging (Zprávy).
- Vyberte Volume level (Úroveň hlasitosti) ze seznamu Volume (Hlasitost).
- 6 Vyberte Vibrate (Vibrace) pokud je chcete zapnout.
- 7 Vyberte Message Tone (Tón zprávy) a vyberte zvuk.
- 8 Zatrhněte možnosti pro upozornění na obrazovce a pro oznámení přijetí zprávy.
- 9 Potvrďte.

#### Co je to za ikonky?

TIP Standardně se zobrazuje složka přijatá pošta jako první, pokud chcete zobrazit jinou položku, vyberte ze seznamu složek jinou.

Popis stavu zpráv ve složkách přijaté, odeslané a k odeslání

- nepřečtené zprávy jsou tučně
- přečtené zprávy jsou normálně
- urgentní zprávy jsou označený červeným vykřičníkem

Následující ikonky označují typ a stav zprávy:

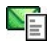

Textová zpráva

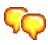

Chatová konverzace

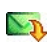

ត MMS zpráva připravená ke stažení

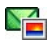

🚰 MMS zpráva stažená

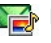

🎼 MMS zpráva stažená se zvukem

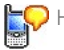

Hlasová zpráva

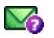

🏹 Zpráva připravená k odeslání

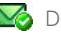

🌃 Doručenka

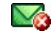

Magencia k odeslání s chybou

VĚDĚLI JSTE? Pokud jste mimo signál, zprávy zůstanou ve složce K Odeslání a po opětovném přihlášení do sítě budou odeslány.

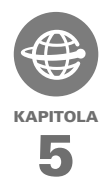

## Připojení k internetu a k bezdrátovým zařízením

Internet používáte k mnoha činnostem, jako je navigace, nakupování, novinky, email, ... . Nyní se službami operátora a integrovaným prohlížečem si můžete vše nosit sebou.

Zabudovaná funkce Bluetooth v zařízení Treo 680 Vám pomůže v připojení k množství zařízení a tak si můžete užít bezdrátové připojení. Stejně tak můžete pomocí Trea připojit PC k internetu a sdílet kontakty, nebo oblíbené fotografie s ostatními.

#### VÝHODY

- Internet sebou
- Ukládání stránek pro off-line čtení
- Připojení k Bluetooth sluchátkům, hands-free a auto sadám
- Připojení PC k internetu pomocí smartphonu

## V této kapitole

| Internetový prohlížeč                | 109 |
|--------------------------------------|-----|
| Připojení PC k internetu pomocí Trea | 118 |
| Připojení k zařízením s Bluetooth    | 121 |

## lnternetový prohlížeč

Internetový prohlížeč Blazer umožňuje rychlý a jednoduchý přístup k internetovým stránkám. Máte možnost přistupovat k většině stránek, které navštěvujete z PC, včetně bezpečných stránek, stránek s podporou JavaSriptu a stránek s rozšířenými funkcemi.

VĚDĚLI JSTE? Bezpečnostní certifikáty a 128b šifrování SSL umožňuje navštěvovat bezpečné stránky bank, nebo emailu. Některé stránky potřebují speciální prohlížeč a proto nebudou fungovat.

**VĚDĚLI JSTE?** Prohlížeč podporuje JavaSript, SSL a cookies, ale nepodporuje pluginy jako ShockWave a Flash, nebo Java aplety.

#### Prohlížení stránek

Pro lepší zobrazování stránek prohlížeč reformátuje stránky do jednoho sloupce a změní velikosti obrázků. V tomto formátu - optimalizovaném módu – lze vidět většinu obsahu bez potřeby posouvání z leva doprava. VĚDĚLI JSTE? Můžete zasílat emaily z internetových stránek. Po nakonfigurování emailové aplikace lze po kliknutí na odkaz emailu odeslat přímo email.

Optimalizovaný mód

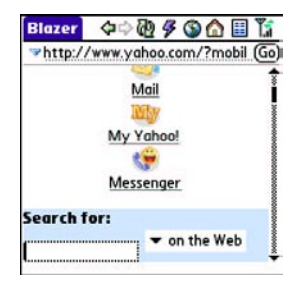

| Blazer  | ቀ 🖓 🖗 🕥 🏠 🗐 🕻               |
|---------|-----------------------------|
| ⇒http:/ | /www.yahoo.com/?mobil (Go   |
|         | Vario 1                     |
| Autos   | TAHOO!                      |
| AGIOS   |                             |
|         |                             |
| r       |                             |
| I       |                             |
| Yaho    | o! Search Marketing - Drive |
| status: | Sian In                     |

- Stlačte Applications (Aplikace) 🔊 a 1 vyberte Web 🔏 , tím otevřete prohlížeč Blazer. Pokud je potřeba. stlačte Ano (Yes) pro zapnutí telefonní části a Ano (Yes) pro připojení k internetu
- 2 Zadeite adresu stránky v místě pro adresu a potvrďte Go.

POZNÁMKA: Pokud iste na zabezpečené stránce, zobrazí se ikonka zámku 🔒

Udělejte něco z následujícího: 3

> Zobrazte stránku v širokém formátu (iako na PC): Stlačte Menu 🗇 , vyberte Options (Možnosti) a vyberte Wide Page Mode (Široký mód).

Procházejte stránku: Stlačte tlačítko nahoru 🔺 , nebo dolu 🔻 . V širokém formátu použijte i vpravo a vlevo.

Pokračujte pomocí odkazu na další stránku: V optimalizovaném módu stlačte vlevo ◀, nebo vpravo ▶ , vyberte odkaz a stlačte enter (střední tlačítko) 🔘 . V širokém módu použijte pro výběr stylus.

Odeslání formuláře: Zadeite informace a vyberte na stránce tlačítko pro odeslání. Pokud stránka tlačítko neobsahuje, stlačte Return (Enter) 귀

TIP Pro nastavení velikosti fontu, otevřete Options (Možnosti) a vyberte Font. Pro zobrazení více textu na stránce, vyberte menší font, pro lepší čtení vyberte větší font.

Použiite 5ti směrné tlačítko 🗘 4 pro přístup k následujícím ikonkám.

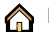

Přesun na domovskou stránku.

Otevře okno pro zadání adresu strán-ky, nebo zobrazit navštívené stránky.

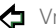

Vrácení se na předešlou stránku.

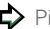

Přechod na následující stránku.

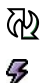

Aktualizace stránky.

Lze vybrat rychlé zobrazování (bez obrázků), nebo normální.

#### Vytváření záložek

Pro rychlý přístup na stránky bez nutnosti zadávání adres lze uložit až 100 záložek, nebo uložených stránek. Pamatujte, záložka je něco jiného, než uložená stránka, nebo oblíbená položka (více v Definice oblíbených tlačítek).

**VĚDĚLI JSTE?** Předdefinované záložky obsahují stránky optimalizované pro Treo.

- 1 Navštivte stránku, kterou chcete uložit do záložky.
- 2 Stlačte Menu 🗊
- Vyberte Add Bookmark (Vložit záložku) z menu Page (Stránka).
- 4 Upravte jméno a popis.
- 5 Vyberte OK a následně znovu OK.

| Ne          | w Bookmark 🛛 🚯                   |
|-------------|----------------------------------|
| Name:       |                                  |
| Mobile Port | al Main                          |
| Descriptio  | on:                              |
| mobile.palm | com                              |
| URL: mob    | ile.palm.com/                    |
| Preview:    | Mobile Portal<br>mobile.palm.com |
|             | ncel                             |

#### Uložení stránky

V prohlížeči lze uložit stránky pro prohlížení bez nutnosti připojení na internet.

- 1 Navštivte stránku, kterou chcete uložit.
- 2 Stlačte Menu 📼
- 3 Vyberte Save Page (Uložit stránku) z menu Page (Stránka).
- 4 Vyberte OK a následně OK.

Zobrazování záložek a uložených stránek

Záložky i uložené stránky naleznete v zobrazení záložek. Uložené stránky jsou označené pomocí malého tříúhelníku v pravé horní části záložky. VĚDĚLI JSTE? Můžete nastavit záložky, aby se otevřeli hned po spuštění prohlížeče. Otevřete Možnosti (Options) a vyberte Start With (Začít s) a vyberte Bookmarks (Záložky).

1 Vyberte ikonku Bookmarks View ⊞ (Zobrazení záložek).

| Bookmarks                      | ٩                           |
|--------------------------------|-----------------------------|
| Google<br>Search               | Mapquest<br>Maps/Directions |
| Mobile Port<br>mobile.palm.com |                             |
|                                |                             |
|                                |                             |

2 Vyberte záložku, nebo uloženou stránku pro zobrazení.

**TIP** Pro návrat na předešlou stránku bez vybrání záložky vyberte Page View (Zobrazení stránky).

#### Editace a mazání záložky, nebo uložené stránky

- 1 V zobrazení záložek vyberte Menu 🗊
- 2 Vyberte Edit Bookmarks (Editace záložek) z menu Bookmarks (Záložky).
- **3** Vyberte záložku u editace.

**TIP** Pokud nelze záložku editovat, mazat, odesílat, znamená to, že je uzamčena.

- 4 Upravte potřebné změny.
- 5 Vyberte OK.

#### Organizování záložek a uložených stránek

Okno záložek má 10 stránek, kde lze uložit záložky, tříděné například dle oblasti.

1 V zobrazení záložek stlačte Menu 🗊

| Edit Boo        | kmark List    |
|-----------------|---------------|
| Title: My Bookn | narks         |
| Palm            | Palm          |
| Yahoo! News     | Weather       |
| Google Local    | ESPN          |
| Yahoo Movies    | Yahoo Finance |
| Google          | Mapquest      |
| 1 2 3           | 4 5           |
| 6 7 8           | 9 10          |
| OK              |               |

- 2 Vyberte Edit Bookmarks (Editovat záložky) z menu Bookmarks (Záložky).
- **3** Zadejte název stránky se záložkami.
- 4 Pomocí stylusu vyberte a vložte záložku a na určené místo. Lze přesouvat i mezi stránkami záložek tažením záložky na název stránky.
- 5 Vyberte OK.

#### Stahování souborů ze stránek

Prohlížeč stránek umožňuje stahování souborů. Pokud je stažený soubor určen pro aplikaci Trea, automaticky se otevře. Např. MP3 skladba bude přehrána pomocí Pocket Tunes. Pokud není k dispozici aplikace, která by otevřela soubor, lze soubor uložit a přenést do zařízení, kde je potřebná aplikace.

Stahovat lze soubory v mnoha formátech:

#### Obrázky: JPEG, WBMP, GIF, animovaný GIF

Videa: MP4, 3G2, ASF, WMV

Zvonění: MIDI, AAC

Hudba: MP3, WMA

TIP Stahovat lze i pomocí záložek pro stahování.

- 1 Jděte na stránku, která obsahuje odkaz na soubor pro stažení.
- 2 Udělejte:

  - V širokém módu klikněte stylusem na odkaz.
- 3 Pokud budete dotázáni, vyberte, co chcete se souborem dělat: Přehrát, Uložit, Uložit na kartu.
- 4 Potvrďte Yes (Ano).

**TIP** Lze uložit i obrázek ze stránky, stačí kliknout a podržet stylus na obrázku.

#### Streamování souborů z internetu

Prohlížeč umožňuje streamování souborů, které jsou učeny pro aplikace Trea. Např. Lze přehrávat hudbu a video ve formátech MP3, WMA, WMV.

 Pokud prohlížeč rozpozná stremovaný obsah, zobrazí ikonku Play 
 na kterou stačí kliknout. **TIP** Treo rozpozná i streamované soubory, které nepodporuje a upozorní na ně informací "Soubor není podporován".

- 2 Jakmile stream začne, přehrávání se spustí automaticky. Můžete následující:
  - Vybrat šipku zpět ge pro návrat na stránku se streamem.
  - Vybrat pauzu 
     ú
     íi tlačítko enter 
     pro pozastavení.
  - Vybrat přehrát in v nebo tlačítko enter pro obnovení přehrávání.
  - Několik sekund po začátku přehrávání se schová nástrojová lišta a lze použít celoobrazovkový režim.
     Stlačte tlačítka nahoru 

     a dolu
     pro zobrazení a schování nástrojové lišty.
  - Stlačte hlasitost na straně Trea pro nastavení úrovně zvuku.

#### Kopírování textu ze stránek

Můžete kopírovat text ze stránek a vložit ho do aplikací.

- 1 Pomocí stylusu označte text pro kopírování.
- 2 Stlačte Menu 🗊
- Vyberte Edit (Editace) a následně Copy (Kopírovat).
- 4 Vstupte do aplikace, kam chcete vložit text. Místo označte přesunutím kurzoru (kliknutím) na místu pro vložení.
- 5 Stlačte Menu 📼
- 6 Vyberte Edit(Editace) a následně vyberte Paste (Vložit).

VĚDĚLI JSTE? Pokud prohlížeč nerozpozná telefonní číslo, můžete ho jako text vložit do aplikace pro vytáčení.

#### Návrat k předchozím stránkám

Historie zaznamenává chronologicky 100 posledně navštívených stránek.

- 1 V zobrazení stránky stlačte Menu 📼
- 2 Vyberte Historii z menu Stránka.
- 3 Vyberte stránku, kterou chcete zobrazit.

#### Hledání textu ve stránce

- 1 V zobrazení stránky stlačte Menu 📼
- 2 Vyberte Find Text on Page (Vyhledat text na stránce) z menu Page (Stránka).

- 3 Zadejte hledaný text.
- 4 Vyberte, jestli chcete po nalezení konce stránky hledat od začátku, nebo ne.
- 5 Vyberte Find (Hledat) pro vyhledání.

#### Úprava nastavení prohlížeče

- 1 V zobrazení stránky stlačte Menu 📼
- Vyberte Options (Možnosti) a následně Preferences (Předvolby).
- **3** Vyberte Page (Stránka) a nastavte:

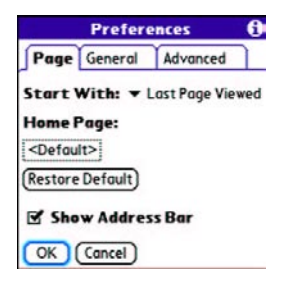

**Start With (Začít)**: Nastaví výchozí zobrazení po puštění.

#### Home Page (Domovská stránka):

Nastaví stránku, která se otevře po kliknutí na 🏠

#### Restore dafault (Obnovit původní):

Nastaví původní výchozí stránku.

#### Show Address Bar (Zobraz řádek

**adresy)**: Zobrazí adresu stránky kde taky lze z seznamu vybrat navštívené adresy.

4 Vyberte General (Obecné) a nastavte následující:

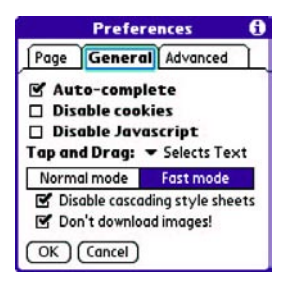

#### Auto-complete (Auto-dokon-

**čování)**: Při zadávání se budou dokončovat vkládané informace.

#### Disable cookies (Zakázat coo-

**kies**): Nastaví, jestli s můžou ukládat cookies do Trea (některé stránky vyžadují mít povoleno).

#### **Disable JavaScript (Zakázat JavaScript)**: Nepoužije JavaSripty stránek.

#### Tap and Drag (Klikni a táhni):

Nastaví, jestli tažení bude sloužit pro vybrání textu, nebo posun po stránce.

Normal mode/Fast mode (Normální/Rychlý mód): Nastavení, jestli se mají stránky zobrazovat bez vybraných informací a tím se urychlit, nebo ne. Lze nastavit:

 Disable cascadind style sheets (Zakázat kaskádové styly): Vypne kaskádové styly, co stránku načte rychleji, ale s možností špatného formátování.

#### Hlavní terminologie: CASCADING

STYLE SHEET (CSS) slouží ke globálnímu nastavení částí používaných ve stránkách (fonty, barvy, rozvržení).  Dont downloading images! (Nestahovat obrázky): Zakáže stahovat obrázky. Lze je následně zobrazit vybráním místa, kde se obrázek nachází.

**TIP** Zpomaluje se Vám stažení stránky množstvím obrázků? Zakažte stahování a půjde to rychleji.

5 Vyberte Advanced a nastavte:

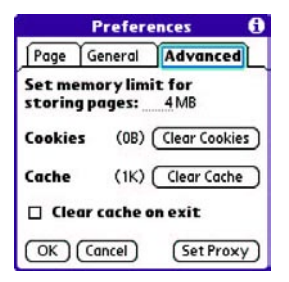

Set memory limit for storing pages (Limit pro ukládání

**stránek)**: Nastaví velikosti místa pro uložení stránek do mezipaměti.

**Cookies**: Velikost paměti pro cookies. Lze je smazat funkcí Clear Cookies (Smazat Cookies). **Cache (Mezipaměť)**: Nastaví velikost paměti pro historii a navštívené stránky. Lze smazat pomocí Clear Cache (Smazat Mezipaměť).

Clear cache on exit (Smazat mezipaměť po ukončení): Smaže mezipamět při ukončení prohlížeče.

#### Set proxy (Nastavit proxy):

Pokud Vaše připojení vyžaduje proxy server, nastavíte ho právě zde.

6 Vyberte OK.

## Připojení počítače k internetu pomocí Trea

Vytáčené připojení (DUN) slouží k připojení počítače pomocí Trea k internetu. Pokud máte k dispozici bluetooth, lze Treo použít jako bezdrátový modem.

Následující popis Vám ukáže, jak použít Treo jako bezdrátový modem.

**TIP** Pokud nemáte v počítači bluetooth, musíte si dokoupit modul, který rozšíří PC o bluetooth (např. USB modul).

## Vytvoření partnerství mezi Treo smartphonem a počítačem

- Ujistěte se, že Vaše PC má zapnuté bluetooth a je nastaveno pro spárovaní. Další informace hledejte v dokumentech k bluetooth modulu.
- 2 Stlačte Applications (Aplikace) 😰 a vyberte Bluetooth 🚯
- Vyberte Bluetooth On (Zapnout) a následně Setup Device (Nastavit zařízení).
- 4 Vyberte Trustet Devices (Důvěryhodná zařízení).

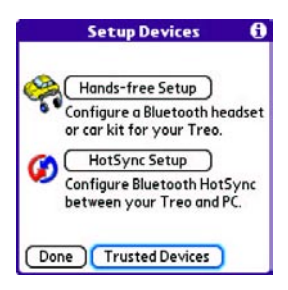

5 Vyberte Add Device (Vložit zařízení) a ikonka bude indikovat, že je proces aktivní.

- 6 Vyberte počítač u seznamu a potvrďte OK.
- 7 Zadejte heslo, maximálně 16 znaků dlouhé a potvrďte OK.

POZNÁMKA: Heslo budete potřebovat v dalším kroku, tak si ho zapamatujte. Použitím delšího hesla se zvýší bezpečnost.

- 8 Zadejte heslo na počítači, pokud jste vyzváni.
- 9 Vyberte Done (Hotovo) a následně ještě jednou pro návrat na obrazovku bluetooth.

#### Nastavení počítače pro vytáčené připojení pomocí bluetooth modemu

Postupujte dle návodu výrobce bluetooth modulu pro aktivování připojení DUN.

#### Přístup na internet pomocí vytáčeného připojení

Kroky pro aktivaci připojení jsou různé, záleží na tom, jaký operační systém používáte, jestli je bluetooth integrováno, nebo se jedná o přídavný modul. Pokud budou potřeba další informace, hledejte v dokumentaci k PC, nebo bluetooth.

**TIP** Pro přístup k firemní poště může být vyžadováno spojení pomocí VPN. Více Vám řekne administrátor.

Před tím, než začnete: Ověřte si, že je DUN v počítači povolen, více naleznete v dokumentech k PC.

1 Otevřete na PC bluetooth aplikaci a najděte Treo.

- 2 Dvakrát klikněte na ikonku Trea. Počítač se spojí a zjistí, jaké DUN jsou k dispozici.
- 3 Dvakrát klikněte na ikonku DUN.
- 4 Zadejte nastavení připojení, které máte od poskytovatele připojení.
- 5 Vytočte spojení. Jakmile se spojení provede, lze na PC přistupovat na internet i k emailu.

**TIP** Pokud budete dotázání na uložení tohoto spojení, doporučujeme uložit, předejdete problémům při následných vytáčeních.

 Prověřte pomocí ikonky, zda se připojení provedlo.

**VĚDĚLI JSTE?** Pomocí kliknutí pravým tlačítkem na ikonku blueooth prověříte stav připojení.

POZNÁMKA: Pokud jste připojeni pomocí DUN z PC, nelze využívat datové spojení z Trea, nelze přistupovat na WWW, ani stahovat emaily, stejně tak nebudou pracovat automatická stahování dat. Telefonovat Ize bez omezení, pracuje i posílaní SMS.

#### Přerušení vytáčeného spojení pomocí DUN

Je důležité ukončit spojení, pokud přestanete potřebovat připojení. Tím bude možné používat datové připojení a další bluetooth zařízení. Dalším důvodem je snížená spotřeba baterie. 1 Na počítači klikněte pravým tlačítkem na ikonku Trea. **VĚDĚLI JSTE?** Treo nepodporuje připojení ke stereo sluchátkům.

2 Klikněte na Disconnect (Odpojit).

## Spojení s bluetooth zařízeními

Se zabudovaným bluetooth se lze připojit k množství zařízení, jako např. hands-free, sluchátka, auto sady, GPS, tiskárny, nebo dalším PDA zařízením a počítačům, telefonům. Pomocí bluetooth lze synchronizovat data, nebo se připojit k internetu.

Můžete si vytvořit seznam důvěryhodných zařízení a nebude potřeba potvrzovat spojení. Spojení s nimi bude bezpečné. Dosah je cca 10m a záleží na prostředí, okolním rušení a dalších okolnostech.

Pokud nastavujete spojení s hands-free, zobrazí se v důvěryhodných zařízeních automaticky. Pro přidání dalších zařízení mezi důvěryhodné, postupujte dle následujícího.

#### Požadavek na spojení s dalším bluetooth zařízením

- 1 Stlačte Applications (Aplikace)
- 2 Vyberte Bluetooth On (Zapnuto)

| Bluetooth      |                 |       | 0 111            |
|----------------|-----------------|-------|------------------|
| Bluetooth:     | On              | Off   | 1                |
|                | Blueto<br>Techn | oth W | ireless<br>is On |
| Device Name:   | Palm            | Devic | e                |
| Visibility:    | - Hid           | lden  |                  |
|                |                 |       |                  |
|                |                 |       |                  |
| (Done) Setup D | evices          | )     | (Tips)           |

3 Lze zadat jméno, kterým se bude Treo identifikovat.

POZNÁMKA: Používejte stejné jméno pro všechny připojení. Po změně jména bude potřeba obnovit ostatní připojení.

4 Vyberte Setup Device (Nastavit zařízení).

5 Vyberte Trusted Device (Důvěryhodná zařízení).

|           | Setup Devices 🧲                                           | ) |
|-----------|-----------------------------------------------------------|---|
| <u>()</u> | Hands-free Setup )                                        |   |
| 201       | Configure a Bluetooth headse<br>or car kit for your Treo. | t |
| 6         | HotSync Setup                                             |   |
| 1         | Configure Bluetooth HotSync<br>between your Treo and PC.  |   |
| Done      | e Trusted Devices                                         |   |

- 6 Vyberte Add Device (Přidat zařízení). Ikonka bude zobrazovat průběh hledéní.
- 7 Vyberte ze seznamu Nearby device (Okolní zařízení).
- 8 Pokud se zařízení nezobrazilo, je možné, že nemá zapnuté bluetooth, nebo není nastaveno na příjem. Po kontrole zkuste hledání znovu.
- Vložte stejný kód na obou zařízeních a vyberte OK.

DÚLEŽITÉ: Některá zařízení mají přednastavené heslo, které naleznete v dokumentaci k zařízení. Jiná zařízení vyžadují zadání hesla. Heslo musí být stejné a maximálně 16 znaků dlouhé. Čím je delší, tím, je vetší bezpečnost spojení.

#### 10 Potvrďte.

#### Potvrzení spojení od jiného zařízení

**TIP** Pokud má být Treo viditelné pro jiná zařízení, je nutné mít zapnuté bluetooth na permanentně, nebo dočasně zapnutou viditelnost pro jiná zařízení.

1 Stlačte Applications (Aplikace) 😰 a vyberte Buetooth 🚯

2 Vyberte Bluetooth.

| Bluetooth      |                 |                | 0 111            |
|----------------|-----------------|----------------|------------------|
| Bluetooth:     | On              | Off            | 1                |
|                | Blueto<br>Techn | oth W<br>ology | ireless<br>is On |
| Device Name:   | Palm            | Devic          | e                |
| Visibility:    | - Hid           | den            |                  |
|                |                 |                |                  |
|                |                 |                |                  |
| Done J Setup D | evices          | J              | Tips             |

3 Lze zadat jméno, kterým se bude Treo identifikovat.

POZNÁMKA: Používejte stejné jméno pro všechny připojení. Po změně jména bude potřeba obnovit ostatní připojení.

4 Ze seznamu Visibility (Viditelnost) vyberte:

Visible (Viditelný): umožňuje ostatním zařízením, která nejsou ještě v důvěryhodných, vidět Treo a požádat o spojení. Po vypnutí viditelnosti je Treo stále přístupné pro spojení. Po nastavení spojení nezapomeňte funkci vypnout. **TIP** Funkci viditelnosti použijte jenom, pokud je potřeba byt viditelný po delší čas. Jinak použijte funkci Dočasně.

**Temporary (Dočasně)**: Umožní po dobu 2 minut ostatním zařízením, které ještě nejsou v důvěryhodných, vidět Treo a požádat o spojení. Po tomto čase se přepne do módu Skrytý.

**Hidden (Skrytý)**: Treo bude pro nedůvěryhodná zařízení neviditelné a nebude možné požádat o spojení a spárování.

5 Zadejte stejné heslo na obou zařízeních.

DÚLEŽITÉ: Některá zařízení mají přednastavené heslo, které naleznete v dokumentaci k zařízení. Jiná zařízení vyžadují zadání hesla. Heslo musí být stejné a maximálně 16 znaků dlouhé. Čím je delší, tím, je vetší bezpečnost spojení.

- 6 Lze zatrhnout Add to trusted device list (Vložit do seznamu důvěryhodných) pro vytvoření partnerství.
- 7 Vyberte OK.

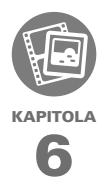

# Vaše fotografie, video soubory a hudba

Máte peněženku s fotografiemi přátel, rodiny, mazlíčků a důležitých oslav?

Jste nespokojeni s nošením telefonu a MP3 přehrávače?

Treo řeší oba problémy. Vaše oblíbené fotografie si v něm můžete uložit, dokonce i videa. Nemusíte vlastnit MP3 přehrávač, Treo Vám hudbu přehraje taky. Jednoduše přeneste do Trea, nebo na paměťovou kartu písničky a poslouchejte pomocí stereo sluchátek (karta ani sluchátka nejsou součástí).

#### VÝHODY

- Nikdy nebudete daleko od přátel, míst, písniček
- Setřiďte si fotografie, videá a písničky
- Není potřeba samostatných přehrávačů hudby a prohlížečů fotografií

## V této kapitole

| Fotoaparát12      | 7 |
|-------------------|---|
| Obrázky a video13 | 1 |
| Pocket Tunes13    | 6 |

### Fotoaparát

Treo obsahuje jednoduše použitelný VGA fotoaparát s 2x digitálním zvětšením. Lze ho použít pro focení i natáčení videa, které lze posílat přátelům, rodině. Pro přizpůsobení Trea můžete fotografii použít jako podklad např. pro telefonní aplikaci, nebo ji lze připojit ke kontaktu.

#### Fotografování

Fotografie lze ukládat na paměťovou kartu, nebo přímo do Trea.

- 1 Stlačte Applications (Aplikace) 😰 a vyberte Fotoaparát 🙆
- 2 Standardně se fotografie ukládají do adresáře Palm na paměťové kartě, pokud je k dispozici. Pokud není, uloží se do album Palm v Treu. Pro změnu umístění, vyberte z následujícího:

<Album Name/Jméno alba>: Uloží fotografie a obrázky ve vybraném adresáři. Umístění je odvozeno od umístění alba (interní paměť, nebo paměťová karta). New Albums (Nové Alba): Otevře dialog, kde lze vložit jméno nového alba a vybrat umístění pro uložení.

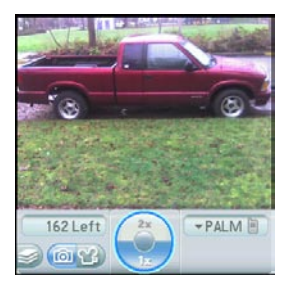

**TIP**: Základní rozlišení fotoaparátu je 640x480 pixelů, podporuje i rozlišení 320x240 pixelů. Pro zobrazení nastavení stlačte Menu.

- 3 Zaměřte na objekt pomocí obrazovky, objektiv je na zadní straně Trea.
- 4 Volitelně lze přiblížit objekt pomocí zvětšení. Stlačte nahoru ▲ pro 2x zvětšení, dolů ▼ pro návrat.
- 5 Stlačte středové tlačítko pro záznam snímku.

6 Udělejte následující:

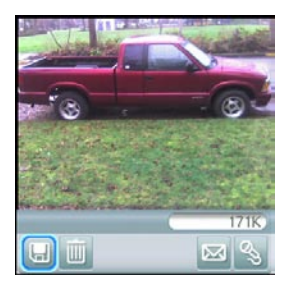

- Uloží snímek do umístění z bodu 2.

| -  | -  | - |  |
|----|----|---|--|
|    |    |   |  |
|    | ×  |   |  |
|    | L  |   |  |
| ۰. | a. |   |  |
|    |    |   |  |

Smaže snímek.

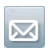

Otevře dialog, kde lze vybrat, jak chcete poslat obrázek: Zprávami, přes Bluetooth, nebo Email. Příjemce musí funkci podporovat.

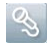

Přidáte zvukový záznam.

**TIP** Pro pozdější přidání audio záznamu, otevřete obrázek a vyberte Audio Caption (Záznam zvuku) z menu Photo (Fotoaparát).

#### Záznam videa

Video lze uložit do interní paměti, nebo na paměťovou kartu.

- 1 Stlačte Applications (Aplikace) 🖾 a vyberte Camera (Fotoaparát) 🙆

TIP Obrazovka při záznamu zobrazuje přibližný čas zůstávající pro záznam na základě velikosti, která je k dispozici na kartě, nebo v paměti zařízení. Čas záznamu je úměrný rychlosti pohybu, barevnosti a další aspektech.

3 Základní umístění videa je v adresáři PALM na paměťové kartě, pokud je k dispozici. V opačném případě se uloží do alba PALM přímo v paměti. Pro uložení do jiného umístění vyberte:

<**Album Name/Jméno alba>**: Uloží fotografie a obrázky ve vybraném adresáři. Umístění je odvozeno od umístění alba (interní paměť, nebo paměťová karta).

**New Albums (Nové Alba)**: Otevře dialog, kde lze vložit jméno nového alba a vybrat umístění pro uložení.

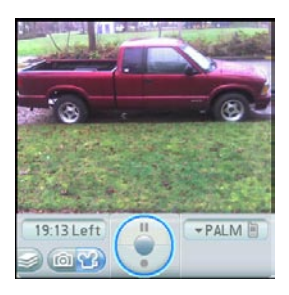

**TIP** Základní rozlišení kamery je 352x288 pixelů, podporuje i rozlišení QCIF 176x144 pixelů. Pro zobrazení nastavení stlačte Menu.

- 4 Zaměřte na objekt pomocí obrazovky, objektiv je na zadní straně Trea.
- 5 Stlačte středové tlačítko 🔘 pro začátek záznamu.

- 6 Stlačte středové tlačítko 🔘 pro ukončení záznamu.
- 7 Udělejte následující:

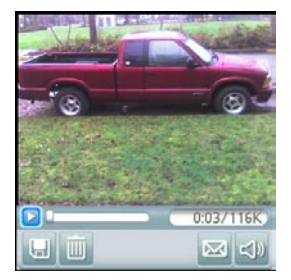

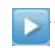

Přehraje video.

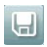

Uloží video do umístění dle bodu 2

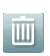

Smaže video.

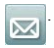

Otevře dialog, kde lze vybrat, jak chcete poslat obrázek: Zprávami, přes Bluetooth, nebo Email. Příjemce musí funkci podporovat.

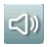

Otevře dialog pro nastavení hlasitosti při přehrávání.

TIP Při přehrávání můžete pomocí stylus posunout indikátor přehrávání a dostat se tak na zvolené místo. Pomocí pauzy pozastavíte přehrávání.

#### Úprava nastavení fotoaparátu

Můžete nastavit parametry integrovaného aparátu.

- Jděte do zobrazení fotoaparátu <a>[im]</a> , nebo kamery
- 3 Nastavte následující funkce:

**Effects (Efekty)**: Nastavení barevnosti videa, nebo fotografie. Barevnost nelze měnit po pořízení snímku.

Prompt sound (Potvrzovací

**zvuk)**: Nastaví zvuk pro přehrání před pořízením obrázku (neplatí u videa).

Shutter sound (Zvuk spouště): Nastaví zvuk pro pořízení snímku.

**Microphone (Mikrofon)**: Zapne, nebo vypne mikrofon při pořizování videa (neplatí pro fotografie).

**Resolution (Rozlišení)**: Nastaví základní rozlišení pro fotoaparát, nebo kameru.

**Date stamp (Datová značka)**: Nastaví do fotografie datum pořízení snímku (neplatí pro video).

**Review photos/video (Zobrazení fotografie/videa)**: Nastaví, jestli se má před uložením pořízený obrázek, nebo video zobrazit a jak rychle se automaticky uloží.

Auto maminy (Automatické pojmenování): Přiřadí jméno sérii snímků. 4 Potvrďte.

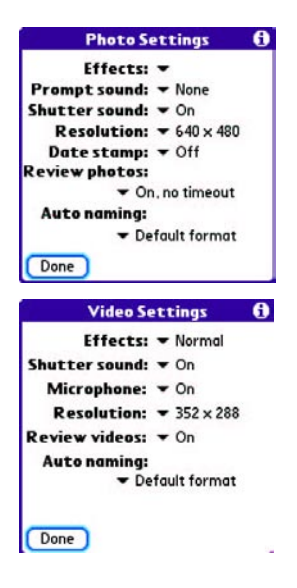

## Obrázky a videa

fotoaparátu lze prohlížet i fotografie stažené z jiných fotoaparátů, nebo z internetu. Treo podporuje formáty:

- JPG
- TIF
- BMP
- GIF
- Stlačte Applications (Aplikace) a vyberte Pics&video videa).
- 2 Vyberte album, které obsahuje obrázky pro zobrazení.

**TIP** Pro zobrazení alba na paměťové kartě, vložte kartu a vyberte ze seznamu potřebné album. Pokud nejsou položky na kartě sloučené v albech, vyberte ze seznamu jméno karty.

- 3 Vyberte obrázek.
- 4 Stlačte vpravo ▶, nebo vlevo ∢ pro přesun mezi alby.

VĚDĚLI JSTE?: Pro zobrazení částí obrázku, které nejsou viditelné, použijte stylus pro klinutí a tažení.

#### Zobrazování obrázků

Kromě prohlížení obrázků z integrovaného

- 5 Pokud je u obrázku i audio nahrávka, klikněte na ikonku a přehrajte zvuk.
- 6 Klikněte na obrázek, nebo stlačte středové tlačítko a vrátíte se do zobrazení náhledů.

#### Přehrávání videa

Kromě videí pořízených interní kamerou lze přehrávat i videa z jiných zařízení, nebo stažená z internetu. Treo podporuje formáty:

- 3GP (H.263 video a AMR audio)
- 3G2 (MPEG-4 video a QCELP audio)
- MP4 (MPEG-4/H.264 video a MP3/ AAC/AAC+ audio)
- MPG (MPEG-1 video a MPEG-1 audio)
- M4V (MPEG-4/H.264 video a MP3/ AAC/AAC+ audio)
- ASF (MPEG-4 video a IMA-ADPCM audio)
- AVI (MJPEG video a PCM audio)

- 1 Stlačte Applications (Aplikace) a vyberte Pics&video (Obrázky a videa).
- 2 Vyberte album, které obsahuje video pro zobrazení.
- 3 Vyberte video a začne automatické přehrávání.
- 4 Stlačte vpravo ▶, nebo vlevo ◀ pro přesun po videu, nebo mezi alby.
- 5 Stlačte středové tlačítko pro návrat na zobrazení náhledů.

VĚDĚLI JSTE?: Pokud pozastavíte video a zavřete ho, po opětovném spuštění začne přehrávání od místa pauzy.

#### Prohlížení prezentací

- Stlačte Applications (Aplikace) a vyberte Pics&video videa).
- 2 Vyberte album, které obsahuje video pro zobrazení.

- 3 Stlačte Menu , vyberte Options (Možnosti) a pak Auto-hide Toolbar Off (Vypnout skrývání nástrojové lišty), pokud chcete vidět lištu.
- 4 Stlačte mezeru pro spuštění prezentace.
- 5 Stlačte středové tlačítko 🔵 pro návrat na předešlé zobrazení.

TIP Pro nastavení parametrů prezentech, jako např. hudbu na pozadí, nebo přechody, otevřete Options (Možnosti) a vyberte Slideshow settings (Nastavení prezentace). Mějte na paměti, že hudba na pozadí překryje záznam zvuku, stejně tak i zvuky systému, nebo z přehrávače Pocket Tunes.

#### Odesílání fotografií a videa

Fotografie a videa lze poslat pomocí emailu, nebo na jiné zařízení, které podporuje fotografie a videa.

- Ze seznamu alb vyberte to, které obsahuje obrázky, nebo videa pro zaslání.
- 2 Vyberte Send (Odeslat) 🖂

3 Vyberte obrázek, nebo video, nebo vyberte všechny pro odeslání celého alba ("+" značí vybranou položku).

VĚDĚLI JSTE?: Nemůžete odesílat autorsky chráněná videa a fotografie, které jsou označeny ikonkou zámku v náhledovém zobrazení.

4 Vyberte Send (Odeslat).

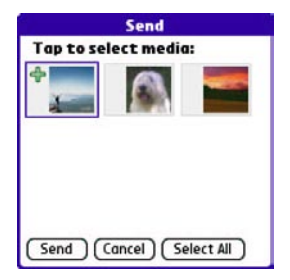

5 Vyberte jak chcete poslat fotografii, nebo video: pomocí Zpráv, Bluetooth, nebo emailem.

#### Kopírování obrázku a videa

Obrázky a videa lze kopírovat do jiných alb a lze je kopírovat i mezi interní pamětí a paměťovou kartou.

- Ze seznamu alb vyberte to, které obsahuje fotografie, nebo videa pro kopírování.
- 2 Stlačte Menu 🗩
- **3** Z menu vyberte Copy to (Kopírovat do).
- 4 Vyberte fotografie či videa pro kopírování, nebo vyberte vše pro celé album.
- 5 Vyberte Copy (Kopírovat).
- 6 Vyberte ze seznamu Copy items to (Kopírovat položky do) a vyberte, kam chcete kopírovat vybrané položky – do paměti, nebo na kartu.

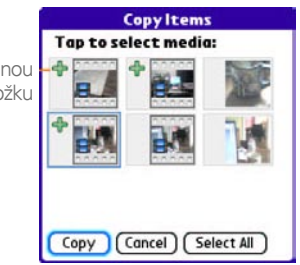

"+" značí vybranou položku

- 7 Vyberte ze seznamu Into album (Do alba) a vyberte album, kam chcete vybrané položky kopírovat.
- 8 Vyberte Copy (Kopírovat).

TIP Můžete taky přesouvat mezi alby. Otevřete menu fotografie, nebo videa a vyberte Move to (Přesunout do). Ostatní kroky jsou stejné, ale používejte příkazy Move (Přesunout), namísto Copy (Kopírovat).

#### Uspořádání obrázků a videí

- 1 Otevřete album, které chcete uspořádat.
- 2 Stlačte Menu 🗊
- Vyberte Album a pak Add to album (Vložit do alba), nebo Remove from album (Odstranit z alba).
- 4 Vyberte obrázky, či videa, které chcete přidat či odebrat, nebo vyberte všechny pro celé album ("+" indikuje položku pro přidání). "X" indikuje položky pro odstranění.
- 5 Vyberte Add (Vložit), nebo Remove (Odstranit).

VĚDĚLI JSTE? Album můžete otevřít i přímo ze zobrazení kamery, nebo fotoaparátu pomocí výběru ze seznamu, který otevřete kliknutím na ikonku ve spodním levém rohu.

**TIP** Pro pohodlnější práci se soubory na kartě instalujte z CD aplikaci Palm Fines.

**TIP** Pro změnu jména, přidání popisu, nebo zobrazení dalších informací o obrázku, nebo videu, označte, nebo otevřete položku, otevřete Menu a vyberte Details (Detaily).

#### Ukládání obrázku jako pozadí

Můžete si vybrat obrázek a použít ho jako pozadí do hlavní záložky v aplikaci telefonu.

- 1 Zobrazte obrázek, který chcete použít jako pozadí.
- 2 Stlačte Menu 📼
- 3 Vyberte Options (Možnosti) a následně Save as Wallpaper (Uložit jako pozadí).
- Pro potvrzení změny vyberte Yes (Ano), v opačném případě No (Ne).

#### Přidání obrázku ke kontaktu

- 1 Zobrazte obrázek, který chcete použít.
- 2 Stlačte Menu 📼
- 3 Vyberte Options (Možnosti) a násled-

ně vyberte Save as Contact (Uložit jako kontakt).

4 Vyberte kontakt, ke kterému chcete obrázek přidat.

#### Otáčení obrázku

- 1 Zobrazte obrázek, který chcete otočit.
- 2 Stlačte Menu 🗩
- **3** Vyberte Rotate (Otočit) u menu Photo (Fotografie).
- 4 Vyberte natočení.

#### Mazání obrázku, či videa

- 1 Vyberte album, které obsahuje položky ke smazání.
- 2 Stlačte Menu 📼
- **3** Vyberte Delete (Smazat) z menu Photo (Fotografie), nebo Video.
- 4 Vyberte obrázky, nebo videa, které chcete smazat, nebo vyberte všechny pro celé album.

- 5 Vyberte Delete (Smazat).
- 6 Vyberte Delete (Smazat) pro potvrzení operace.

**TIP** Obrázky a videa pro smazání můžete vybrat i ze zobrazení náhledů, stačí označit položky a pomocí Backspace klávesy smazat vybrané položky.

## Prohlížení fotografií a videí na počítači

V průběhu synchronizace jsou obrázky a videa automaticky kopírována na Váš počítač, kde je můžete následně prohlížet (formáty JPG a MP4 – s příponou 3GP). Soubory můžete poslat emailem příbuzným, přátelům.

NEŽ ZAČNETE: Pro prohlížení videí natočených pomocí Trea musíte na PC nainstalovat z instalačního CD aplikaci QuickTime.

Na počítači s Microsoft Windows Ize prohlížet a editovat videa v aplikaci Palm Media desktop. Otevřete aplikaci Palm Desktop a klikněte na ikonku Media (Média). Více informací naleznete v online nápovědě k aplikaci.

## **Pocket Tunes**

Pomocí reproduktoru na zadní straně Trea, nebo pomocí sluchátek (2,5mm koncovka, nebo pomocí redukce – není součástí dodávky), můžete poslouchat hudbu. K tomu je potřeba převést hudbu do formátu MP3 pomocí Windows Media Přehrávače (počítače s Windows OS), nebo pomocí iTunes (počítače Mac) a následně je přenést do paměti Trea, nebo na paměťovou kartu. Následně pomocí PocketTunes můžete hudbu poslouchat. **TIP** PocketTunes lze upgradovat na verzi, která podporuje více formátů, než jen MP3 (např. WMA). Podporuje i další funkce, více naleznete na stránce www.pocket-tunes.com/palm.

VĚDĚLI JSTE? Pokud posloucháte hudbu a máte příchozí hovor, po jeho přijmutí se hudba pozastaví a po ukončení hovoru se zase spustí.

#### Nastavení Windows Media Přehrávače pro MP3

Na počítači s Windows OS je potřeba nastavit Windows Media Přehrávač, aby ukládal hudbu do formátu MP3 pro následné přehrávání pomocí PocketTunes.

- 1 Připojte Treo k počítači pomocí kabelu.
- 2 Stlačte Appliacations (Aplikace) 🔊 a vyberte pTunes 👩
- Na PC otevřete Windows Media Přehrávač a klikněte na ikonku pro celoobrazovkový režim.
- 4 Klikněte na Tools (Nástroje) a následně na Options (Možnosti).
- 5 Klikněte na záložku Rip Music (Kopírovat hudbu), klikněte na Format (Formát) a vyberte MP3. Potvrďte OK.

- 6 Klikněte na Tools (Nástroje) a následně na Options (Možnosti).
- 7 Klikněte na záložku Device (Zařízení), vyberte ze seznamu Palm Handheld a klikněte na Properties (Vlastnosti).

| Player            | Physicy<br>Rin Music                                                                                                    | Securty        | File Types   | DVD           | Network  |
|-------------------|----------------------------------------------------------------------------------------------------|----------------|--------------|---------------|----------|
| See dev           | ofy settings from the settings for the settings for the setting setting se | for CDs, DVDs, | displays, sp | sakers, and i | portable |
| Dip<br>Dip<br>Spe | RW Drive (E)<br>Drive (F)<br>Key<br>akers<br>ension (I)<br>Handheid (V                                                                                                    | Vaura Hor#)    |              |               |          |
|                   |                                                                                                    |                |              |               |          |
|                   |                                                                                                    | Add            | Refres       | h Pro         | oper tes |

8 Klikněte na záložku Quality (Kvalita), zrušte zatrhnutí Convert files as required by this handheld – recommended (Konvertovat soubory dle potřeb zařízení - doporučeno). Klikněte na Apply (Použít).

|           | Palm Handheld (Wayne Hoff) Properties                                                                                                    | × |
|-----------|----------------------------------------------------------------------------------------------------|---|
|           | Synchronize Quality                                                                                                    |   |
| 7         | Set the quality level of music, videos, and TV shows on this device.                                                                                                    |   |
| Zruste    | Convert files as required by this device (recommended)                                                                                                    |   |
| zatrhnutí | Music quality level                                                                                                    |   |
|           | · Drived quality level action attack ( incomparished )                                                                                                    |   |
|           | Select quality level                                                                                                    |   |
|           | Station Question (0) March                                                                                                    |   |
|           | Video/TV quality level                                                                                                    |   |
|           | in the second participation is a second second seco |   |
|           | Refect quality level                                                                                                    |   |
|           | Tealer Control Page Peor (CO Steel                                                                                                    |   |
|           | OK Cancel Apply Help                                                                                                    |   |

9 Klikněte na OK a následně znovu na OK. Nyní je Windows Media Přehrávač nastaven na přenos MP3 souborů do Trea a jeho aplikace Pocket Tunes.

#### Nastavení iTunes pro MP3

Na počítačích Apple Mac, použijte integrovanou aplikaci iTunes, která převede hudební CD do formátu MP3. Více informací naleznete v dokumentaci k aplikaci.

- 1 Otevřete iTunes na PC.
- 2 Vyberte Preferences (Předvolby).

- 3 Klikněte na tlačítko Advanced (Pokročilé) v horní části okna a následně na Importing (Import).
- 4 Klikněte na menu Import Using (Použít pro import) a vyberte MP3 Encoder.
- 5 Klikněte na Settings (Nastavení) a vyberte Good Quality (Dobrá kvalita).

TIP Pokud chcete mít větší kontrolu nad velikostí souborů a kvalitou, vyberte Custom (Uživatelký) v menu Settings (Nastavení).

#### Přenos MP3 souborů z počítače

Pokud máte již soubory připravené v počítači, je již potřeba soubory jen přesunout do Trea, aby je bylo možné přehrát v aplikaci PocketTunes.

Pokud máte v Treu vloženou paměťovou kartu, Windows Media Přehrávač překopíruje MP3 soubory na kartu. Pokud ji nemáte vloženou, budou zkopírovány do interní paměti Trea.

DŮLEŽITÉ: Je potřeba minimálně jednou před přenosem MP3 souborů provést synchronizaci počítače a Trea.
NEŽ ZAČNETE: Na počítačích Mac potřebujete rozšiřující slot, protože Mac neumožňuje přenos souborů přímo na Treo.

- 1 Připojte Treo k PC pomocí USB kabelu.
- 2 Na Treu stlačte Applications (Aplikace) 😰 a vyberte pTunes 🧿
- Při používaní Mac počítače vložte do Trea pamětovou kartu. Tento krok je pro uživatele Windows nepovinný.
- 4 Udělejte následující:

**Windows**: Otevřete Windows Media Přehrávač a vyberte záložku Sync (Synchronizace) a vyberte ze seznamu Palm Handheld. Vyberte Start Sync(Spustit synchronizace). Soubory se automaticky přenesou na Treo.

POZNÁMKA: Nestláčejte synchronizační tlačítko na kabelu. **Mac**: Přeneste MP3 soubory do adresáře Palm na Send To Handheld (Odeslat do Handheldu). Vyberte jméno zařízení, název souboru a popis (karty). Vyberte OK. Synchronizujte Treo s počítače. Buďte trpělivý, může to chvilku trvat.

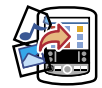

**TIP** Můžete pro přenos použít čtečku karet (prodávaná samostatně). Vytvořte adresář Music\_Audio a uložte do něj MP3 sobory.

### Přenos hudebních souborů z Audio CD

Pokud jsou písničky uloženy na CD a chcete je poslouchat pomocí Trea, je nutné je nejdříve převést do formátu MP3 a až následně je přenést do Trea.

#### JEN PRO WINDOWS

- 1 Otevřete Windows Media Přehrávač
- 2 Vložte hudební CD do mechaniky.
- **3** Vyberte záložku Rip (Převod).
- 4 Vyberte stopy pro převod.
- 5 Vyberte převod hudby.
- 6 Přeneste soubory MP3 dle návodu na přenos do Trea.

#### JEN PRO MAC

- Otevřete iTunes
- 2 Vložte hudební CD do mechaniky.

Označte stopy pro převod.

- Klikněte na tlačítko Import v pravé horní části okna.
- 4 Jakmile je import ukončen, vysuňte CD pomocí ikonky v pravé spodní části okna.
- 5 Přeneste soubory MP3 dle návodu na přenos do Trea.

#### Poslouchání hudby pomocí Trea

UPOZORNĚNÍ: Chraňte svůj sluch. Dlouhodobé poslouchání hudby na maximální hlasitost může poškodit Váš sluch.

- Přesvědčte se, že máte zapnutý zvuk (více v sekci Ztišení zvuků).
- 2 Stlačte Applications (Aplikace) a vyberte pTunes

**TIP** Lze nastavit, aby se po dlouhém stisknutí postranního tlačítka spustil Pocket Tunes (více v sekci Změny nastavení tlačítek).

3 Použijte 5ti směrné tlačítko pro přístup k ikonkám:

> Play(Přehrát): Přehraje, nebo pokračuje v přehrávání aktuální skladby.

> Next Song (Následující skladba): Přesun na další skladbu.

Previous song (Předešlá skladba): Přesun na předešlou skladbu. yber song (Vybrat skladbu): Zobrazí seznam skladeb pro výběr.

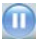

Pause (Pauza): Pozastaví přehrávání.

VĚDĚLI JSTE? Pro přehrání a pozastavení lze použít i tlačítko mezerníku, stejně, jako 5ti směrné tlačítko.

POZNÁMKA: Změnu hlasitost v průběhu přehrávání provedete pomocí tlačítka na boční straně Trea.

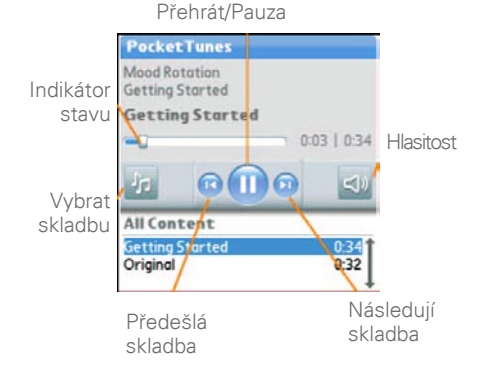

Pocket Tunes přehrává skladby dokola až do stlačení Pauzy <a>bblack</a>. Hudba hraje, i když používáte jinou aplikaci, nebo vypnete obrazovku. Pokud chcete ukončit přehrávání při ukončení Pocket Tunes, otevřete Background Pres (Předvolby na pozadí) a zrušte zatrhnutí Enable Background Play (Povolit přehrávání na pozadí) a vyberte OK.

#### Vytváření playlistů

Pokud chcete poslouchat skupinu skladeb v určeném pořadí, můžete vytvořit playlist.

- Slačte Applications (Aplikace) a vyberte pTunes
- 2 Stlačte Menu 🗩
- Vyberte Action (Akce) a vyberte Manager Playlists (Správa playlistů).
- Vyberte New (Nový) a zadejte jméno playlistu.

5 Vyberte Add Song (Vložit skladbu). Vyberte skladby, které chcete mít v seznamu.

| Name: Har    | P                     |
|--------------|-----------------------|
| Awakening    |                       |
| Falling Ange | al                    |
| Follow The   | Dream                 |
|              |                       |
|              |                       |
|              |                       |
|              |                       |
|              |                       |
| 1116         | Remove Un Down        |
| Add Song     | ( deline tep ( delin) |

6 Vyberte Save List (Uložit seznam).

**TIP** Pro přehrání skladeb z playlistu, otevřete Pocket Tunes a vyberte Choose Songs (Vybrat skladby) a následně vyberte Playlists (Playlisty). Vyberte, který chcete přehrát a následně vyberte All (Všechny).

#### Editace playlistů

- 1 Stlačte Applications (Aplikace) 😰 a vyberte pTunes 👩
- 2 Stlačte Menu 🗊
- 3 Vyberte Actions (Akce) a následně

Manage Playlists (Zpráva playlistů).

- 4 Označte playlist a vyberte Edit (Editovat).
- 5 Udělejte následující:
  - Pro smazání skladby ze seznamu, vyberte skladbu a vyberte Remove (Odebrat).
  - Pro vložení skladby, vyberte Add Song (Vložit skladbu), zatrhněte skladby a potvrďte Done (Hotovo).
  - Pro přesun skladby nahoru, nebo dolu, vyberte skladbu a vyberte Up (Nahoru), nebo Down (Dolu).
- 6 Vyberte Save List (Uložit seznam).

TIP Pro smazání playlistu, vyberte Manage Playlists (Zpráva playlistů) z menu Action (Akce), vyberte palylist a pak Delete List (Smazat seznam). Vyberte Yes (Ano) pro potvrzení smazání.

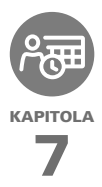

## Organizace osobní informací

Řekněte nashledanou papírovým kalendářům a seznamům úkolů. Treo 680 je vše, co potřebujete k organizaci osobních informací a mějte je vždy a všude sebou.

Již nikdy neztratíte informace, ani v případě, že se vybije baterie. Všechny informace se zálohují při každé synchronizaci s počítačem a jsou v bezpečí, pokud používáte bezpečnostní funkce Trea. Informace lze i sdílet s ostatním v elektronické formě.

#### VÝHODY

- Sledování připomínek, aktuálních, budoucích i minulých.
- Vytváření úkolů.
- Nastavování upomínek pro záznamy v kalendáři, pro narozeniny, úkoly a další.
- Pře zavoláním známému do Londýna si můžete ověřit jeho čas.

### V této kapitole

| Kalendár    | 145 |
|-------------|-----|
| Světový čas | 152 |
| Úkoly       | 154 |

### Kalendář

Kalendář je výkonná aplikace, která Vám pomůže s organizací rozvrhu. Můžete zobrazovat kalendář po dnech, týdnech i měsících, nebo jako agendu kombinující úkoly, emaily a schůzky. Lze používat opakující se události, dělení pomocí barev a používat doplňující poznámky.

VĚDĚLI JSTE?: Pokud v práci používáte Microsoft Exchange 2003, lze kalendář synchronizovat přímo s ním. Více v sekci Práce s Microsoft Exchange ActiveSync.

#### Zobrazování kalendáře

Stlačte opakovaně Calendar (Kalendář) 🗔 mezi pohledy:

- Agenda View (Zobrazení agendy): Zobrazí detaily rozvrhu, počet nepřečtených emailů a úkoly.
- Day View (Zobrazení dne): Zobrazí rozvrh pro jeden vybraný den.
- Week View (Zobrazení týdne): Zobrazí rozvrh pro týden.

 Month View (Zobrazení měsíce): Rozvrh pro celý měsíc.

| 2:00       |                     |
|------------|---------------------|
| 3:00       |                     |
| 4:00       |                     |
| 5:00       |                     |
| 6:00       |                     |
| : <u> </u> | Details New Go To • |

Ve většině zobrazení lze:

- Otevřít menu Options (Možnosti) a zobrazit pohled na celý rok.
- Používat 5ti směrné tlačítko pro přesun mezi dny, týdny, měsíci a roky (Kromě agendy).

• Přejít na konkrétní datum pomocí funkce Go To (Jdi na).

#### Vytváření záznamu

**TIP** Pokud potřebujete zadat více záznamů, je efektivnější použít Palm Dekstop, nebo Microsoft Outlook na PC a následně použít synchronizaci.

Stlačte Calendar (Kalendář) 🗔 a zobrazte tak denní pohled.

1 Vyberte Go To (Jdi na) a vyberte datum

| Vybranė —   |       |
|-------------|-------|
| datum       | 8:00  |
|             | 9:00  |
|             | 10:00 |
| Vvbraný den | 11:00 |
| / /         | 12:00 |
|             | 1:00  |
|             | 2:00  |
|             | 3:00  |
|             | 4.00  |
|             | 5:00  |
|             | 6:00  |

- 3 Pomocí klávesnice vyberte počátečnou hodinu a minutu (např. 545 pro 5h:45m)
- 4 Vyberte End Time (Čas ukončení) a zadejte hodinu a minutu.
- 5 Pro nastavení časové zóny vyberte ze seznamu Time Zone (Časová zóna) město s časovou zónou.
- 6 Vyberte OK.
- 7 Zadejte popis.

DŮLEŽITÉ: Pokud používáte Palm Desktop, nezadávejte časovou zónu, Palm Desktop ji nepodporuje.

Pokud používáte Microsoft Outlook, lze časovou zónu použít, ale je potřeba nainstalovat update z Treo CD na všechny počítače, které synchronizujete se smartphonem. Chaptura Pocket Mirror a podobné doplňky nepodporují časové zóny.

2 Vyberte New (Nový).

TIP Pro automatické nastavení časové zóny, otevřete Options (Možnosti), vyberte Preferences (Předvolby) a zatrhněte New events use Time zones (Nové záznamy používají časový zóny). Všechny nové záznamy budou mít časovou zónu dle místního nastavení a bude ji možné i změnit.

TIP Pokud chcete, aby zůstaly záznamy nezměněny při jiné časové zóně, nastavte v předvolbách data a času ze seznamu Automaticaly Set (Automatické nastavení) položku Date and Time (Datum a čas). Pokud vyberete Date, time and time zone (datum, čas a časová zóna), záznamy se posunou, pokud nastavíte jinou časovou zónu. Více v sekci Nastavení data a času.

#### Vložení připomínky k záznamu

- 1 Vyberte záznam z kalendáře.
- 2 Vyberte Details (Detaily).
- 3 Zatrhněte Alarm (Připomínka) a vyberte, kolik minut, hodin, nebo dnů před záznamem se má spustit připomínka.

**TIP** Připomínka pro záznamy bez času se počítá od půlnoci dne, kdy má záznam platnost.

#### Vyberte OK.

4

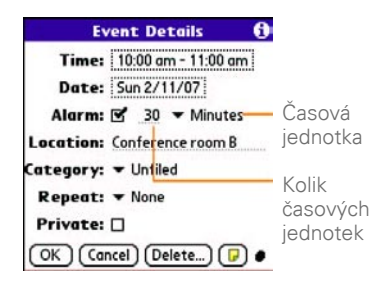

VĚDĚLI JSTE? Pokud nastane připomínka, v otevřeném okně se zobrazí všechny připomínky. Vybráním připomínky se na ni dostanete, zatrhnutím ji smažete.

#### Vytváření záznamu bez času

Dovolená, nebo jiné celodenní záznamy neobsahují informaci o čase.

Stlačte Calendar (Kalendář) 🔙 pro zobrazení dne.

- 5 Tlačítky vpravo ▶ a vlevo ◀ se dostanete a požadovaný den.
- 6 Ujistěte se, že není vybrán čas.

7 Vložte popis záznamu. Ikonka diamantu označuje záznam bez času.

|       | Draft 1 due |
|-------|-------------|
| 8:00  |             |
| 9:00  |             |
| 10.00 |             |
| 11:00 |             |
| 12:00 |             |
| 1:00  |             |
| 2.00  |             |
| 3.00  |             |
| 4.00  |             |
| 5.00  |             |

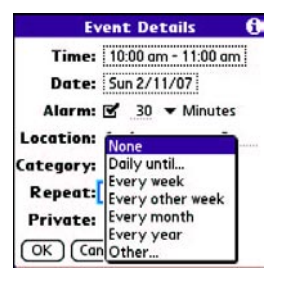

4 Vyberte OK.

#### Opakované záznamy

**TIP** Pro záznam svátku, nebo narozenin, zadejte ke kontaktu potřebné datum a tím se zobrazí informace i v kalendáři.

**TIP** Pro zadání dovolené, vytvořte záznam bez času a následně upravte opakování na ročně.

- 1 Vytvořte záznam a vyberte ho.
- 2 Vyberte Details (Detaily).
- 3 Ze seznamu vyberte Repeat (Opakování) a následně vyberte interval. Pokud jste nenašli požadovaný interval, vyberte Other (Ostatní) a nastavte si vlastní interval.

| 8:00               |      |    |     |      |   |      |       |
|--------------------|------|----|-----|------|---|------|-------|
| 9:00               |      |    |     |      |   |      |       |
| 10:00              | Staf | fN | lee | ting | 9 |      | <br>Ę |
| l <sub>11:00</sub> |      |    |     |      |   |      | <br>  |
| 12:00              |      |    |     |      |   |      |       |
| 1:00               |      |    |     |      |   |      |       |
| 2:00               |      |    |     |      |   |      |       |
| 3:00               |      |    |     |      |   |      |       |
| 4:00               |      |    |     |      |   |      |       |
| 5.00               |      |    |     |      |   | <br> | <br>  |

VĚDĚLI JSTE? Pokud používáte Microsoft Outlook a záznam v kalendáři obsahuje i osoby, které se mají zúčastnit, budou automaticky kontaktovány.

#### Barevné značení záznamů

Používejte barvy pro rychlé odlišení typu záznamu, např. zelenou pro rodinu, modrou pro kolegy, červenou pro přátele. Pro vytvoření kategorií a přiřazení barev postupujte následovně:

- 1 V zobrazení dnů vyberte záznam, nebo vyberte prázdný řádek.
- 2 Vyberte Details (Detaily).
- 3 Vyberte seznam kategorií a následně Edit Categories (Editace kategorií).
- 4 Udělejte následující:
  - Pro vytvoření nové kategorie, vyberte New (Nový) a zadejte název kategorie.
  - Pro přiřazení barvy ke kategorii, vyberte kategorii a následně Edit (Editace).
- **5** Vyberte barvu, kterou chcete použít a vyberte OK.
- 6 Opakujte kroky 4 a 5, pokud chcete upravit, nebo přidat další kategorie.
- 7 Dva krát vyberte OK.

Nyní, když máte kategorie s barvami, můžete k záznamům přiřadit kategorie, více v následujícím popisu.

#### Změna, nebo mazání záznamů

- 1 Vyberte záznam, který chcete upravit, nebo smazat.
- 2 Vyberte Details (Detaily).
- 3 Kromě předtím uvedeného lze upravit následující:

#### Date and Time (Datum a čas):

Zobrazí datum a čas záznamu, změnou se přesune záznam.

**Location (Umístění)**: Místo (adresa, město, ...).

**Category (Kategorie)**: Barevná kategorie záznamu.

Note (Poznámka) 🗩 : Poznámka k záznamu.

**Delete (Smazat)**: Smaže záznam z kalendáře.

4 Vyberte OK.

**TIP** Pro úsporu paměti lze smazat staré záznamy. Otevřete menu Record (Záznam) a vyberte Purge (Vyčistit). Vyberte Delete events older than (Smazat záznam starší než) a ze seznamu vyberte ohraničení mazání. Vyberte OK. Úprava nastavení zobrazení kalendáře

- 1 Stlačte Menu 🗊
- 2 Vyberte Options (Možnosti) a vyberte Display Options (Možnosti zobrazení).
- Vyberte ze seznamu Default View (Základní zobrazení) a vyberte, jak se má otevírat kalendář.
- 4 Vyberte Agenda a nastavte následující:

Show Due Tasks (Zobraz očekávané úkoly): zobrazí úkoly na dnes a úkoly, které nejsou do dnešního dne splněny.

#### Show Messages (Zobraz zprá-

**vy)**: Zobrazí počet přečtených a nepřečtených emailů.

**Background (Pozadí)**: Oblíbená fotografie jako agendy kalendáře. Zatrhněte Backround (Pozadí), vyberte umístění fotografie a nastavte viditelnost.

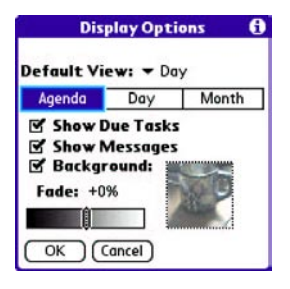

5 Vyberte Day (Den) a nastavte následující:

Show Category List (Zobrazit seznam kategorií): Kategorie obsažené v zobrazení Dne.

**Compress Day View (Zmenšit denní pohled)**: Pokud je zatrhnuto, nebudou v pohledu obsaženy prázdné úseky.

Show Category Column (Zobrazit sloupce kategorií): Zobrazí barvu kategorie mezi časem a popisem pro lepší přehled kategorií.

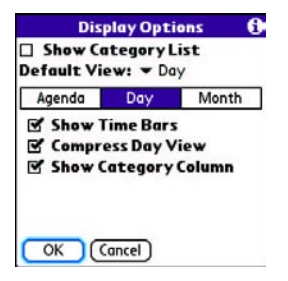

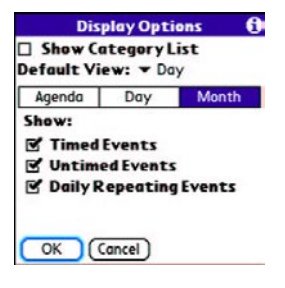

6 Vyberte Month (Měsíc) a nastavte následující:

Show Category List (Zobrazit seznam kategorií): Kategorie obsažené v zobrazení Měsíce.

#### Timed Events (Časové zázna-

**my)**: Záznamy, které jsou plánovány na konkrétní čas v Měsíčním pohledu.

#### Intimed Events (Nečasové

**zaznamy)**: Záznamy, které nemají naplánovaný čas.

Daily Repetaing Events (Denně opakující se záznamy): Záznamy, které se opakují každý den. 7 Vyberte OK

**TIP** Lze nastavit, aby se nejbližší záznamy zobrazovali v hlavní záložce telefonní aplikace. Stlačte Phone (Telefon), otevřete Options (Nastavení) a vyberte Phone Display Options (Možnosti zobrazení telefonu). Zatrhněte Show Calendar event (Zobrazit záznamy kalendáře).

Výběr zvuku připomínek

- 1 Stlačte Menu 📼
- Vyberte Options (Možnosti) a vyberte Sound Preferences (Předvolby zvuku).
- 3 Vyberte ze seznamu Kalendář.
- 4 Vyberte ze seznamu Volume (hlasitost) a nastavte ji.

- 5 Vyberte ze seznamu Vibrate (Vibrace), pokud chcete, aby připomínky vibrovali.
- 6 Vyberte Tones (Zvuky) z následujících seznamů:

#### Alarm Sound (Zvuk Alarmu):

Zvuk, který se přehraje při prvním vypnutí alarmu.

#### Reminder Sound (Zvuk připo-

**mínky)**: Zvuk, který se opakuje, pokud není připomínka akceptovaná.

Repeat (Opakovat): Počet opakování připomínky.

#### Default Alarm (Základní alarm):

Čas, po kterém se připomínka ukončí.

| Preferences     | Sound & Alerts           |
|-----------------|--------------------------|
| Application:    |                          |
| Volume:         | <del>•</del> 4           |
| Vibrate:        | ➡ When Sound Off         |
| Alarm Sound:    | ✓ Alarm                  |
| Reminder Sound: | ▼ Alarm Triangle         |
| Repeat:         | ▼ 3 Times                |
| Default Alarm:  | <ul> <li>None</li> </ul> |

7 Potvrďte Done (Hotovo).

**TIP** Jako zvuk připomínky lze použít i vlastní záznam zvuku. Vyberte Manage (Zpráva) v předvolbách Sound & Alerts (Zvuky a alarmy).

- Pro záznam zvuku, vyberte New (Nový).
- Pro přehrání zvuku, označte ho a stlačte středové tlačítko na 5ti směrném tlačítku.
- Pro smazání zvuku, označte ho a stlačte backspace.
- Pro odeslání zvuku, označte ho a vyberte Send (Odeslat).

**VĚDĚLI JSTE?** Treo obsahuje i tichý alarm, který vibruje, pokud je zvonění vypnuto.

### Světový čas

Světový čas zobrazuje den a čas ve třech městech na zemi. Při cestování, nebo i doma lze díky tomu dobře rozvrhnout kontaktování s firemními partnery, přáteli, rodinou.

#### Výběr měst

Světový čas zobrazuje systémový čas a datum nad mapou světa. Pokud se čas a datum přebírá z mobilní sítě (více v nastavení data a času), aktualizuje se datum a čas automaticky dle údajů od operátora.

**TIP** Pokud nepoužíváte aktualizaci času a data dle údajů od operátora, lze použít datum a čas pevně nastaveného města.

Pod mapou světa lze vidět čas v dalších dvou městech. Pokud téměř necestujete, můžete si nastavit jedno město pro domov, abyste věděli, kolik hodin je doma.

- Stlačte Applications (Aplikace) a vyberte World Clock (Světový čas)
- 2 Vyberte ze seznamu město a časovou zónu.

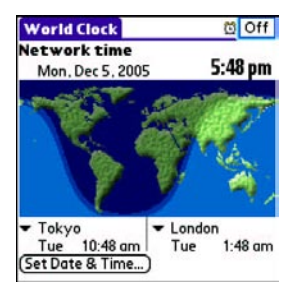

**VĚDĚLI JSTE?** Pomocí stylusu můžete kliknout na místo na mapě a zjistit čas v dalších městech. Stín naznačuje, kde je právě noc.

TIP Světový čas nenastavuje automaticky změnu letního a zimního času. Více o změnách najdete v části o Nastavení data a času.

#### Přidávání měst

Pokud jste v seznamu nenalezli hledané město, můžete si ho přidat.

- 1 Vyberte seznam měst a pak editaci seznamu.
- 2 Vyberte Add (Přidat).
- Vyberte umístění ve stejné časové zóně, v jaké chcete přidat město a vyberte OK.

- 4 Zadejte jméno města.
- 5 Vyberte Location (Umístění), následně Map (Mapa), vyberte umístění a následně OK
- 6 Pokud město nepoužívá zimní a letní čas, zrušte zatrhnutí, pokud využívá, zatrhněte a nastavte datum začátku a konce letního času.
- 7 Vyberte OK a následně Done (Hotovo).

#### Nastavení alarmu

Při další cestě, nepoužívejte hotelový budík, použijte Treo a jeho zabudovanou funkci budíku.

- 1 Vyberte Off (Vypnout) v pravém horní rohu.
- 2 Vyberte čas, kdy chcete vzbudit.
- 3 Vyberte OK.

**TIP** Pro změnu zvuku alarmu, otevřete Options (Možnosti) a vyberte Alarm Preferences (Předvolby alarmu).

**TIP** Ujistěte se, že přepínač zvonění je zapnutý, jinak by jste neslyšeli žádná upozornění.

### Úkoly

Pro upozornění na úkoly, které je potřeba udělat a informace, kdy jste co dokončili, použijte úkoly.

#### Vkládání úkolů

- 1 Stlačte Appications (Aplikace) 🔊 a vyberte Tasks (Úkoly) 🔒
- 2 Vyberte New (Nový) pro nový úkol.

| passpa  | rt                                                            | *****                                                                                    | 2/12                                                                                      |
|---------|---------------------------------------------------------------|------------------------------------------------------------------------------------------|-------------------------------------------------------------------------------------------|
| dry cl  | eaning                                                        |                                                                                          | 2/13                                                                                      |
| e rente | al car                                                        |                                                                                          | 2/14                                                                                      |
| ute me  | eting no                                                      | tes                                                                                      | 2/16                                                                                      |
| nnis ba | lls                                                           |                                                                                          | _                                                                                         |
| D to So | lly                                                           |                                                                                          | -                                                                                         |
|         |                                                               |                                                                                          | -                                                                                         |
|         |                                                               |                                                                                          |                                                                                           |
|         | passpa<br>dry cli<br>re renti<br>ute me<br>nnis ba<br>D to Sa | passport<br>o dry cleaning<br>er ental car<br>ute meeting no<br>nnis balls<br>D to Sally | passport<br>of y cleaning<br>erental car<br>ute meeting notes<br>nnis balls<br>D to Sally |

3 Zadejte popis úkolu, který může být delší, než jeden řádek.

Nastavení priority úkolů, čas plnění a další detaily Detaily umožňují přiřadit úkolu prioritu, zadat, kdy má být splněn, kategorii, příznak soukromí a další detaily pro každý úkol.

- •
- 1 Vyberte úkol, který chcete upravit.
- 2 Vyberte detaily.
- 3 Nastavte následovné:

**Priority (Priorita)**: Určuje prioritu úkolu (1 je nejvyšší). Podle priority lze následně i třídit.

**TIP** Prioritu lze nastavit i ze seznamu úkolů vybráním čísla následujícím za úkolem.

**Category (Kategorie)**: Přiřadí úkol ke kategorii.

Due Date (Do kdy): Nastaví platnost úkolu.

TIP Pokud zapnete zobrazování platnosti úkolu, lze v seznamu úkolů změnit platnost.

Alarm: Nastaví alarm pro úkol.

Repeat (Opakování): Zobrazuje opakování úkolu. Pokud ukončíte aktuální výskyt úkolu, zobrazí se následující. Private (Soukromé): Indikuje, že se jedná o soukromý úkol. Více v sekci Práce se soukromími záznamy. : Toto tlačítko přidává poznámku úkolu.

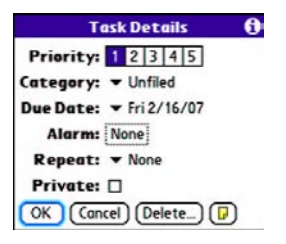

#### 4 Vyberte OK.

**TIP** Stlačte menu pro přístup k dalším funkcím, jako např. import telefonních čísel do seznamu úkolů.

#### Ukončování úkolu.

- 1 Vyberte úkol, který chcete ukončit.
- 2 Stlačte středové tlačítko 🔘 , nebo zatrhněte ukončení úkolu.

| Tasks      | All      | Date     | Category  |
|------------|----------|----------|-----------|
| Z Send     | CD to So | ally     | 2/11      |
| 1 Renet    | w passpa | ort      | 2/11      |
| 1 1 Pick u | p dry cl | eaning   | 2/13      |
| 1 Reser    | ve rent  | al car   | 2/14      |
| C 1 Distri | bute me  | eting no | otes 2/11 |
| 2 Buy t    | ennis bo | ills     | -         |
| New De     | etails)  | P        |           |

**TIP**: Pokud omylem ukončíte úkol, označte ho a upět stlačte středové tlačítko.

TIP: Lze nastavit, aby se ukládal čas ukončení úkolu a zobrazování, či skrývání ukončených úkolů. Ukončené úkoly jsou v paměti do doby, než je smažete.

VĚDĚLI JSTE? Zpožděné úkoly mají vykřičník za datem ukončení platnosti.

#### Organizování úkolů

V seznamu úkolů, vyberte následující:

All (Všechny): Zobrazí všechny úkoly.

Date (Datum): Zobrazí úkoly ve vybraném období. Při vybraném datu stlačte tlačítko dolu ▼ a vyberte, jak chcete výběr omezit (Do dneška, Posledních 7 dnů, Zpožděné).

**Category (Kategorie)**: Zobrazí úkoly, které mají přiřazenou kategorii. Vyberte ze seznamu kategorií tu, která Vás zajímá.

| Tasks                                                                   | All                                                                      | Date                                            | Category                                 | Tasks                             | ILA                                   | Date                                    | Category                                            | Tas                                                                | ks                                                        | All                                                           | Date                                                                 | Cate                        | gory                 |
|-------------------------------------------------------------------------|--------------------------------------------------------------------------|-------------------------------------------------|------------------------------------------|-----------------------------------|---------------------------------------|-----------------------------------------|-----------------------------------------------------|--------------------------------------------------------------------|-----------------------------------------------------------|---------------------------------------------------------------|----------------------------------------------------------------------|-----------------------------|----------------------|
| 2 Send     1 Rene     1 Pick     1 Rese     1 Pick     1 Rese     2 Buy | CD to Sa<br>w passpo<br>up dry cle<br>rve rento<br>ibute me<br>tennis ba | lly<br>rt<br>aning<br>al car<br>eting no<br>lls | 2/11<br>2/11<br>2/13<br>2/14<br>tes 2/11 | 년 2 Send<br>년 1 Rene<br>년 1 Distr | D<br>I CD to<br>w pass N<br>ibute r P | ue Tod<br>ast 7 D<br>ext 7 D<br>ast Due | ay - 3<br>a <mark>ys - 3</mark><br>ays - 2<br>a - 0 | 1<br>1<br>1<br>1<br>1<br>1<br>1<br>1<br>2<br>1<br>2<br>1<br>2<br>2 | Send C<br>Renew<br>Pick up<br>Reserv<br>Distrib<br>Buy te | D to Sa<br>passpo<br>dry cle<br>re rento<br>ute me<br>nnis ba | Busine<br>III Perso<br>Edit C<br>Edit C<br>al car<br>eting no<br>IIs | ess<br>nal<br>atego<br>otes | ries<br>2/14<br>2/11 |
| (New) (D                                                                | etails)                                                                  | <b>P</b>                                        |                                          | (New) (D                          | etails)                               | •                                       |                                                     | New                                                                | Det                                                       | ails)                                                         |                                                                      |                             |                      |

#### Mazání úkolů

- 1 Vyberte úkol ke smazání.
- 2 Stlačte Menu 🗊
- **3** Vyberte Delete Task (Smazat úkol) z menu Record (Záznam).
- 4 Vyberte OK.

**TIP** Pro šetření místa lze vyčistit všechny ukončené úkoly. Otevřete menu Record (Záznam) a vyberte Purge (Vyčisti). Vyberte OK.

#### Úprava nastavení úkolů

Předvolby úkolů Vám umožňují upravit vzhled seznamu úkolů.

1 V seznamu úkoly stlačte Menu 🗊

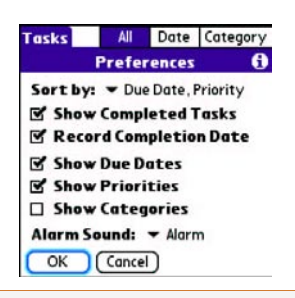

2 Vyberte Options (Možnosti) a vyberte Preferences (Předvolby).

Nastavte následující: Sort by (Třídit dle): Indikuje, jak a dle čeho se řadí úkolv v seznamu. Show Completed Tasks (Zobrazit ukončené úkoly): Zobrazí ukončené úkolv. **Record Completition Date** (Ulož datum ukončení). Uloží datum, kdv bvl úkol ukončen. Show Due Date (Zobrazit do dnes neukončené): Zobrazí úkolv. které by měli být už ukončeny a pokud se jedná úkoly zpožděné, označí ie vykřičníkem. Show Priorities (Zobrazit prioritu): Zobrazí prioritu úkolů. Show Category (Zobrazit kategorii): Zobrazí kategorii úkolů. Alarm Sound (Zvuk Alarmu):

Nastaví zvuk pro připomínky.

4 Vyberte OK.

3

VĚDĚLI JSTE? Lze zobrazit úkoly v kalendáři. Více v sekci Nastavení možností zobrazení kalendáře.

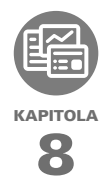

## Vaše poznámky a dokumenty

S možností ukládat velké množství důležitých informací, dovoluje Palm® TreoTM 680 smartphone mít vaši kancelář stále při sobě, včetně dokumentů Microsoft Office a PDF. Máte také možnost aktualizovat kopie vašich dokumentů jak na vašem počítači, tak na smartphone, proto můžete pracovat odkudkoliv a kdykoliv.

Nechte poznámkový blok a hlasový záznamník doma. Používejte Memos (Poznámky) pro psaní dokumentů a Voice Memos (Hlasová poznámka) pro nahrávání hlasových poznámek, denního programů atd. a poté si je opět přehrajte na smartphone. Máte také možnost poslat vaše poznámky a hlasové záznamy přátelům, kolegům jako přílohu emailu nebo multimediální zprávy.

#### VÝHODY

- Pracujete s dokumenty typu Word, Excel, PowerPoint a PDF na vašem smartphone.
- Zvyšujete produktivitu práce možností mít stále u sebe důležité dokumenty, presentace a tabulky.
- Zaznamenáváte svoje myšlenky ihned.

### V této kapitole

| Dokumenty To Go Professional  | 166  |
|-------------------------------|------|
| Poznámky (Memos)              | 168  |
| Hlasová poznámka (Voice Memo) | .169 |

### Dokumenty To Go Professional

POZNÁMKA: Palm Software Installation CD (Instalační CD softwaru pro Palm) obsahuje Documents To Go® (Dokumenty To Go) aplikaci. Na vašem smartphone je pro Dokumenty To Go pojmenována Documents (Dokumenty) a je předinstalována.

S touto aplikací můžete mít důležité podklady stále u sebe. Můžete přenášet, vytvářet, prohlížet a upravovat dokumenty Microsoft Word a Excel přímo na smartphonu. Také máte možnost prohlížet, přenášet a pracovat s dokumenty PowerPoint a PDF. Například můžete otevřít přílohu emailu, soubory stažené z internetu a soubory uložené na rozšiřující paměťové kartě tak dlouhé, jak je daným formátem dovoleno.

Pokud naistalujete aplikaci Documents To Go (Dokumenty To Go) na váš počítač (z instalačního CD Palm Software), můžete použít Documents To Go aplikaci k přenesení souborů z počítače na váš smartphone, během synchronizace.

Několik málo příkladů, co můžete dělat s dokumenty.

- Posílat a přijímat emailové přílohy ve Wordu, Excelu, PowerPointu a Acrobatu (DOC, XLS, PPT a PDF).
- Prohlížet dokumenty Wordu, Excelu, PowerPointu a Acrobatu (DOC, XLS, PPT a PDF).
- Vytvářet a upravovat Word kompatibilní dokumenty, nebo Excel – kompatibilní tabulky na vašem smartphonu a ukládat je v přirozeném formátu DOC nebo XLS.
- Vytvořte PowerPoint presentaci na vašem počítači, použijte Documents To Go aplikaci pro optimalizování pro váš smartphone a poté sesynchronizujte soubor na smartphone.

POZNÁMKA: Aplikace pro tvorbu dokumentů neumožňují některé funkci pro úpravu, jako jsou kontrola pravopisu a rozdílná velikost písma. **TIP** Pro více informací o Documents To Go aplikaci na vašem smartphonu, jděte na www. dataviz.com. Pokud aplikaci nainstalujete z Palm Software Instalačního CD, můžete také aplikaci zpustit a přečíst si Help.

TIP Nainstalujte Files (Správce souborů) aplikaci z Palm Software Instalačního CD pro snadnější procházení a spravování souborů na rozšiřující kartě.

#### Otevření dokumentu

V Documents (Dokumenty) aplikaci můžete procházet a otevřít jakýkoliv dokument Word, Excel, PowerPoint nebo Acrobat (PDF) na vašem smartphone nebo na rozšiřující kartě.

Stiskněte Applications 
 a zvolte Documents (Dokumenty)

| DataViz Documents To Go |      | ▼ All |
|-------------------------|------|-------|
| 🛈 Name                  | Size | ۵ 🔳   |
| Convention Expense      | 23K  | 6     |
| Product Intro           | 75K  | 3     |
| M Product specs         | 91K  | 0     |
| VP Meeting Notes        | 77K  | 1     |
|                         |      |       |
|                         |      |       |
|                         |      |       |
|                         |      |       |
|                         |      | _     |
|                         |      |       |

2 Zvolte ze seznamu dokument, který chcete.

TIP Když pracujete v nějakém dokumentu na vašem smartphone, můžete jej uložit na smartphone nebo na rozšiřující kartu. Otevřete File (Soubor) nabídku, zvolte Save As (Uložit jako) a poté zvolte umístění, kam chcete soubor uložit.

### Poznámky (Memos)

Poznámky (Memos) jsou skvělá cesta, jak uchovávat vaše nápady na Treu 680.

VÍTE ŽE? Každá poznámka může obsahovat 4 096 znaků textu.

#### Vytváření poznámek

- Stiskněte Applications (Aplikace) a zvolte Memos (Poznámky)
- 2 Vložte text, který má poznámka obsahovat.
- 3 Zvolte Done (Hotovo)

| Memo 1 of 4                                                                  | Unfiled |
|------------------------------------------------------------------------------|---------|
| Meeting Notes                                                                | *****   |
| 1. Check on delivery date<br>2. Follow up with K & D.<br>3. Schedule review. | S       |
|                                                                              |         |
|                                                                              |         |
| Done Details                                                                 |         |

**TIP** Můžete přiřadit kategorie svým poznámkám. Otevřete poznámku kterou chcete změnit, zvolte category (kategorie) seznam v horní části displeje a vyberte kategorii.

#### Mazání poznámky

- 1 Otevřete poznámku, kterou chcete smazat.
- 2 Stiskněte Menu (Nabídka) 📼
- Zvolte Delete Memo (Smazat poznámku) z nabídky Record (Záznam).
- 4 Zvolte OK.

### Hlasové poznámky (Voice Memo)

Hlasové poznámky vám umožňují okamžitě nahrát vaše poznatky nebo poznámky a poté si je znovu přehrát přímo na vašem smartphone.

#### Tvorba hlasových poznámek

Když nahráváte hlasové poznámky, držte smartphone displejem směrem k zdroji zvuku.

- Stiskněte a držte Side (Postraní) tlačítko na smartphonu do doby, dokud chcete nahrávat. Až nebude chtít nahrávat, pusťte tlačítko. Poznámka se automaticky uloží na smartphone.
- 2 (Volitelné) Vložte název poznámky.

TIP Můžete také vstoupit do Voice Memo (Hlasových poznámek) stisknutím tlačítka Applications (Aplikace) a zvolením Voice Memo (Hlasová poznámka).

TIP Pokud potřebujete pauzu při nahrávání stiskněte a přidržte Prostřední (Center) na 5ti cestném tlačítku, pro opětovné nahrávaní jej uvolněte.

VÍTE ŽE? Můžete použít hlasovou poznámku jako vyzváněcí melodii. Označte poznámku v seznamu, otevřete nabídku Voice Memo (Hlasová poznámka) a poté zvolte Copy to Ringtone. Poslouchání hlasových poznámek

- Stiskněte Applications (Aplikace) a zvolte Voice Memo (Hlasová poznámka)
- 2 V seznamu hlasových poznámek zvolte tu kterou chcete přehrát a stiskněte Center (Prostřední) tlačítko pro její zvolení. Poznámka se začne přehrávat.

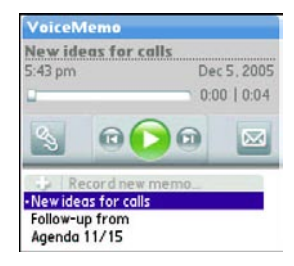

)

Stiskněte Center (Prostřední) tlačítko pro pauzu nebo stopnutí přehrávání. **TIP** Pro změnu hlasitosti, stiskněte tlačítko Volume (Hlasitost) na straně vašeho smartphonu.

**TIP** Pro změnu názvu hlasové poznámky, otevřete nabídku Voice Memo (Hlasová poznámka) a zvolte Rename Memo (Přejmenovat).

VÍTE ŽE? Můžete odesílat hlasovou poznámku v emailu nebo pomocí MMS zprávy (podívejte se do dokumentace k emailové aplikaci, nebo na str. 102 pro vytváření a odesílání MMS). Můžete také použít Bluetooth<sup>®</sup> bezdrátovou technologii pro odeslaní poznámky na blízké Bluetooth zařízení (podívejte na str.180

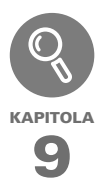

## Aplikace a údaje

Synchronizace je ten správný způsob jak přenášet, aktualizovat a zálohovat vaše údaje na Palm Treo 680 smartphonu. Synchronizace vlastně znamená, že údaje, které jste změnily na jednom místě (Treo nebo počítač) jsou automaticky aktualizovány na místě druhém. Není nutné zadávat údaje na dvou místech.

Rozšiřující karty (prodávané samostatně) představují elegantní způsob jak neomezeně rozšiřovat paměť pro ukládání informací. Pokud jednu kartu zaplníte, jednoduše ji vyměníte za prázdnou, aby jste tak mohli uchovávat hudbu v MP3, fotografie, videa a aplikace od her až po slovníky a průvodce na cesty.

#### VÝHODY

- Prohledávejte vaše záznamy v aplikacích pomocí Find (Hledat).
- Nainstalujte si programy hry a další software.
- Pohodlně zadávejte údaje z počítače, aktualizujte je a chraňte je heslem, jak na počítači, tak na všem Treu.
- Ukládejte, pracujte a vyměňujte údaje.

### **Obsah kapitoly**

| Použití Find (Hledat)                                | .167 |
|------------------------------------------------------|------|
| Zobrazení a použití upozornění                       | 167  |
| Kalkulačka                                           | 168  |
| Instalace aplikací                                   | 170  |
| Odebrání aplikací                                    | 172  |
| Zobrazení informací o aplikaci                       | 173  |
| Posílání informací přes Bluetooth bezdrátové spojení | 174  |
| Posílání informací pomocí infračerveného přenosu     | 176  |
| Synchronizace údajů – rozšířené možnosti             | 179  |
| Použití rozšiřujících karet                          | 185  |

### Použití Find (Hledat)

Funkce Find (Hledat) najde jakýkoliv text v předinstalovaných aplikacích a databázích a v některých aplikacích třetích stran. Vyhledává se skupina zadaných znaků, kterou zadáte a to včetně případů kdy se jedná jen o část hledaného slova. Tato funkce nerozlišuje velká a malá písmena.

VĚDĚLI JSTE? Funkce Find (Hledat) najde kterékoliv slovo které začíná zadaným textem. Například když zadáte "led" najde se "lednice" ale ne "náledí".

- 2 Zadejte hledaný text.
- **3** Vyberte OK a vyhledávání začne.
- 4 Ve výsledcích hledání vyberte text, který si přejete zobrazit nebo vyberte Find More (Hledat Další) pro další hledání.

| Find                               |        |  |
|------------------------------------|--------|--|
| Matches for "birthday"<br>Calendar |        |  |
|                                    |        |  |
| Ed's birthday                      | Yearly |  |
| Yuko's birthday                    | Yearly |  |
| Dad's birthday                     | Yearly |  |
| Ashok's birthday                   | Yearly |  |
| Debasmita's birthday               | Yearly |  |
| Dylan's birthday                   | Yearly |  |
| Yukari's birthday                  | Yearly |  |
| Cancel (Find More)                 |        |  |

# Zobrazení a použití upozornění

Dialogové okno Alert (Upozornění) na displeji vašeho smartphone, zobrazuje informace o blížící se události, jako například příchozí e-mail a události v Kalendáři. Upozornění vás také informuje o zmeškaném hovoru.

Pro zobrazeni dialogového okna Alert (Upozornění) klikněte na blikající zvoneček dotykovým perem ᡇ nebo stiskněte a držte Prostřední tlačítko 🔘. V dialogovém okně Alert (Upozornění) můžete dělat následující:

- Označte výběr vedle upozornění a tím ho smažete ze seznamu.
- Vyberte text upozornění pro spuštění odpovídající aplikace a zobrazení upozornění (zpráva, událost, zmeškaný hovor apod.).
- Vyberte Done (Hotovo) pro zavření dialogového okna Alert (Upozornění). Událost zůstane aktivní a zvoneček bude nadále v levém horním rohu blikat.
- Vyberte Clear All (Smazat Vše) pro vymazání všech upozornění v dialogovém okně.

### Kalkulačka

Aplikace kalkulačka je rozdělena do několika částí - základní, vědecká, finanční a převod jednotek.

Přepínání mezi režimy Basic (Základní) a Advanced (Rozšířený).

- 1 Stiskněte Applications (Aplikace) 🔊 a vyberte Calc (Kalkulačka) 👪
- 2 Stiskněte Menu (Nabídka) 🗊

3 Vyberte Options (Volby) a vyberte Advanced (Rozšířený) Basic (Základní).

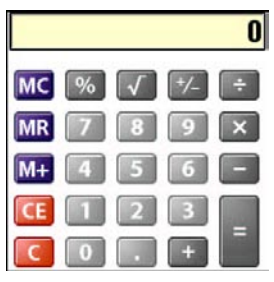

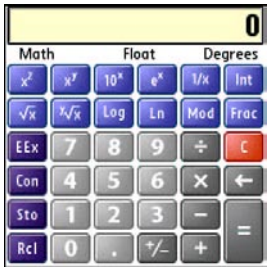

TIP V režimu Basic (Základní) můžete přejít do režimu Advanced (Rozšířený) stisknutím Right (Doprava) na 5ti cestném tlačítku. V režimu Advanced (Rozšířený) stiskněte Right (Doprava) na 5ti cestném tlačítku pro přepínání mezi funkcemi a Left (Doleva) pro návrat do režimu Basic (Základní).

#### Výběr funkcí v režimu Advanced Calculator Mode (Rozšířený)

- Přepněte se do režimu Advanced (Rozšířený) (více informací v předešlém odstavci).
- 2 Stiskněte Menu (Nabídka) 🗊
- 3 Vyberte Options (Volby) a vyberte funkci, kterou chcete použít.
   Math: Rozšířené matematické funkce jako jsou exponenty a logaritmy.
   Trig: Trigonometrické funkce - sinus, cosinus, tangenta a jejich varianty.
   Finance: Finanční počty jako jsou amortizace a daň.

**Logic**: Hexadecimální stupnice zadaná z klávesnice a logické operátory And, Not, Or a Xor.

**Statistics**: Statické funkce jako je suma, faktoriál a generátor náhodného čísla.

**Weight/Tmp**: Hmotnost a teplota pro převod mezi metrickými a anglickými jednotkami.

**Length**: Délka pro převod mezi metrickými a anglickými jednotkami.

**Area**: Plocha pro převod mezi metrickými a anglickými jednotkami.

**Volume**: Objem pro převod mezi metrickými a anglickými jednotkami.

4 Stiskněte Menu (Nabídka 📼

- 5 Vyberte Preferences (Nastavení) a potom vyberte formát decimálního zobrazení: Float, Fixed(x), Sci(x) nebo Eng(x).
- 6 Stiskněte Menu (Nabídka) 🗊
- 7 Vyberte Preferences (Nastavení) a potom vyberte formát zobrazení čísel: Degrees, Radians nebo Grads.

**TIP** Vyberte Sto, aby se hodnota uložila do jednoho z paměťových míst. Vyberte Rcl pro použití uložené hodnoty.

**TIP** Vyberte Con pro výběr seznamu matematických konstant, například pro Avogadrovu konstantu nebo rychlost světla.

### Instalace aplikací

Vaše Treo 680 má předinstalované a připravené k použití některé základní aplikace. Další aplikace, jako nástroje, hry apod., si můžete doinstalovat. Bonusové aplikace naleznete na instalačním CD Palm Software a velké množství aplikací třetích stran si můžete zakoupit. Pro další informace o aplikacích navštivte www. palm.co/treo680gsm.

POZNÁMKA Návod v této sekci vysvětluje jak nainstalovat základní PRC (Palm OS aplikace) a PDB (Palm OS databáze) do vašeho Trea. Některé aplikace používají instalaci nebo průvodce instalací. Více informací naleznete v dokumentaci dané aplikace.

Instalace bonusových aplikací z CD Instalační CD Palm Software obsahuje bonusové aplikace, které si do svého smartphonu můžete nainstalovat. Tyto aplikace lze nainstalovat v průběhu instalace desktop softwaru nebo je můžete nainstalovat později.

- 1 Vložte instalační CD Palm Software do mechaniky vašeho počítače.
- 2 Klikněte na Install bonus software (Nainstalovat bonusové aplikace).

- 3 Klikněte na jméno aplikace, kterou si přejete nainstalovat.
- 4 Klikněte Install (Nainstalovat) na pravé straně obrazovky.
- **5** Opakujte kroky 3. a 4. pro nainstalování ostatních aplikací.
- 6 Sysynchronizujte vaše Treo s počítačem, aby se aplikace nainstalovali do Trea.

#### Instalace aplikací z Internetu

Pomocí webovského prohlížeče můžete instalovat aplikace (PRC nebo PDB) do vašeho Trea přímo z Internetu. Pokud stáhnete soubor PRC nebo PDB, automaticky se nainstaluje do vašeho Trea. Pokud je soubor v nějakém archivu (ZIP nebo SIT), musíte ho nejdříve stáhnout do počítače, rozbaliť a sesynchronizovat, aby se soubor nainstaloval do vašeho Trea.

- 1 Otevřete webovský prohlížeč (více v Zobrazení webovské stránky).
- 2 Přejděte na stránku, která obsahuje odkaz na stáhnutí aplikace, kterou chcete nainstalovat.
- Stiskněte Left (Doleva) < nebo Right (Doprava) 
   aby jste zvýraznili odkaz a potom stiskněte Center (Prostřední) 
   Stahování souboru začne.
- 1 Sledujte nápovědu na obrazovce, potvrďte instalaci aplikace.

#### Instalace aplikací z počítače

Stažené aplikace do vašeho počítače budou zřejmě v komprimovaném archivu, jako je ZIP nebo SIT. Aby jste je rozbalili musíte na to použít nějaký program, jako je WinZip nebo Allume Stuffit Expander. Teprve pak můžete aplikaci nainstalovat do vašeho Trea.

DŘÍVE NEŽ ZAČNETE Aby jste mohli nainstalovat aplikaci z vašeho počítače do vašeho Trea, nejdříve musíte nainstalovat Palm Desktop software do vašeho počítače (více v Instalace synchronizačního Desktop softwaru).  Windows: Pomocí operace drag and drop (táhni a pusť) přeneste požadovaný soubor na ikonku Palm Quick Install v softwaru Palm Desktop.
 Mac: Pomocí operace drag and drop (táhni a pusť) přeneste požadovaný soubor na Send to Hanheld (Poslat na smartphone) v adresáři Palm.

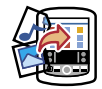

- Vyberte jméno vašeho zařízení z nabídky User (Uživatel) a klikněte na OK.
- Sesynchronizujte vaše Treo s počítačem, aby se soubor nainstaloval do vašeho Trea.

**TIP** Chcete aplikaci nainstalovat na rozšiřující kartu, než do smartphonu?

Windows: Otevřete Palm Quick Install a pomocí operace drag and drop (táhni a pusť) přeneste požadovaný soubor na Expansion Card (Rozšiřující Karta).

Mac: V nabídce softwaru Palm Desktop klikněte na HotSync, vyberte Install Hanheld files (Instalace soborů na smartphone) a vyberte jako cíl pro soubory Expansion Card (Rozšiřující Karta).

TIP Na počítačích s Windows můžete také používat Palm Quick Install, pokud vyberte ikonu v softwaru Palm Desktop nebo ve složce Programy v nabídce Start.

#### Jak získat pomoc pro aplikace třetích stran

Pokud se dostanete do problémů (například chybové hlášení) s aplikacemi třetích stran, kontaktujte výrobce nebo prodejce aplikace. Více o obecných chybách aplikací třetích stran se dozvíte v Aplikace třetích stran.

### Odebrání aplikací

Pokud se rozhodnete, že danou aplikaci už nebudete nadále používat, nebo chcete uvolnit paměť vašeho Trea, můžete aplikaci odebrat z Trea nebo z rozšiřující karty (více informací o rozšiřujících kartách v Vložení rozšiřující karty). Odebrat můžete jen aplikace a opravy systému, které jste sami nainstalovali; nemůžete odebrat předinstalované aplikace, protože jsou umístěné v ROM vašeho Trea. Tyto aplikace jsou označené ikonkou zámku vedle názvu aplikace.

VĚDĚLI JSTE? Aplikace odebrané z vašeho smartphonu jsou uložené na vašem počítači v adresáři Archiv v uživatelském adresáři. Pokud tento adresář nemůžete najít podívejte se do Nemohu najít můj uživatelský adresář.

- 1 Stiskněte Applications (Aplikace)
- Pokud chcete odebrat aplikaci z rozšiřující karty, vložte ji nejdříve do rozšiřujícího slotu.

- 3 Stiskněte Menu (Nabídka) 🗊
- 4 Vyberte Delete (Smazat) v App nabídce.
- 5 Vyberte nabídku Delete From (Smazat z) a vyberte umístění, odkud si přejete aplikaci odebrat: Phone (Telefon) nebo <název karty>.
- 6 Vyberte aplikaci, kterou si přejete smazat.
- 7 Vyberte Delete (Smazat)
- 8 Sesynchronizujte, aby se aplikace smazala z adresáře Backup na vašem počítači.

#### Ruční odebrání aplikace

Pokud se odebraná aplikace znova objevuje na vašem smartphone, budete ji muset odebrat ručně z vašeho počítače.

 Najděte adresář Backup na vašem počítači.

#### Windows: C:\Program Files\ Palm\<název zařízení>.

#### Mac: Mac HD\Applications\ Palm\Users\<název zařízení>.

Pokud jste provedli upgrade předešlé verze Palm Desktop, adresář Backup může být v adresáři palmOne nebo Handspring.

- 2 Pokud najdete soubor PRC nebo PDB aplikace, kterou jste právě odebrali, smažte tento soubor ještě z adresáře Backup.
- **3** Znova odeberte aplikaci z vašeho smartphone.

### Zobrazení informací o aplikaci

- 1 Stiskněte Applications (Aplikace) 😥
- 2 Stiskněte Menu (Nabídka) 雨
- **3** Vyberte Info v nabíce App.
- 4 Vyberte nabídku Device (Zařízení) a vyberte umístění aplikace, pro kterou chce zobrazit informace: Phone (Telefon) nebo <název karty>.

**5** V horní části okna vyberte jaký typ informací chcete zobrazit:

| Device:  Phone     |            |
|--------------------|------------|
|                    |            |
| Palm OS® Garnet v. | 5.4.9      |
| MMSTransportLib    | v. 1.1 🛊   |
| MMTextPlugin       | v. 3.5.2   |
| MMUnzipPlugin      | v. 3.5.2   |
| MMVCal             | v. 3.5.2   |
| MMVCardPlugin      | v. 3.5.2   |
| MMWave             | v. 3.5.2   |
| MMWizard           | v. 3.5.2 4 |

Version: Verze aplikací.

**Size**: Velikost aplikací a dat v kilobytech.

**Records**: Počet záznamů v různých aplikacích.

- 6 Použijte postranní lištu pro nalezení konkrétní aplikace.
- 7 Vyberte Done (Hotovo).

### Posílání informací přes Bluetooth bezdrátové spojení

Dosah bluetooth zařízení je do 100 m za ideálních podmínek. Výkon a dosah může být ovlivněn počtem překážek, elektromagnetickým zářením okolních elektrických zařízení a dalšími faktory.

**TIP** Zkontrolujte stav vaší baterie, dříve než navážete Bluetooth spojení. Pokud je stav baterie velmi nízký, nebudete schopni spojení navázat.

#### Posílání informací přes Bluetooth bezdrátové spojení

Ve většině aplikací jste schopni poslat jednotlivý záznam nebo údaj, jako je kontakt nebo obrázek. Můžete také poslat všechny záznamy v konkrétní kategorii, například všechny kontakty v kategorie Obchodní.

1 Stiskněte Applications (Aplikace) 😰 a vyberte Bluetooth 🚯
- 2 Vyberte Bluetooth On (Zapnutý).
- 3 Spusťte aplikaci.
- 4 Vyberte záznam, nebo kategorii, kterou chcete poslat. Položky, které mají vedle sebe ikonku zámku , nemůžete posílat.
- 5 Stiskněte Menu (Nabídka) 📼
- 6 Vyberte Send (Poslat) z nabídky nejvíce vlevo.
- 7 Vyberte Bluetooth a vyberte OK.
- 8 Vyberte zařízení, na které budete záznam, posílat, z nabídky Discovery Results (Výsledky Prohledávání) a vyberte OK.
- 9 Počkejte na zprávu, která informuje o dokončení přenosu, než začnete Treo dále používat.

### Posílání aplikací přes Bluetooth bezdrátové spojení

- 1 Stiskněte Applications (Aplikace) 😰 a vyberte Bluetooth 🚯
- 2 Vyberte Bluetooth On (Zapnutý).
- 3 Stiskněte Applications (Aplikace)
- 4 Stiskněte Menu (Nabídka) 🗊
- **5** Vyberte Send (Poslat) z nabídky App.
- 6 Vyberte nabídku Send From (Poslat Z) a vyberte umístění aplikace, kterou chcete poslat: Phone (Telefon) nebo <název karty>.
- 7 Vyberte aplikaci, kterou chcete poslat. Aplikace, které mají vedle sebe

ikonku zámku 🔒 , nemůžete posílat.

- 8 Vyberte Send (Poslat).
- **9** Vyberte Bluetooth a vyberte OK.
- 10 Vyberte zařízení, na které budete záznam, posílat, z nabídky Discovery Results (Výsledky Prohledávání) a vyberte OK
- 11 Počkejte na zprávu, která informuje o dokončení přenosu, než začnete Treo dále používat.

### Přijímání informací přes Bluetooth bezdrátové spojení

- Stiskněte Applications 
   a vyberte

   Bluetooth 
   Bluetooth
- **2** Vyberte Bluetooth a vyberte OK.
- **3** Vyberte nabídku Visibility (Viditelnost) a vyberte jednu z možností:

Visible (Viditelný): Dovolí zařízením, která nejsou na seznamu důvěryhodných zařízení, aby se spojili s vaším Treo. Tím zůstane dostupný pro všechna ostatní zařízení, dokud tuto volbu nenastavíte na off. Po dokončení nastavení nezapomeňte tuto volbu nastavit zpět na Hidden (Skrytý). Temporary (Dočasný): Tímto způsobem zařízení, která nejsou na seznamu důvěryhodných, mohou navázat spojení s vaším Treo během následujících dvou minut. Po uplynutí těchto dvou minut se volba vrátí zpět na Hidden (Skrytý).

- 4 Na druhém zařízení najděte Treo, připojte ho spusťte posílání informací:
  - Více informací, jak na druhém zařízení hledat okolní bluetooth zařízení a posílat informace, najdete v dokumentaci tohoto zařízení.
  - Pokud je přepínač reproduktoru nastaven na On, vaše Treo pípne a informuje vás o příchozím spojení s dotazem, zda informace přijímáte. Vyberte kategorii nebo rozšiřující kartu pro přijímané soubory. Pokud nevyberete žádnou kategorii, informace se umístí do kategorie Unfiled (Nepřiřazeno).
- 5 Vyberte Yes pro příjem informací, nebo No pro odmítnutí.

**TIP** Jméno zařízení v aplikaci Bluetooth je jméno druhého zařízení, které se snaží posílat informace. Výchozí jméno vašeho zařízení jste zadali pří nastavení. Toto jméno lze změnit.

VĚDĚLI JSTE? Když přijmete aplikaci přes spojení Bluetooth, můžete ji uložit přímo do telefonu, nebo jí odeslat na rozšiřující kartu v rozšiřujícím slotu.

# Posílání informací pomocí infračerveného přenosu

Vaše Treo 680 je vybaveno infračerveným zařízením (IR port) pro posílání informací na jiné zařízení vybaveného IR portem a podporou infračerveného přenosu pro Palm OS zařízení. Infračervený port je umístěn v horní části vašeho Treo 680, hned vedle přepínače reproduktoru, ve tmavém okénku. TIP Pro dosažení co nejlepšího spojení, cesta mezi oběma zařízeními musí být bez překážek a zařízení se nesmí hýbat. Pokud máte problém s navázáním spojení, zmenšete vzdálenost mezi zařízeními a vyhněte se přímému slunečnímu světlu.

#### Posílání záznamu přes infračervený přenos

Můžete posílat jednotlivý záznam nebo údaj, jakou je kontakt nebo obrázek. Můžete také poslat všechny záznamy v konkrétní kategorii, například všechny kontakty v kategorie Obchodní.

TIP Pošlete vizitku jen dvěma stisknutími: V hlavní záložce aplikace Phone stiskněte Menu (Nabídka) a stiskněte M.

- 1 Spusťte aplikaci, ve které je uložen, záznam, který chcete odeslat.
- 2 Vyberte záznam nebo kategorii, kterou chcete poslat. Položky, které mají vedle sebe ikonku zámku a, nemůžete posílat.
- 3 Stiskněte Menu (Nabídka) 📼
- 4 Vyberte Record (Záznam) a vyberte jednu z následujících možností:
   Beam: Poslat jeden záznam.
   Beam category: Poslat všechny záznamy v dané kategorii.

**VĚDĚLI JSTE?** Pokud pošlete bookmark (záložku) nebo uloženou stránku ve web prohlížeči, odešle se URL a ne obsah stránky.

- 5 Když se objeví okno infračerveného přenosu, nasměrujte vaše Treo přímo na zařízení, které přijímá.
- 6 Počkejte na zprávu, která informuje o dokončení přenosu, než začnete Treo dále používat.

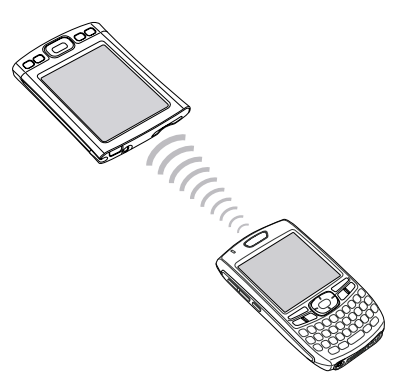

#### Posílání aplikací přes infračervený přenos

- 1 Stiskněte Applications (Aplikace) 😥
- 2 Stiskněte Menu (Nabídka) 🗊
- **3** Vyberte Beam z nabídky App.
- 4 Vyberte nabídku Send From (Poslat Z) a vyberte umístění aplikace, kterou chcete poslat: Phone (Telefon) nebo <název karty>.
- **5** Vyberte aplikaci, kterou chcete poslat.
- 6 Vyberte Beam.
- 7 Když se objeví okno infračerveného přenosu, nasměrujte vaše Treo přímo na zařízení, které přijímá.
- 8 Počkejte na zprávu, která informuje o dokončení přenosu, než začnete Treo dále používat.

#### Přijímání informací přes infračervený přenos

DŘÍVE NEŽ ZAČNETE Přesvědčte se, že v Power Preferences (Možnosti Napájení) je Beam Receive (Přijímání infračerveného spojení) nastaveno na On (více informací v Nastavení optimální spotřeby energie).

- 1 Zapněte vaše zařízení.
- Vyberte funkci posílání přes infračervený přenos.
- 3 Nasměrujte IR port vašeho zařízení

přímo na port Trea a počkejte na otevření dialogového okna infračerveného přenosu.

- 5 Až se objeví dialogové okno infračerveného přenosu, vyberte kategorii pro uložení informace.
- 6 Vyberte Yes pro přijmutí informace nebo No pro odmítnutí.

**TIP** Pokud nevyberete žádnou kategorii, informace se umístí do Unfiled (Nepřiřazeno) kategorie.

TIP Pokud nejste schopni přijímat přes infračervený přenos, přesvědčte se, že nemáte nainstalovanou žádnou aplikaci třetích stran, která brání přenosu. Pokud stále nemůžete přijímat, zkuste provést měkký reset (více v Resetování vašeho Trea).

VĚDĚLI JSTE? Když přijmete aplikaci přes spojení Bluetooth, můžete ji uložit přímo do telefonu, nebo jí odeslat na rozšiřující kartu v rozšiřujícím slotu.

# Synchronizace údajů – rozšířené možnosti

#### Výběr co se bude synchronizovat

Jako výchozí se synchronizují údaje z Kalendáře, Kontaktů, Poznámek, Obrázky & Video a Úkoly pokaždé, když synchronizujete svůj smartphone. Můžete si ale vybrat, co synchronizovat. Například pokud nepoužíváte Poznámky a chcete zkrátit čas potřebný na synchronizaci, můžete vypnout synchronizaci Poznámek.

#### **TIP Windows**

Pokud nastavíte váš smartphone pro synchronizaci s Outlookem, můžete zjistit jak změnit jakou aplikaci synchronizovat následujícím způsobem: Klikněte na ikonu HotSync manager v nástrojové liště a vyberte Custom (Volitelné). Vyberte kanál, kterým synchronizujete s Outlookem, klikněte na Change (Změnit) a potom Help (Nápověda).

### JEN PRO WINDOWS

 Klikněte na ikonu HotSync manageru () v pravém dolním rohu nástrojové lišty.

- 2 Vyberte Custom (Volitelné).
- **3** Vyberte jméno zařízení z User (Uživatel) seznamů z horní části okna.
- 4 Vyberte aplikaci, pro kterou chcete vypnout nebo zapnout synchronizaci a vyberte Change (Změnit).
- 5 Vyberte Synchronize the files (Synchronizovat soubory) pro zapnutí synchronizace pro danou aplikaci. Vyberte Do nothing (Nedělat nic) pro vypnutí synchronizace právě probíhající aplikace (například pro vypnutí synchronizace Poznámek, pokud tuto aplikaci nepoužíváte).

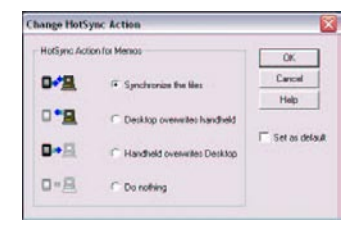

POZNÁMKA: pokud si přejete, aby informace z jednoho místa (smartphone nebo počítač) kompletně přepsali informace dané aplikace na místě druhém, vyberte jednu z možností přepsat. Například pokud informace v kalendáři na smartphone jsou správné, ale informace na počítači jsou nesprávné, vyberte Handheld overwrites Desktop (smartphone přepíše počítač) pro aplikaci kalendář a tím informace zes smartphonu přepíší informace na počítači. Všimněte si že "handheld" znamená váš smartphone a "desktop" váš počítač.

6 Optional (Volitelné) Pokud si přejete tuto změnu nastavit napořád, zaškrtněte Set as default (Nastavit jako výchozí)

Jinak má tato změna vliv jen na jednu následující synchronizaci. Potom se nastavení synchronizace vrátí do původního nastavení.

- 7 Klikněte na OK.
- 8 Optional (Volitelné) Pokud chcete vypnout zapnout synchronizaci pro ostatní aplikace, zopakujte body 4, 5, 6 a 7 pro každou aplikaci, kterou chcete změnit.
- 9 Klikněte na Done (Hotovo).

### JEN PRO MAC

- 1 Dvakrát poklepejte na ikonu Palm Desktop 💐 ve složce Palm.
- 2 Z HotSync menu vyberte Conduit Settings
- 3 Z User (Uživatel) vyskakovacího menu vyberte jméno vašeho zařízení.
- 4 Vyberte aplikaci, pro kterou chcete vypnout nebo zapnout synchronizaci a vyberte Conduit Settings (Nastavení Kanálu).
- 5 Vyberte Synchronize the files (Synchronizovat soubory) pro zapnutí synchronizace pro danou aplikaci. Vyberte Do nothing (Nedělat nic) pro vypnutí synchronizace právě probíhající aplikace (například pro vypnutí synchronizace Poznámek, pokud tuto aplikaci nepoužíváte).

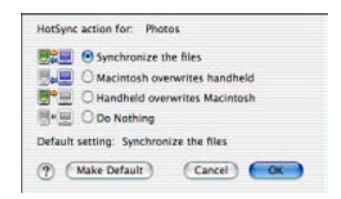

POZNÁMKA: pokud si přejete, aby informace z jednoho místa (smartphone nebo počítač) kompletně přepsali informace dané aplikace na místě druhém, vyberte jednu z možností přepsat. Například pokud informace v kalendáři na smartphone jsou správné, ale informace na vašem Macu jsou nesprávné, vyberte Handheld overwrites Macintosh (smartphone přepíše Mac) pro aplikaci kalendář a tím informace zes smartphonu přepíší informace na počítači. Všimněte si že "handheld" znamená váš smartphone.

6 Optional (Volitelné) Pokud si přejete tuto změnu nastavit napořád, zaškrtněte Make Default (Nastavit jako výchozí) Jinak má tato změna vliv jen na jednu následující synchronizaci. Potom

se nastavení synchronizaci. Potom původního nastavení.

- 7 Klikněte na OK.
- 8 Optional (Volitelné) Pokud chcete vypnout zapnout synchronizaci pro ostatní aplikace, zopakujte body 4, 5, 6 a 7 pro každou aplikaci, kterou chcete změnit.
- 9 Zavřete okno Conduit Settings.

# Nastavení Bluetooth spojení pro synchronizaci

Pokud váš počítač podporuje Bluetooth bezdrátovou technlogii, můžete

synchronizovat přes Blootooth.

- Zmáčkněte Applications (Aplikace) a vyberte Bluetooth
- 2 Vyberte Bluetooth On (zapnutý).

| Bluetooth     |                 |                | 0 111            |
|---------------|-----------------|----------------|------------------|
| Bluetooth:    | On              | Off            | 1                |
|               | Blueto<br>Techn | oth W<br>ology | ireless<br>is On |
| Device Name:  | Palm            | Device         | e                |
| Visibility:   | ➡ Hid           | den            |                  |
|               |                 |                |                  |
| Done Setup De | evices          | )              | (Tips)           |

3 Optional (Volitelné) Napište jméno, které bude identifikovat vaše Treo 680, pokud je nalezeno ostatními Bluetooth zařízeními.

POZNÁMKA: Použijte stejné jméno zařízení pro všechny Bluetooth spojení. Pokud změníte jméno zařízení, musíte znovu vytvořit partnership (spárování), které jste již vytvořili.

4 Vyberte Visibility (Viditelnost) a vyberte možnost Visible (Viditelný) nebo Temporary (Dočasný).

TIP Až navážete spárování s vaším zařízením, můžete Visibility (Viditelnost) nastavit zpátky na Hidden (Skrytý). Tímto způsobem jedině zařízení, které již vytvořili spárování s vaším zařízením, mohou najít váš smartphone. Nové zařízení nemohou vyžádat spojení.

- 5 Setup Devices (Nastavit zařízení)
- 6 HotSync Setup (Nastavení HotSync)

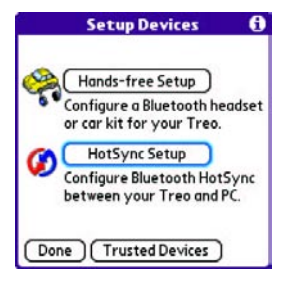

7 Postupujte podle pokynů na obrazovce, aby jste vytvořili partnership (spárování) mezi vaším smarthone a počítačem. V některých případech je nutné provést určitá nastavení na straně počítače, než je možné vytvořit partnership (spárování). Podívejte se do dokumentaci k vašemu počítači pro další instrukce. 8 Po dokončení nastavení HotSync vyberte Done pro návrat do Aplikačního Zobrazení.

Nyní je vše připraveno pro synchronizace vašeho Treo 680 s počítačem přes Bluetooth.

# Synchronizace přes Bluetooth spojení

Pokud budete používat synchronizaci s vaším Treo 680 pomocí Bluetooth spojení, nepotřebujete synchronizační kabel. To je zvlášť užitečné pokud cestujete se svým notebookem s povoleným Bluetooth spojením.

NEŽ ZAČNETE Ověřte na vašem počítači následující:

- Je vybaven Bluetooth technologií (vestavěnou nebo pomocí samostatného Bluetooth adaptéru).
- Bluetooth je povolený a zapnutý.
- HotSync manager je aktivní. Na počítačích Windows to zjistíte tak, že jeho ikona je v levém dolním rohu na nástrojové liště.

 Na vašem smartphone zmáčkněte Applications (Aplikace) a vyberte HotSync (\*)

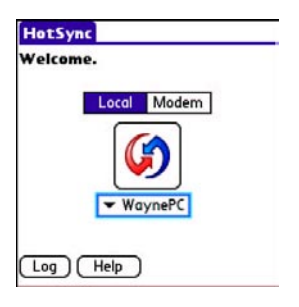

- 2 Vyberte Local (Lokální).
- 3 Rozbalte nabídku pod ikonou HotSync a vyberte jméno počítače, kterém jste nastavili synchronizaci přes Bluetooth (podívejte se na Nastavení Bluetooth spojení pro synchronizaci).
- 4 Vyberte HotSync 🙆 ikonu na vašem smartphone.

Když je synchronizace hotová, v horní části vašeho smartphone se zobrazí zpráva. Buďte trpělivý, synchronizace může trvat několik minut.

# Synchronizace přes infračervené spojení

Pokud budete používat synchronizaci s vaším Treo 680 pomocí infračerveného spojení, nepotřebujete synchronizační kabel. To je zvlášť užitečné pokud cestujete se svým notebookem s povoleným infračerveným spojením.

Než začnete Ověřte na vašem počítači následující:

 Je vybaven infračerveným portem a ovladačem (vestavěným nebo pomocí samostatného infračerveného adaptéru).
 Ověřte v dokumentaci k počítači, zda je vybaven zařízením pro infračervenou komunikaci.

- Bluetooth je povolený a zapnutý.

 HotSync manager je aktivní. Na počítačích Windows to zjistíte tak, že jeho ikona je v levém dolním rohu na nástrojové liště.

### JEN PRO WINDOWS

 Klikněte na ikonu HotSync manageru () v pravém dolním rohu nástrojové lišty. Zkotrolujte zda je vybraný Infrared

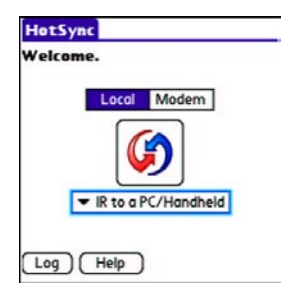

- 2 Na vašem smartphone zmáčkněte Applications (Aplikace) a vyberte HotSync (2)
- 3 Vyberte Local (Lokální).
- 4 Rozbalte nabídku pod ikonou Hot-Sync a vyberte IR to a PC/Handheld (IrDA spojení mezi smartphone a počítačem).
- 5 Nasměrujte IR port na vašem Treo jen několik cm od IR portu na vašem počítači.
- 6 Vyberte HotSync

Když je synchronizace hotová, v horní části vašeho smartphone se zobrazí zpráva. Buďte trpělivý, synchronizace může trvat několik minut.

### JEN PRO MAC

- 1 Dvakrát poklepejte na ikonu Palm Desktop ve složce Palm.
- Vyberte záložku HotSync Controls (Ovládání) a vyberte Enabled (Povoleno).
- 3 Vyberte záložku Connection Settings a označte On (zapnutý) hned vedle IR port.
- 4 Nyní zavřete okno HotSync Setup (nastavení)
- 5 Na vašem smartphone zmáčkněte Applications (Aplikace) a vyberte HotSync
- 6 vyberte Local (Lokální).
- 7 Rozbalte nabídku pod ikonou Hot-Sync a vyberte IR to a PC/Handheld (IrDA spojení mezi smartphone a počítačem).
- 8 Nasměrujte IR port na vašem Treo jen několik cm od IR portu na vašem počítači.
- 9 Vyberte HotSync 😥 ikonu na vašem smartphone.

Když je synchronizace hotová, v horní části vašeho smartphone se zobrazí zpráva. Buďte trpělivý, synchronizace může trvat několik minut.

# Použítí rozšiřujících karet

Rozšiřující slot na vašem Treo 680 vám umožňuje používat SD karty a MultiMediaCard pro rozšíření paměťové kapacity smartphone (paměťové karty se nakupují jako volitelné přislušenství). Zde je pár příkladů, co můžete na SD kartách a Multi-MediaCard ukládat:

- fotografie
- MP3 hudbu
- přílohy e-mailů
- hry
- eBooks (elektronické knihy)
- Microsoft Office soubory
- Adobe Acrobat PDF soubory
- aplikace
- databáze

**TIP** SD karty jsou rychlejší než MultiMediaCard pro ukládání a čtení dat a SD karty navíc podporují write-protection (ochranu proti přepsání). Vaše Treo 680 taé podporuje SDIO karty, takže můžete přidat karty rozšiřující možnosti, například FM rádio kartu.

DÚLEŽITÉ: Některé SDIO karty mohou při zasunutí do slotu vyčnívat ven a znemožnit tak zavření dvířek slotu. Dejte pozor, aby jste nepoškodili dvířka. Některé karty se dokonce do slotu nemusí přes dvířka vejít, protože jsou široké. Proto si raději SDIO kartu před nákupem vyzkoušejte.

### Zasunutí rozšiřující karty do slotu

1 Otevřete dvířka rozšiřujícího slotu.

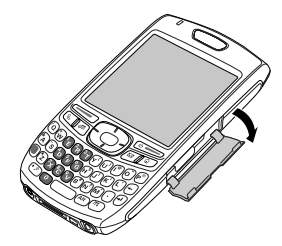

- 2 Držte Treo displejem k sobě. Držte kartu nápisem k sobě. Výřez na kartě by měl být v horní části blíže k displeji.
- Vložte kartu do rozšiřujícího slotu dokud neuslyšíte, že se zacvakla ve slotu.

**TIP** Rozšiřující slot má push-push (zacvakávací) mechanismus. Jemně zmáčkněte pro vložení karty. Jemně zmáčkněte pro vysunutí karty.

**TIP** Pokud je přepínač zvuku zapnutý, uslyšíte potvrzující zvuk při vložení nebo vyjmutí karty ze slotu.

### Vyjmutí rozšiřující karty ze slotu

- 1 Otevřete dvířka rozšiřujícího slotu.
- 2 Zmáčkněte kartu dovnitř rozšiřujícího slotu, aby jí push-push (zacvakávací) mechanismus uvolnil.
- Poté co ucítíte, že slot kartu uvolnil, vyjměte ji.

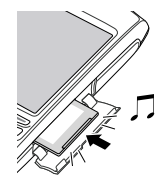

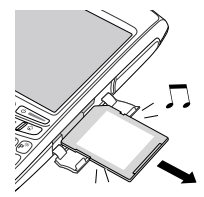

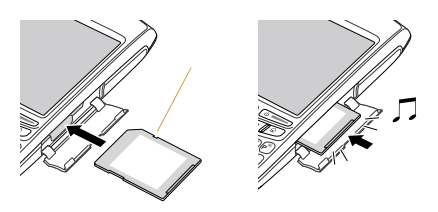

4 Zavřete dvířka rozšiřujícího slot.

4 Zavřete dvířka rozšiřujícího slot.

# Spuštění aplikací na rozšiřující kartě

Po vložení rozšiřující karty do rozšiřujícího slotu můžete spustit jakoukoliv aplikace, která je na kartě uložena.

1 Vložte kartu do rozšiřujícího slotu. Kategorie Card (Karta) v Applications View (Zobrazení Aplikací) se objeví automaticky.

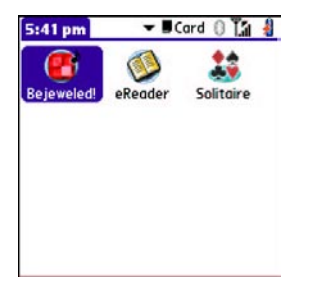

- 2 Vyberte ikonu aplikace, kterou chcete zpustit.
- 3 Zmáčkněte Center (Prostřední) pro spuštění aplikace.

**TIP** Nainstalujte aplikaci Files (Soubory) z přibaleného CD Software Installation CD (instalační CD aplikací), aby jste mohli jednoduše procházet a upravovat vaše soubory na rozšiřující kartě.

#### Přístup k items (položkám) na rozšiřující kartě

Pokud jsou na kartě uloženy items (položky), jako jsou obrázky, hudební soubory apod., můžete je zobrazovat přímo z kategorie Card (Karta) v Applications View (Zobrazení Aplikací). Musíte spustit aplikaci, která umí pracovat s danými items (položky).

- Vložte kartu do rozšiřujícího slotu. Kategorie Card (Karta) v Applications View (Zobrazení Aplikací) se objeví automaticky.
- Vyberte nabídku pro category (kategorie) v horním liště a vyberte all (všechny).
- 3 Vyberte ikonu aplikace, ve které chcete otevřít items (položku). Například pro zobrazení obrázků vyberte Pics&Videos (Obrázky&Video).

# Kopírování aplikací mezi Treo a rozšiřující kartou

Můžete kopírovat aplikace z vašeho Treo na paměťovou kartu a naopak.

TIP Předtím než zkopírujete aplikaci na rozšiřující kartu, ujistěte se, že je kompatibilní s Palm OS 5.4.5 a vyšším. Některé aplikace nepracují s rozšiřujícími kartami a nedovolí vám ukládat soubory mimo aplikaci. 1 Zmáčkněte Applications 🝺

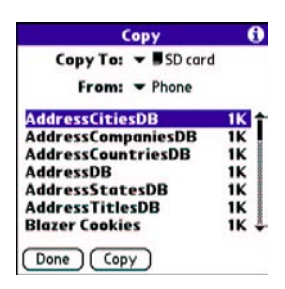

- 2 Vyberte Menu (Nabídka) 🗊
- 3 Vyberte Copy z App (Aplikačního) nabídky
- 4 Vyberte Copy To nabídku a vyberte kam: Phone (Telefon) nebo Card Name (Název Karty)
- 5 Vyberte From nabídku a vyberte kde je kopírovaná aplikace umístěna: Phone (Telefon) nebo Card Name (Název Karty)
- 6 Zvýrazněte aplikaci kterou chcete zkopírovat.
- 7 Vyberte Copy (Kopírovat)

Zobrazení Informací o rozšiřující kartě

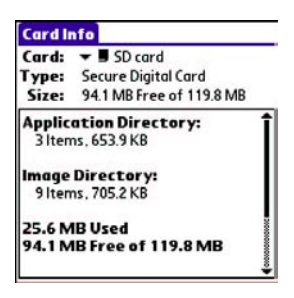

Card Info (Informace o kartě) zobrazuje základní informace o rozšiřující kartě právě vložené v rozšiřujícím slotu. Umožňuje vám přejmenovat a zformátovat kartu.

 Zmáčkněte Applications a vyberte CardInfo 4

Přejmenování rozšiřující karty

Pokud upravíte obsah rozšiřující karty, může být užitečné pojmenovat jí, pro lepší představu, o jejím obsahu.

- 1 Vložte kartu do rozšiřujícího slotu.
- Vyberte nabídku pro category (kategorie) v horním liště a vyberte all (všechny).

- 3 Vyberte CardInfo (Informace o kartě) 4
- 4 Vyberte Menu (Nabídka) 🗊
- **5** Vyberte Rename Card (Přejmenovat kartu) z nabídky Card.
- 6 Napište nové jméno karty.
- 7 Vyberte OK.

TIP Pokud máte potíže se zápisem nebo přejmenováním karty, ověřte, zda není chráněna proti zápisu. Vyberte Applications (Aplikace) a vyberte CardInfo (Informace o kartě). Pokud se objeví zpráva This card is read-only (Tato karta je jen pro čtení) tak je karta chráněna proti zápisu. Pokud používáte SD kartu, přesuňte přepínač na ní do opačné polohy. Tak ji odemknete pro zápis. Pro další informace přečtěte návod, dodávaný ke kartě.

### Formátování rozšiřující karty

Formátování rozšiřující karty je podobné, jako formátování pevného disku na vašem počítači. Když zformátujete rozšiřující kartu, smažete všechny informace na ní uložené.

TIP Pokud zformátujete rozšiřující kartu, všechny fotky a dokumenty, uložené na kartě budou smazány taky ze softwaru na počítači, při příští synchronizaci. Tyto soubory můžete obnovit ze záložní složky, nebo můžete zabránit smazání dočasnou změnou nastavení synchronizace pro konkrétní aplikaci na Desktop overwrites Handheld (počítač přepíše smartphone).

- 1 Vložte kartu do rozšiřujícího slotu.
- Vyberte nabídku pro category (kategorie) v horním liště a vyberte all (všechny).
- 3 Vyberte CardInfo (Informace o kartě) 📣
- 4 Vyberte Menu (Nabídka)
- 5 Vyberte Format Card (Formátovat Kartu) z nabídky Card.
- 6 Napište nové jméno karty.
- 7 Vyberte OK.

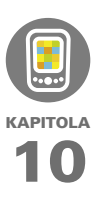

# Vaše vlastní nastavení

Přizpůsobení Palm Treo 680 vaším potřebám a životnímu stylu je cesta jak si usnadnit každodenní práci.

Na vašem Treo si můžete přizpůsobit zvuky, fonty, barvy a další. Vyzkoušejte různé způsoby a úrovně zabezpečení. Zabraňte náhodným (a nákladným) telefonováním v kapse zamknutím klávesnice. Některá nastavení prodlouží životnost baterie vašeho Treo 680. Je mnoho způsobů jak nastavit Treo aby bylo pro vás užitečnější.

### VÝHODY

- Nastavte si rychlý přístup k aplikacím
- Zlepšete čitelnost vašeho displeje
- Šetřete baterie
- Užijte si Smartphone ještě více

# V této kapitole

| Nastavení systémových zvuků | 193 |
|-----------------------------|-----|
| Displej a nastavení vzhledu | 194 |
| Nastavení Aplikací          | 197 |
| Zamknutí Treo a Info        | 199 |
| Systémové nastavení         | 206 |
| Nastavení připojení VPN     | 208 |

# **Settings**

### Ztišení zvuků

Můžete okamžitě ztišit výstrahy, zvonění, hudbu, které hrají přes systémový reproduktor a systémové zvuky přepnutím Ringer switch (Vypínač zvuků) do polohy vypnuto. To nevypne zvuk během telefonního hovoru.

- 2 Aby zvuk začal znova fungovat, přepněte Ringer switch (Vypínač zvuků) do polohy Sound On (Zapnutý zvuk).

POZNÁMKA: Více informací o nastavení vibrací, najdete v sekci nastavení zvuků, tónů v kapitole, která popisuje jednotlivé aplikace.

Když přepnete Ringer switch (Vypínač zvuků) do polohy Sound On (Zapnutý zvuk), obnoví se původní nastavení zvuků.

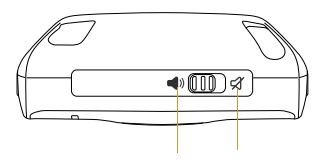

#### Nastavení hlasitosti systémových zvuků

Můžete nastavit hlasitost systémových zvuků, jakou jsou tóny, které se ozvou, když synchronizujete.

**TIP** Když je Ringer switch (Vypínač zvuků) v poloze Sound Off, přepíše se nastavení zvuků a vše je vypnuté.

- 1 Vyberte Applications (Aplikace) 🔊 a Sounds (Zvuky) 🚱 .
- 2 Vyberte nabídku Applications (Aplikace) a vyberte Systém (Systémové).

3 Vyberte nabídku System Volume (Systémvé Zvuky) a Game Volume (Zvuky Her) a nastavte požadovanou hlasitost.

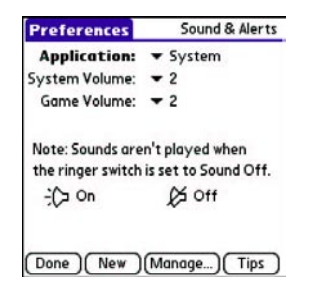

4 Vyberte Done (Hotovo)

## Displej a nastavení vzhledu

### Přizpůsobení jasu

V závislosti na světelných podmínkách, ve kterých Treo používáte, můžete potřebovat přizpůsobit intenzitu jasu a podsvícení displeje. Vyberte Option (Volby)
 a potom Backlight (Podsvícení)

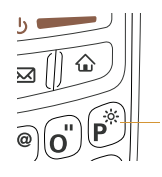

- 2 Vyberte Doleva ◀ a Doprava ▶ pro změnu jasu.
- 3 Vyberte Done (Hotovo)

### Změna obrazovkového fontu

Můžete změnit obrazovkový font v Calendar (Kalendář), Contacts (Kontakty), Memos (Poznámky, Tasks (Úkoly), Messaging (Zprávy) a Web (Internet). Nastavení fontů se může lišit v Aplikacích a některé dokonce nabízí více možností.

- 1 Otevřete aplikaci, ve které chcete změnit font.
- 2 Vyberte Menu (Nabídka) 🗊
- **3** Vyberte Options (Volby) a potom vybrat Font.

4 Vyberte styl fontu. (Ve web prohlížeči vyberte nabídku Font Size (Velikost Fontu) a vyberte Large (Velký) nebo Small (malý)).

| Select Font |     |      |   |   |
|-------------|-----|------|---|---|
| Font:       | A   | A    | A | A |
| ОК          | can | cel) | ) |   |

5 Vyberte OK.

### Nastavení zobrazovaných formátů

Nastavení formátů umožňuje přizpůsobit zobrazování čísel podle geografické pozice. Například v České Republice je pro čas používán 24 hodinový formát. Ve Spojených státech je používán 12 hodinový formát s přídavkem AM nebo FM. Většina vestavěných aplikací na vašem Treo umožňuje používá nastavení formátů.

- 1 Vyberte Applications 
  a Prefs (Preference)
- 2 Select Formats (Formáty).
- **3** Vyberte některý z následujících formátů:

Preset to (Přednastavený): Výchozí nastavení pro vaši zemi. Pokud vyberete

zemi, všechny formáty jsou přednastaveny do výchozích hodnot pro vaši zemi. Nebo můžete každou volnu nastavit samostatně.

| Preferences | Formats                 |
|-------------|-------------------------|
| Preset to:  | United States           |
| Time        | + → HH:MM am/pm         |
|             | 5:26 pm                 |
| Date        | - M/D/Y                 |
|             | 2/10/07<br>Feb 10, 2007 |
| Week starts | 🕶 Sunday                |
| Numbers     |                         |

**Time (Čas)**: Formát času. Vyberte HH: MM pro 24 hodinový formát.

Date (Datum): Formát datumu.

Week starts (Týden začíná): První den v týdnu (většinou pondělí nebo neděle).

**Numbers (Čísla)**: Formát pro zobrazení čísel včetně pravidel, kde zobrazovat tečku a čárku.

4 Vyberte Done (Hotovo).

# Nastavení dotykového displeje při problémech

Občas je potřeba znovu nastavit dotykový displej. Zjistíte to tak, že při klikání na displej se neprovádí ta správná funkce. Řešením je nastavení displeje kdykoliv je to potrřeba.

- 1 Vyberte Applications (Aplikace) 😰 a Prefs (Preference) 뤋
- Vyberte Touchscreen dotykový displej.
- 3 Sledujte informace na obrazovce a klikejte na vyznačené body.

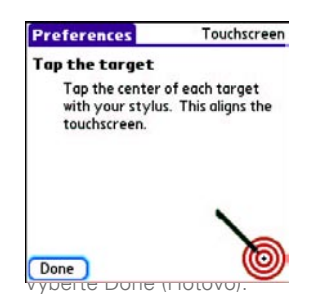

# Změna systémového barevného zobrazení

- 1 Vyberte Applications (Aplikace) 😰 a Prefs (Preference) 🖪
- 2 Vyberte Color Theme (Barevné Schéma).
- **3** Vyberte barevné schéma z nabídky.

| Preferences       | Color Theme |
|-------------------|-------------|
| Select a Color Th | neme:       |
| Original          | +           |
| Plum              |             |
| Pumpkin           |             |
| Purple            |             |
| Rain              |             |
| Red               |             |
| Rose              |             |
| Silver            |             |
| Sky               | +           |

4 Vyberte Done (Hotovo).

TIP Můžete nastavit tapetu pro Hlavní záložku v aplikaci Phone (Telefon) (více informací v Úprava Hlavní záložky v aplikaci Phone (Telefon)) a pozadí pro Calendar (Kalendář) (více informací v Úprava možností displeje pro kalendář).

# Nastavení Applications (Aplikací)

Můžete libovolně měnit nastavení Applications (Aplikací), takže můžete rychle přistupovat k aplikacím, které nejčastěji používáte. Můžete uspořádat aplikace podle kategorie, přiřadit tlačítkům Trea jiné funkce a nastavit aplikace pro specifické úkoly.

#### Uspořádání aplikací podle kategorie

Můžete přiřadit aplikaci do kategorie a potom si konkrétní kategorii zobrazit v Applications View (Zobrazení Aplikace).

- 1 Vyberte Applications (Aplikace)
- 2 Vyberte Menu (Nabídka) 📼
- **3** Vyberte Category (Kategorie) v App (Aplikačním) menu.
- 4 Vyberte nabídku u každé aplikace a vyberte kategorii.
- 5 Vyberte Done (Hotovo).

**TIP** Pokud chcete vytvořit novou kategorii, vyberte nabídku category (Kategorie) a vyberte Edit Categories (Upravit Kategorie). Vyberte New (Nová) a napište jméno kategorie. Vyberte OK a zavřete dialogové okno a pak vyberte OK.

Víte, že. Pokud je v rozšiřujícím slotu rozšiřující karta, automaticky se objeví v nabídce kategorií a je zařazena jako kategorie, pokud mačkáte Applications (Aplikace) opakovaně.

### Zobrazení aplikací podle kategorie

Použijte jednu z následujících možností:

- Mačkejte Applications (Aplikace) 
   opakovaně.
- Vyberte nabídku category (Kategorie) v horní části obrazovky a vyberte kategorii. Vyberte all (všechny) pro zobrazení všech aplikací.

#### Změna Applications View (Zobrazení Aplikace)

Jako výchozí nastavení je v Applications View (Zobrazení Aplikace) každá aplikace zobrazena jako ikona. Jinou možností je zobrazení seznamu aplikací. To je užitečné především když máte v jedné kategorii tolik aplikací, že se nevejdou na jednu obrazovku.

- 1 Vyberte Applications (Aplikace)
- 2 Vyberte Menu (Nabídka) 📼
- **3** Vyberte Options (Volby) a pak vyberte Preferences (Nastavení).
- 4 Vyberte nabídku View By (Zobrazit Podle)
- 5 Vyberte OK.

### Přenastavení tlačítek

S Buttons Preferences (Nastavení Tlačítek) můžete vybrat, které aplikace jsou přiřazeny k tlačítkům rychlé navigace a postrannímu tlačítku vašeho Trea. Můžete přiřadit primární a sekundární aplikaci každému ze tří tlačítek rychlé navigace, která spouští aplikace.

POZNÁMKA: Doporučujeme ponechat primární přiřazení tlačítek na továrním nastavení dokud se nebudete cítit, že plně ovládáte vaše Treo. Pokud změníte primární přiřazení tlačítek, mějte na paměti že tento návod popisuje výchozí tovární přiřazení.

- 1 Vyberte Applications (Aplikace) 🔊 a Vyberte Preferences (Nastavení) 🛋
- 2 Vyberte Buttons (Tlačítka)
- Vyberte nabídku vedle funkce, kterou chcete přenastavit a potom vyberte aplikaci.

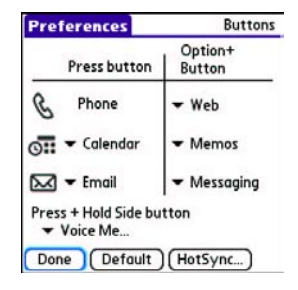

#### 4 Vyberte Done (Hotovo).

Víte, že. Můžete také vybrat aplikaci, která se otevře po při zmáčknutí tlačítka HotSync na USB synchronizační, kabelu. To lze změnit, když vyberete HotSync Buttons Preferences (Nastavení Tlačítek).

**TIP** Pro obnovení výchozího nastavení všech tlačítek volte Default (Výchozí)

VÍTE, ŽE? Některé aplikace třetích stran automaticky přepíší přiřazení tlačítek, když je nainstalujte.

### Nastavení výchozích aplikací

Některé aplikace hledají jiné aplikace, aby si mohli vyměnit informace (například e--mail aplikace otevře webovský prohlížeč, pokud kliknete na link, obsažený v e-mailu). Váš smartphone má předdefinovány některé aplikace, aby jste mohli otvírat e-mail, zprávy a prohlížení z jiných aplikací. Pokud používáte více než jednu aplikaci pro tyto požadavky, můžete nastavit kterou aplikaci chcete použít pro jakou funkci.

- 1 Vyberte Applications (Aplikace)
- 2 Vyberte Default Apps (Výchozí Aplikace).
- Vyberte z nabídky jakou aplikaci použít pro danou funkci.

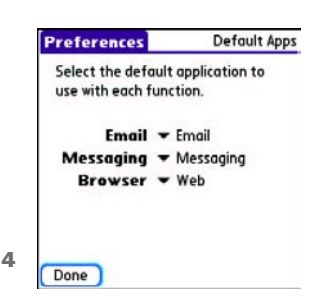

# Uzamknutí vašeho Trea a Info

Vaše Treo obsahuje některé funkce na uzamčení vašeho smartphone neoprávněným uživatelem a bezpečné uchování vašich citlivých dat. Můžete uzamknout jakoukoliv z následujících možností:

#### Keyboard (Keyguard) (Klávesnice):

Můžete použít funkci Keyguard (Uzamčení Klávesnice) proti nechtěnému zmáčknutí kláves ve vaší kapse.

Screen (Displej): Můžete zakázat dotykovou funkci displeje při telefonním hovoru nebo při vyzvánění.

Phone (Phone Lock) (Uzamčení Telefonu): Můžete nastavit, aby telefon vyžadoval heslo před vytočením čísla. Zabezpečení umožňuje uskutečňovat tísňová volání, i když je telefon uzamčen. **Treo**: Můžete nastavit heslo, které bude vyžádáno při jakémkoliv pokusu použití Trea.

**Entries (Záznamy)**: Můžete nastavit heslo, které bude vyžádáno při přístupu na záznamy uvedené jako private (osobní).

### Locking your keyboard (Keyguard) (Uzamčení Klávesnice)

Tato funkce umožňuje uzamčení klávesnice, takže nemůže dojít k nechtěnému zmáčknutí kláves ve vaší kapse nebo batohu.

Výchození nastavení Keygardu uzamkne klávesnici kdykoliv se vypne displej. Pokaždé, když se znovu rozsvítí displej, musíte vypnout Keygard, aby jste odemkli klávesnici a mohli používat svůj smartphone.

Pro vypnutí Keygarda postupujte následovně:

- Když je displej vypnutý, zmáčkněte Power/End ()
   pro zapnutí displeje.
- 2 Zmáčkněte prostřední tlačítko a tak vypnete Keygarda

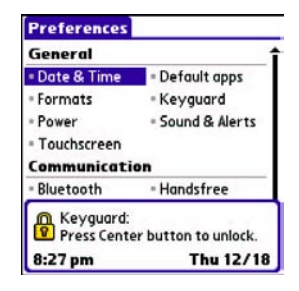

Můžete nastavit, za jakou dobu Keyguard uzamkne klávesnici nebo tuto funkci úplně vypnout. Pro změnu nastavení Keyguarda udělejte následující:

- Vyberte Applications (Aplikace) 
   a vyberte Preferences (Nastavení)
- 2 Vyberte Keyguard
- 3 Vyberte nabídku Auto-Keyguard a udělejte jednu z následujících možností:

 Vyberte za jako dobu má Keyguard zamknout klávesnici: Když je napájení vypnuto, 5 sekund po vypnutí nebo 30 sekund po vypnutí.

 - Vyberte Disable (Zakázat) pro úplné vypnutí funkce Keyguard, dokud ji znovu neaktivujete zmáčknutím tlačítka Option ) + Power/End Jewe když je displej zapnutý

4 Vyberte Done (Hotovo).

### Uzamčení dotykového displeje

Můžete zakázat vašemu smartphonu používat dotykovou funkci displeje v určitých situacích.

- 1 Vyberte Applications (Aplikace) (2) a vyberte Preferences (Nastavení).
- 2 Vyberte Keyguard.
- **3** Zaškrtněte jednu z následujících možností:

Incoming calls received (Příchozí Hovor): Vypne dotykový displej, když telefon vyzvání. Musíte použít 5ti cestné tlačítko opoužít tlačítko Odeslat pro přijmutí hovoru, nebo Power/End opovědi, nebo pro odmítnutí hovoru.

On a call (Při telefonování): Vypne dotykový displej, když přijmete hovor. Během hovoru musíte použít 5ti cestné tlačítko pro výběr na displeji při telefonování. Použijte toto nastavení, aby jste zabránily nechtěnému klikání na displej, během telefoního hovoru.

4 Vyberte Done (Hotovo).

VÍTE, ŽE? Pokud máte zaplou volbu vypnutí dotykové vsrtvy displeje během telefoního hovoru, displej se zpátky zapne hned po ukončení hovoru.

### Uzamčení telefonu (Phone Lock)

Můžete uzamknout vaši SIM kartu proti neoprávněnému zneužití. Když kartu uzamknete, musí být zadán PIN pro její použití i když je přenesena do jiného telefonu. Tísňová volání můžete uskutečňovat i se zamčenou kartou.

DÚLEŽITÉ: Pokud je vaše karta uzamčená a zadáte špatný PIN třikrát za sebou, musíte ji odemknout za použití PUK (kontaktujte vašeho telefonního operátora pro více informací).

TIP Když je telefon uzamčen, kdokoliv může vidět informace na vašem smartphone, i když není možné uskutečnit ani přijmout telefonní hovor bez znalosti PIN.

- 1 Vyberte Phone (Telefon) 🐧
- 2 Vyberte Menu (Nabídka) 🗩
- Vyberte Options (Volby) a potom vyberte Phone Lock (Uzamčení Telefonu).
- 4 Vyberte Lock SIM (Uzamčení SIM karty).
- 5 Zadejte současné PIN a vyberte OK (dokud si vaše PIN nezměníte, zadejte PIN přidělené vaším telefonním operátorem).
- 6 Pokud si přejete PIN změnit, vyberte Change PIN (Změnit PIN). Zadejte nové PIN a vyberte OK. Zopakujte tento krok pro ověření nového PIN.
- Pokud vaše SIM karta podporuje fixed number dialing (FDN) (vytáčení pevně nastavených čísel), vyberte Advanced (Rozšířené) a potom vyberte Enable Fixed Number Dialing a tím omezíte volání jen na čísla ve vašem FDN seznamu. Budete dotázáni na PIN2, přidělený telefonním operátorem, vyberte OK.
- 8 Vypněte telefon, aby se funkce uzamčení telefonu aktivovala.
- 9 Pro znovu zapnutí telefonu zmáčkněte a podržte Power/End oprivné napište vaše PIN a vyberte OK pro odemknutí vašeho smartphone.

TIP Upravit FDN seznam můžete v Applications (Aplikace) vyberte SIM Book, vyberte Menu (Nabídka) a vyberte Modify FDN (Upravit FDN) z nabídky Options (Volby).

Vaše karta se znovu uzamkne, když vypnete a znovu zapnete váš smartphone.

Pro zrušení funkce uzamčení telefonu:

- 1 Vyberte Phone (Telefon)
- 2 Vyberte Menu (Nabídka) 🗊
- Vyberte Options (Volby) a potom vyberte Phone Lock (Uzamčení Telefonu).
- 4 Zrušte výběr Lock SIM (Uzamčení SIM karty).
- 5 Zadejte vaše PIN číslo.
- 6 Vyberte OK.

### Uzamčení vašeho Trea

Pro ochranu vašich osobních údajů můžete uzamknout celé Treo tak, že bude nutné zadat heslo při jakémkoliv pokusu Treo použít, včetně telefonování. Tísňová volání můžete uskutečňovat i s uzamčeným Treem. DÚLEŽITÉ: Pokud uzamknete Treo, musíte zadat správné heslo pro jeho použití. Pokud heslo zapomenete, je třeba provést úplný reset, aby bylo možné Treo znovu používat. Tím se smažou všechna data uložená ve vašem Treu. Pokud použijete heslo v softwaru Palm Desktop, musíte si heslovat pamatovat pro přístup k údajům. Pokud toto heslo nezadáte, můžete obnovit všechny údaje, které jste předtím synchronizovali, obnovit při příští synchronizaci (více informací v Synchronizace údajů - základy).

- Vyberte Applications (Aplikace) a vyberte Security (Bezpečnost)
- 2 Vyberte políčko Password (Heslo).

| Security                         |      |
|----------------------------------|------|
| Password:<br>-Unassigned-        |      |
| Auto Lock Device                 | 21   |
| Current Privacy                  |      |
| <ul> <li>Show Records</li> </ul> | 5    |
| Lock & Turn Off                  | Help |

- **3** Vyplňte heslo a nápovědu pro heslo.
- **4** Vyberte Auto Lock Device (Automaticky Uzamknout Treo).
- 5 Při dotazu zadejte heslo a vyberte OK.

6 Vyberte jednu z následujících možností:

**Never (Nikdy)**: Zakáže možnost uzamčení Trea automaticky.

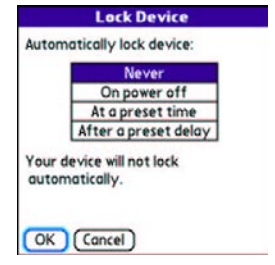

**On power off (Při Vypnutí**): Uzamkne Treo, když vypnete displej nebo když se Treo vypne automaticky funkcí Auto-off.

### At a preset time (V daný čas):

Uzamkne Treo v předem stanovený čas.

### After a preset delay (Za určitou

**dobu)**: Uzamkne Treo za předem stanovenou dobu, po kterou není použito.

- 7 Vyberte OK.
- 8 Proveďte jednu z následujících možností:
  - Vyberte Lock & Turn Off (Zamknout & Vypnout) pro okamžité uzamčení Trea

 Vyberte Applications (Aplikace) pro potvrzení nastavení a návrat.

TIP Po zadání hesla, můžete Treo uzamknout ručně. Vyberte Applications (Aplikace) a vyberte Security (Bezpečnost). Vyberte Lock & Turn Off (Zamknout & Vypnout) a vyberte Off & Lock (Vypnout & Zamknout).

**TIP** Pro změnu hesla vyberte políčko Password (Heslo), zadejte současné heslo a pak zadejte heslo nové. Pro úplné zrušení hesla vyberte políčko Password (Heslo) a vyberte Unassign (Nezadáno).

### Práce s osobními údaji

Ve většině aplikací máte možnost označit údaje jako private (osobní). Tyto údaje zůstávají viditelné a přístupné dokud nezadáte nastavení bezpečnosti. K dispozici jsou tři možnosti nastavení bezpečnosti:

### Show Records (Zobrazit Údaje):

Osobní údaje jsou viditelné

**Hide Records (Skrýt Údaje**): Osobní údaje nejsou viditelné nikde v aplikacích.

### Mask Records (Zakrýt Údaje):

Osobní údaje jsou zakryté šedivím políčkem, aby jste věděli že údaj je zde, ale je chráněn proti přečtení. Pokud vyberete volbu skrýt nebo zakrýt všechny osobní údaje jsou okamžitě chráněny. Pokud nastavíte heslo, musíte pro čtení těchto údajů heslo zadat. Pokud heslo nezadáte, kdokoliv si může osobní údaje zobrazit.

- 1 Otevřete záznam, který chcete označit jako osobní.
- 2 Vyberte Details (Upřesnění).
- 3 Vyberte Private (Osobní).
- **4** Vyberte OK.

### Skrytí nebo Zakrytí všech osobních údajů

Přesvědčte se, že všechny osobní údaje které chcete skrýt nebo zakrýt jsou označené jako private (osobní).

- 1 Vyberte Applications (Aplikace) a vyberte Security (Bezpečnost)
- 2 Vyberte nabídku Current Privacy (Současné Soukromí) a vyberte Hide Records (Skrýt Údaje) nebo Mask Records (Zakrýt Údaje).
- **3** Při dotazu na heslo ho zadejte a vyberte OK.

### Zobrazení všech osobních údajů

Můžete odkrýt všechny údaje, které jsou zakryté nebo skryté.

- Vyberte Applications (Aplikace) 
   a vyberte Security (Bezpečnost)
- 2 Vyberte nabídku Current Privacy (Současné Soukromí) a vyberte Show Records (Zobrazit Údaje).
- **3** Při dotazu na heslo ho zadejte a vyberte OK.

#### Zobrazení osobních údajů v konkrétní aplikaci

- 1 Spustte aplikaci, ve které jsou osobní údaje, které chcete zobrazit.
- 2 Vyberte Menu (Nabídka) 回
- **3** Vyberte Options (Volby) a vyberte Security (Bezpečnost).
- 4 Vyberte nabídku Current Privacy (Současné Soukromí) a vyberte Show Records (Zobrazit Údaje).
- 5 Vyberte OK.
- 6 Při dotazu na heslo ho zadejte a vyberte OK.

### Bezpečnost a software Palm Desktop (Windows)

Můžete nastavit software Palm Desktop, aby sledoval heslo pro vaše Treo 680. Pokud heslo zapomenete, nemůžete si údaje v Palm Desktop zobrazit. Pokud váš smartphone není uzamčený, můžete si na něm změnit heslo, ale všechny údaje označené jako osobní budou smazány. Osobní údaje muže obnovit při příští synchronizaci a potom nastavit heslo nové.

Postupujte následujícím způsobem pro obnovení zapomenutého hesla:

- Vyberte Applications (Aplikace) a vyberte Security (Bezpečnost)
- 2 Vyberte políčko Password (Heslo).
- 3 Vyberte Lost Password (Ztracené Heslo).
- 4 Vyberte Yes.

**TIP** Pokud chcete silnější zabezpečení souborů pro Palm Desktop, zkuste si vybrat z nabídky řešení třetích stran.

# Vyplnění informací o vlastníkovi smarpthone

V Owner Preferences (Nastavení Vlastníka). můžete vyplnit údaje o vlastníkovi Treo 680 jako jméno, telefon, název firmy. Pokud uzamknete Treo (více informací Uzamčení vašeho Trea), zobrazí se informace o vlastníkovi na obrazovce požadující zadání hesla a na změnu těchto údajů je třeba zadat heslo.

- Vyberte Applications (Aplikace) a vyberte Preferences (Nastavení)
- 2 Vyberte Owner (Vlastník).
- 3 Pokud jste zadali heslo na uzamčení Trea, vyberte Unlock (Odemknout) a zadejte vaše heslo a pak vyberte OK pro pokračování.
- 4 Napište text, který chcete zobrazit na obrazovce Owner Preferences (Nastavení Vlastníka).

| Preferences                      | Owner                                   |
|----------------------------------|-----------------------------------------|
| This device is owned by:         |                                         |
| Your name here. Please<br>found. | e return if                             |
| 555-1111                         | *************************************** |
|                                  |                                         |
|                                  |                                         |
| Done                             |                                         |

5 Vyberte Done (Hotovo).

# Nastavení Systému

### Nastavení data a času

Date & Time Preferences (Nastavení Data & Času) umožňuje nastavit libovolný datum, čas a time zone (časovou zónu) na vašem smartphone. Můžete také nastavit, aby vaše Treo synchronizovala datum, čas a time zone (časovou zónu) s telefonním operátorem, pokud to podporuje.

- 1 Vyberte Applications (Aplikace)
- 2 Vyberte Date & Time (Datum & Čas).

3 Vyberte nabídku Automatically set (Automaticky nastavit) a vyberte jednu z následujících možností:

#### Date, time and time zone (Datum, čas a časová zóna):

Datum, čas a časová zóna je synchronizována ze sítě operátora (pokud to podporuje).

### Date and time (Datum a čas):

Můžete nastavit časovou zónu ručně. Datum a čas je synchronizován ze sítě operátora (pokud to podporuje)

.Nothing (Nic): Můžete nastavit datum, čas a časovou zónu ručně. Žádné informace ze sítě operátora nejsou požadovány.

| Preferences                  | Date & Time |
|------------------------------|-------------|
| Automatically s<br>• Nothing | et:         |
| Manually set:                |             |
| Location: V Los              | Angeles     |
| Time: 2:46 p                 | m           |
| Done                         | Tips        |

4 Pokud se zobrazí nabídka Location (Umístění), vyberte ji a nastavte

město, které je ve vaší časové zóně.

TIP Pokud město v té samé časové není, vyberte Edit List (Upravit Seznam), vyberte Add (Přidat) vyberte město ve vaší časové zóně a vyberte OK. Pokud potřebujete, upravte jakékoliv nastavení v políčku Edit Location (Editovat Umístění) a vyberte OK.

- 5 Pokud se zobrazí políčko Date and Time (datum a čas), vyberte políčko Date (Datum), zadejte datum a potom vyberte políčko Time (Čas) a zadejte čas.
- 6 Vyberte Done (Hotovo).

**TIP** Můžete také nastavit časovou zónu pro událost v kalendáři (více informací Vytváření události).

### Nastavení optimální spotřeby energie

Power Preferences (Nastavené Spotřeby) vám umožní nastavit spotřeby energie aby jste co nejvíce šetřili baterii.

- 1 Vyberte Applications (Aplikace) 🔊 a vyberte Preferences (Nastavení) 🞜
- 2 Vebrte Power (Energie).

Vyberte jednu z následujících možností:

**Brightness (Jas)**: Nastavuje intenzitu podsvícení displeje a klávesnice. Pohybujte posuvníkem nebo mačkejte Left ◀ a Right ▶ pro nastavení intenzity jasu.

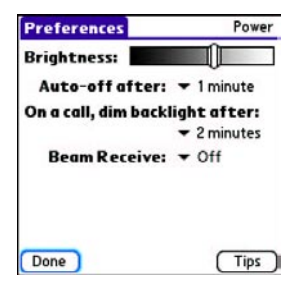

Auto-off after (Automaticky vy-

**pnout po**): Pokud displej nebo klávesnice není použita v průběhu nastaveného času, smartphone se automaticky vypne.

On a call, dim backlight after (Při hovoru ztlum podsvícení po): Určuje jakou dobu zůstane podsvícení svítit během telefonního hovoru. Po této době podsvícení zhasne, aby se šetřila energie.

### Beam Receive (Příjem Vysílání):

Určuje, zda vaše Treo bude přijímat infračervené spojení. Pokud je vypnuto, musíte se pro příjem IR spojení vrátit do tohoto dialogu a zapnout tuto funkci.

3 Vyberte Done (Hotovo).

**TIP** Do nastavení jasu se taky dostanete rychlou volbou Option + P. Pokud chcete podsvícení dočasne nastavit na předdefinovanou nízkou hodnotu, zmáčkněte Option + Menu.

# Připojení doVPN

Pokud chcete mít přístup z vašeho Treo k firemním e-mailům, datům a souborům na firemním serveru, budete zřejmě muset nastavit spojení přes VPN (Virtual Private Network). Síť VPN vám umožní připojit se na firemní server skrz firewall. Budete potřebovat VPN clienta na svém Treo, pokud jsou Treo a firemní server na opačných stranách firewallu. Kontaktujte svého administrátora sítě, aby jste ověřili, zda je firemní server za firewallem a je možné se na něho připojit přes VPN. Pokud je vyžadován VPN klient, budete muset vybrat a zakoupit řešení třetích stran pro váš smartphone.

TIP Další informace o VPN klientech třetích stran najdete na Palm Sotware instalačním CD nebo na www.palm.com/treo680gsm Nainstalujte vašeho VPN klienta třetích stran (Více informací najdete v Instalace Aplikací).

Vyberte Applications (Aplikace) vyberte Preferences (Nastavení) Vyberte VPN.

Zadejte údaje, které jste získali od systémového administrátora.
## Běžné dotazy

l když nejsme schopni předvídat všechny vaše dotazy, v této kapitole naleznete nejčastější dotazy a odpovědi na ně. Pro odpovědi na další dotazy zde neuvedené, prosíme kontaktujte www.palm.com/treo680gsm-support

## Obsah této kapitoly

| Upgrade                        | 213 |
|--------------------------------|-----|
| Instalace softwaru pro počítač | 215 |
| Resetování vašeho Trea         | 215 |
| Výměna baterie                 | 217 |
| Displej                        | 219 |
| Synchronizace                  | 220 |
| Telefon                        | 227 |
| Zařízení Hands-free            | 229 |
| Email                          | 230 |
| Zprávy                         | 231 |
|                                | 232 |
| Kamera                         | 235 |
| Uvolnění místa na vašem Treo   | 236 |
| Aplikace třetích stran         | 237 |
| Chybová hlášení                | 238 |
| - /                            |     |

## Upgrade

Pokud máte problémy s vašim Treo 680 po proveden upgrade popsaném v této kapitole, možná používáte nekompatibilní aplikace nebo nastavené nebyla správně přenesena. To může být příčinou častého zamrzání nebo resetování vašeho smartphonu. Pokud máte problémy po provedení upgradu, postupujte podle návodu v této kapitole, jak odebrat nekompatibilní aplikace a jak přenést vaše nastavení.

POZNÁMKA: Pokud máte problém s aplikací třetích stran, kontaktujte výrobce aplikace.

Nedoporučujeme instalaci aplikací, které dělají jednu z následujících funkcí:

- Upravují telefonní funkce, jako jsou vyzváněcí tóny, volání nebo identifikace volajícího
- Nahrazují funkce diáře, tedy Kalendáře a Kontaktů
- Nastavují, aktivují nebo ukončují datová spojení
- Upravují načítání webových stránek, třeba soubory PQA
- Programy umožňují chatování (komunikátory)

Pokud přeci jen chcete používat programy tohoto typu, kontaktuje prosím výrobce pro zjištění kompatibility s vaším Treo 680 a poslední verze těchto programů.

### JEN PRO WINDOWS

- 1 Na vašem počítači spusťte Start>Programy>Palm>Safe HotSync.
- 2 Sledujte instrukce na obrazovce.
- 3 Najděte na svém počítači adresář Old\_Apps. Ta se většinou nachází v jednom z násedujících adresářů:

### C:\Program Files\Palm\ C:\Program Files\palmOne\ C:\Program Files\Handspring\

4 Při hledání aplikace, která by mohla způsobovat problém, přesuňte vždy jednu Pokud problém i dále přetrvává, smažte poslední nainstalovanou aplikaci a informujte výrobce.

 Opakujte krok 4 pro každou aplikaci v adresáři Old\_Apps.

POZNÁMKA: Pokud se vám nedaří přesunout aplikaci z adresáře Old\_Apps do Backup, anebo nevíte, o které se jedná soubory, zkuste přeinstalovat aplikaci za použití původních souborů od výrobce.

**TIP** Více informací o adresáři Baskup s do dozvíte v K čemu slouží adresář Backup.

### JEN PRO MAC

Najděte vaší uživatelskou složku na vašem počítači.

POZNÁMKA: Vaše uživatelská složka má stejné jméno jako vaše zařízení a většinou ji lze najít v <**Mac hard drive> : Users:** <vaše uživatelské jméno pro Mac> : Documents : Palm : Users

- 2 Vyberte vaší uživatelskou složku proveďte Option-drag na váš Mac Dekstop, aby jste vytvořili kopii této složky.
- Potvrďte, že kopie má obsahovat podadresář Backup a všechny soubory se překopírují z původního do nově

zkopírovaného adresáře.

- 4 Smažte všechny soubory z originálního adresáře Backup.
- 5 Proveďte úplný reset vašeho Treo 680 (Více najdete v Resetování vašeho Treo).
- 6 Proveďte synchronizaci vašeho Treo 680 s novým softwarem a ujistěte se, že vyberete jméno zařízení ze seznamu User (Uživatel).
- 7 Při hledání aplikace, která by mohla způsobovat problém, nakopírujte vždy jednu aplikaci z kopie adresáře Backup do původního adresáře Backup a proveďte synchronizaci. Pokud problém i dále přetrvává, smaž-

te poslední nainstalovanou aplikaci a informujte výrobce.

8 Opakujte krok 7 pro každou aplikaci v kopii adresáře Backup.

## Instalace softwaru pro počítač

Pokud máte problém s instalací softwaru na počítači, možná máte špatnou verzi softwaru, nebo je některý ze systémových prostředků nedostupný.

TIP Palm Software instalační CD nainstaluje prostředky, které umožní synchronizovat vaše Treo s Palm Desktop nebo Microsoft Outlook pro Windows. Pokud chcete instalovat s jiným správcem osobních informací (PIM), musíte instalovat software třetích stran. Kontaktujte výrobce PIM, zda má tento software k dispozici i pro vaše Treo 680.

Proveďte následující kroky pro instalaci a opakovanou instalaci:

- Ujistěte se, zda váš uživatelský profil na počítači má dostatečná práva na instalovaní aplikací. Ve velkých firmách je toto právo většinou přiděleno skupině administrátoři.
- 2 Restartujte počítač.
- Vypněte všechny aktivní aplikace včetně antivirových programů lokálních firewallů.
- 4 Ujistěte se, že instalujete software z instalačního CD Palm Software, které

je součástí balení Treo 680. Jiné verze softwaru nemusí s vaším Treo 680 fungovat.

5 Vložte instalační CD Palm Software do počítače pro spuštění instalace.

DÚLEŽITÉ: Vždy použijte stejný jazyk pro vaše Treo, operační systém vašeho počítače a Palm softwaru pro počítač. Jinak můžete přijít o své záznamy nebo můžete mít problémy se synchronizací. Technická podpora neřeší problém s instalací různých jazyků.

## Resetování vašeho Trea

### Jak provést měkký reset

Měkký reset je podobný, jako když provádíte reset vašeho počítače. Pokud vaše Treo neodpovídá (zatuhlo) nebo máte potíže se synchronizací s vaším počítačem, měkký reset může pomoci. Všechny údaje zůstanou při měkkém resetu zachovány.

 Vyjměte baterii z vašeho smartphone a vratte ji zpět (Více informací najdete ve Výměna baterie)

POZNÁMKA: Reset začne, když vložíte baterii zpět.

2 Na konci měkkého resetu se objeví Date & Time Preferences (Nastavení Data & Času). Vyberte Done (Hotovo).

### Jak provést systémový reset

Systémový reset, kterému se také říká bezpečný nebo teplý, způsobí že Treo přestane provádět současnou činnost a nastartuje znova jen s nejnutnějšími prostředky systému. Pokud vaše Treo zamrzá nebo restartuje pořád dokola po měkkém resetu, systémový může pomoci. Provedení systémového resetu může přerušit nekonečnou smyčku restartu a umožní odinstalovat poslední aplikaci třetích stran, která zřejmě způsobuje smyčku.

- Vyjměte baterii z vašeho smartphone a vratte ji zpět (Více informací najdete ve Výměna baterie).
- 2 Když se objeví logo Palm, zmáčkněte a držte Up ▲ dokud se vespod neobjeví černý stavový řádek, na kterém

ukazatel dojede až do konce a zmizí. Potom pusťte Up ▲ .

- **3** Odinstalujte aplikaci třetích stran, která způsobuje problém.
- 4 Proveďte měkký reset. Ze svého smartphone nemůžete telefonovat, dokud nedokončíte tento krok.

### Jak provést úplný reset

Úplný reset smaže všechny data a aplikace třetích stran z vašeho Treo. Nikdy neprovádějte úplný reset, pokud jste předtím k vyřešení problému nezkusili měkký nebo systémový reset nebo nezkusili vyřešit problém s aplikacemi třetích stran (více informací najdete Aplikace třetích stran).

Po úplném resetu můžete obnovit údaje, které jste předtím synchronizovali, při příští synchronizaci.

DÜLEŽITÉ: Pokud nastavíte heslo pro váš smartphone pokus o úplný reset reformátuje váš smartphone. To je mnohem důkladnější forma úplného resetu, která smaže všechny vaše údaje a obnoví všechny formáty a nastavení do továrně přednastavených hodnot.

TIP Některé aplikace třetích stran nevytváří zálohu při synchronizaci. Pokud provedete úplný reset můžete přijít o údaje v těchto aplikacích a budete je muset znova nainstalovat. Prosím kontaktujte výrobce aplikace pro informaci, které údaje jsou při synchronizaci zálohována.

- Vyjměte baterii z vašeho smartphone a vratte ji zpět (Více informací najdete ve Výměna baterie).
- 2 Když se objeví logo Palm, zmáčkněte a držte Power/End dokud se vespod neobjeví černý stavový řádek, na kterém ukazatel dojede až do konce a zmizí. Potom pustte Power/End
- 3 Až se objeví Erase all data? (Smazat všechny údaje) zmáčkněte Up ▲ pro potvrzení úplného resetu.

DŮLEŽITÉ: Pokud je na displeji Reformatting in progress (Probíhá reformátování), nepoužívejte váš smartphone, dokud není u konce. Operace tvá přibližně 10 minut. 4 Z dialogového okna vyberte ten samý jazyk, který používá software na počítači.

DŮLEŽITÉ: Vždy použijte stejný jazyk pro vaše Treo, operační systém vašeho počítače a Palm softwaru pro počítač. Jinak můžete přijít o své záznamy nebo můžete mít problémy se synchronizací. Technická podpora neřeší problém s instalací různých jazyků.

5 (Volitelné) Pokud se chcete přesvědčit, že se úplný reset provedl úspěšně zmáčkněte Applications (Aplikace) @ a vyberte HotSync Pokud najdete název zařízení v horním pravém rohu, úplný reset se nezdařil.

## Výměna baterie

Vaše Treo má výměnnou baterii. Ujistěte se, že používáte náhradní baterii, která je doporučená nebo jí prodává přímo Palm a je kompatibilní s Treo 680. POZOR Pokud použijete baterii, která není doporučená od firmy Palm k použití s Treo 680, může dojít k poškození zdraví, zničení smartphonu a můžete tak přijít a záruku.

- Stiskněte Power/End pro vypnutí displeje.
- 2 Stiskněte Tlačítko na uvolnění baterie a posuňte kryt baterie dolů, dojde k jeho uvolnění a můžete ho sundat.
- 3 Vsuňte prst do vybrání hned pod baterií a vyndejte baterii pod úhlem 45 stupňů ven z Trea.
- 4 Nastavte novou baterii tak, aby kontakty pasovali a pod úhlem 45 stupňů ji nasuňte do Trea a přitlačením zasuňte na místo.

DŮLEŽITÉ: Použijte baterii, která byla přibalena k vašemu Treo 680. Nepoužívejte baterie z jiných Treo modelů. Stejně tak nepoužívejte vaší baterii pro Treo 680 v jiných Treo modelech. Baterie, která není přímo určená pro vaše Treo 680, ho může poškodit.

- 5 Nasuňte zpět kryt baterie směrem nahoru, doku nezacvakne na svém místě.
- 6 Připojte Treo na nabíječku nebo USB synchronizační kabel a plně nabijte novou baterii.

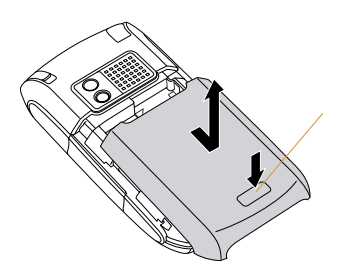

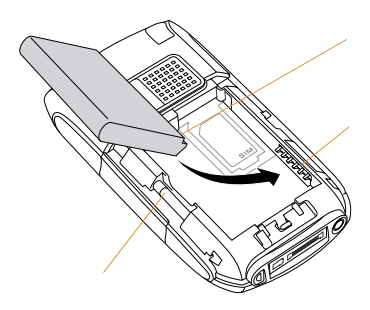

**TIP** Starou baterii odneste do sběrných míst k tomu určených.

## Displej

### Displej vypadá prázdný

- Pokud telefonní hovor trvá déle, než je limit v nastavení energie, podsvícení automaticky zhasne. Za ostrého slunečního světla vypadá, že na displeji nic není. Stiskněte jakékoliv tlačítko, kromě Power/End, pro zapnutí podsvícení. Pokud zmáčknete Power/End vypnete smartphone.
- 2 Pokud nepoužíváte Treo delší dobu, než je nastavené doba v nastavení energie, tak se automaticky vypne. Stiskněte Power/End o pro zapnutí.
- 3 Podívejte se na displej pozorně, pokud vidíte obrázek podsvícení, zkuste přidat jas (více informací najdete v Nastavené Jasu).
- 4 Pokud je displej stále prázdný, zkuste měkký reset (více informací najdete v Jak se provádí měkký reset).
- 5 Pokud potíže stále přetrvávají, připojte vaše Treo na nabíječku (více informací najdete v Nabíjení Baterie)
- 6 Pokud žádná z těchto možností nepomohla, proveďte úplný reset (více informací najdete v Jak se provádí úplný reset).

Treo a dalšího příslušenství, naleznete na www.palm. com/treo680gsm

### Dotyková obrazovka nefunguje správně, nebo se aktivují nesprávné funkce

- Vyberte Applications (Aplikace)
- 2 Požijte 5ti cestné tlačítko 💮 a vyberte Preferences (Nastavení) 🕫
- **3** Požijte 5ti cestné tlačítko 💮 a vyberte Touchscreen (Dotyková Obrazovka).
- 4 Sledujte informace na obrazovce pro nastavení dotykového displeje.
- 5 Vyberte Done (Hotovo).
- 6 Pokud problém přetrvává, vyčistěte displej včetně krajů a rohů.
- 7 Pokud používáte fólii na displej, ujistěte se že je správně nainstalována.

TIP Nabídku pouzder, které chrání displej a celé vaše

### V levém horním rohu se objevil blikající zvoneček

Blikající zvoneček v horním levém rohu je ikona Upozornění. Objeví se když je dojde k nějakému upozornění z kalendáře, nebo máte nepřečtené zprávy.

- 2 Když se objeví nabídka čekajících upozornění, proveďte jednu z následujících možností:
  - Vyberte text upozornění pro zobrazení údaje. Údaj zůstane v seznamu.
  - Označte výběr vedle údaje. Tím je ze seznamu vymazán. Vyberte Done (Hotovo).

## **Synchronizace**

Synchronizace zazálohuje data z vašeho smartphonu na počítač a obráceně. Pokud budete někdy potřebovat udělat úplný reset, nebo budete muset smazat všechny informace z vašeho smartphone, můžete ho potom sesynchronizovat s počítačem a vrátit tak údaje zpět. Podobně pokud se porouchá váš počítač a váš Palm Desktop je poničený, můžete údaje na něm obnovit synchronizací s vaším smartphone. Aby jste si mohli být jistí, že máte zazálohovaná aktuální data, synchronizujte pravidelně.

Tato část popisuje synchronizaci mezi vaším Treo 680 a počítačem se softwarem Palm Desktop. Můžete také synchronizovat s aplikacemi třetích stran. Pro více informací o možnostech a nastavení hledejte v dokumentaci k těmto aplikacím.

Dříve než začnete synchronizovat, přesvědčte se, že jste nainstalovali software Palm Desktop z instalačního CD Palm.

**TIP** Každé zařízení musí mít jedinečné jméno. Nikdy nesynchronizujte více než jedno zařízení do stejného jména zařízení na vašem počítači.

### Nemohu najít mé uživatelské adresáře

Windows: Pokud název vašeho zařízení tvoří jediné slovo, vaše uživatelské adresáře tvoří prvních šest písmen názvu zařízení. Pokud je název zařízení více jak dvou slovný, vaše uživatelské adresáře tvoří prvních šest písmen druhého slova názvu zařízení, po kterém následuje první písmeno prvního slova. Například pokud název vašeho zařízení je Jan Novák, váš adresář se jmenuje NovakJ.

Uživatelské adresáře se většinou nacházejí na jedné z následujících cest:

### C:\Program Files\Palm\ C:\Program Files\palmOne\ C:\Program Files\Handspring\

**Mac**: Váš uživatelský adresář se většinou jmenuje stejně jako vaše zařízení a většinou ho naleznete na tomto místě: <Mac hard drive> : Users : <your Mac username> : Documents : Palm : Users

### K čemu slouží zálohovací adresář?

Adresář Backup (Záloha) najdete uvnitř uživatelského adresáře (více informací najdete v Nemohu najít můj uživatelský adresář).

Během synchronizace HotSync Manager zkopíruje většinu vašich údajů a aplikací do adresáře Backup (Záloha). (Některé aplikace třetích stran nedovolí kopírování do adresáře Backup). Při příští synchronizaci HotSync Manger porovná adresář Backup (Záloha) s obsahem vašeho smartphone a obnoví chybějící údaje a aplikace. Pokud se nějaká aplikace, kterou jste odstranily ze smartphonu, obnoví po synchronizaci ze zálohy, zkuste ji smazat z adresáře Backup (Záloha).

## Software Palm Dekstop nereaguje na pokus o synchronizaci

 Přesvědčte se, že USB synchronizační kabel pevně připojen vzadu k vašemu smartphone a USB portu na vašem počítači (více informací najdete v Synchronizace údajů - základy).

TIP Pokud máte problémy se synchronizaci přes infračervený port nebo Bluetooth, zkuste použít USB synchronizační kabel. Pokud se problém vyřeší, zkontrolujte nastavení IR a Bluetooth (více informací najdete v Synchronizace údajů – rozšířené možnosti).

2 Přesvědčte se, že HotSync Manager běží:

Windows: Pravé tlačítko na HotSync Manager (\*) ve stavové liště vpravo dole a zkontrolujte, že volba Local USB (Lokální USB) je povolena. Pokud nevidíte ikonu HotSync Manageru, klikněte na Start, vyberte Programy, vyberte Palm a potom vyberte HotSync Manager.

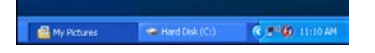

**Mac**: Najděte složku Palm na vašem harddisku. Dvakrát poklepejte na ikonu HotSync manageru ve složce Palm. V panelu Connection Settings (Nastavení Spojení) vyberte Local Setup port to PalmUSB (Lokální port do PalmUSB).

- Sesynchronizujte. Pokud je synchronizace úspěšná, nemusíte pokračovat dalšími kroky.
- 4 Proveďte měkký reset (více informací najdete v Jak provést měkký reset).
- 5 Sesynchronizujte. Pokud je synchronizace úspěšná, nemusíte pokračovat dalšími kroky.
- 6 Pokud problémy přetrvávají a používáte USB hub (rozbočovač), zkuste přepojit USB kabel do jiné zdířky nebo zapojte USB kabel přímo do počítače.
- 7 Sesynchronizujte. Pokud je synchronizace úspěšná, nemusíte pokračovat dalšími kroky.
- 8 Zkontrolujte multi-konektor na spodu vašeho smartphone, zda na něm není špína nebo nezměnil barvu. Snažte se opatrně vyčistit konektor buničinnou nebo kouskem vaty, který můžete namočit do čistého lihu. Zkuste znovu sesynchronizovat.

- 9 Zkontrolujte, zda není USB kabel porušen nebo přetržen. Zkontrolujte že USB konektor není zlomený, ohnutý, prasklý nebo zašpiněný, zaprášený. Pokud ano, kupte nový.
- 10 WINDOWS ONLY Odinstalujte software Palm Desktop. Klikněte na Start, vyberte Natavení, Ovládací panely, vyberte Přidat nebo odebrat Programy, vyberte Software Palm Desktop a vyberte Změnit nebo odebrat.

POZNÁMKA: Počítače Mac nemají možnost odinstalování softwaru Palm Desktop. Kontaktujte technickou podporu pokud potíže přetrvají po dokončení bodu 7.

- **11** Restartujte počítač.
- 12 Znovu nainstalujte software Palm Desktop z instalačního CD Palm, které bylo přibaleno k vašemu Treo 680.

Synchronizace začne, ale skončí bez dokončení

**TIP** Log soubor o synchronizaci obsahuje informaci o nedávno provedené synchronizaci. Windows: Pravým tlačítkem na ikonu HotSync Manageru vpravo dole na vaší nástrojové liště otevřete dialog a vyberte View Log. Mac: Otevřete software Palm Desktop a z menu HotSync vyberte ViewLog.

Pokud jste zakoupili nové zařízení s operačním systémem PamOS nebo se objevila systémová chyba Sys0505, na vašem smartphone mohlo dojít ke konfliktům.

 Najděte na vašem počítači složku Backup a přejmenujte jí (třeba na BackupOld).

### Windows: C:\Program Files\Palm\ <device name>

### Mac: <Mac hard drive> : Applications: Palm : Users : <device name>

POZNÁMKA: Nemůžete najít složku Palm na vašem počítači? Zkuste se podívat, zda nenajdete složku palmOne nebo Handspring. Více informací naleznete v Nemohu najít mojí složku uživatel.

- 2 Sesynchronizujte.
- 3 Pokud je problém vyřešen pokračujte

postupně po jedné instalací (poklepáním na konkrétní soubor) aplikací třetích stran ve vaší originální složce Backup, který jste přejmenovali. Sesynchronizujte po každé nainstalované aplikaci.

Pokud se problém znovu objeví, odinstalujte naposledy nainstalovanou aplikaci a nahlašte problém jejímu vyrobci.

- 4 JEN PROWINDOWS Pokud se objeví informace o nalezení nového hardware (Průvodce přidáním nového hardwaru), čas pro navázání spojení pro synchronizaci může vypršet dříve, než Průvodce dokončí přidání. Postupujte podle instrukcí Průvodce a po dokončení přidání hardwaru, znova sesynchronizujte.
- 5 WINDOWS ONLY Odinstalujte software Palm Desktop. Klikněte na Start, vyberte Natavení, Ovládací panely, vyberte Přidat nebo odebrat Programy, vyberte Software Palm Desktop a vyberte Změnit nebo odebrat.

POZNÁMKA: Počítače Mac nemají možnost odinstalování softwaru Palm Desktop. Kontaktujte technickou podporu pokud potíže přetrvají po dokončení bodu 3.

6 Restartujte počítač.

7 Znovu nainstalujte software Palm Desktop z instalačního CD Palm, které bylo přibaleno k vašemu Treo 680.

### Synchronizace se dokončí, ale údaje nejsou tam, kde by měly být

- Zkontroluite zda svnchronizuiete s tím 1 správným správcem údajů (PIM manager). Instalační CD se softwarem Palm Desktop umožňuje jak svnchronizovat se softwarem Palm Desktop. tak s Microsoft Outlook pro Windows. Pokud potřebujete, znovu vložte CD do počítače a vyberte Change vour synchronization method (Změnit způsob synchronizace). Pokud používáte iiný správce údaiů (PIM manager). musíte použít k svnchronizaci aplikace třetích stran. Pro více informací kontaktujte výrobce správce údajů (PIM manager).
- 2 Pokud synchronizujete více zařízení s Palm OS s vaším počítačem, zkontrolujte, zda jméno vašeho zařízení zobrazí v poli User (Uživatel) v nástrojové liště softwaru Palm Desktop.
- 3 Otevřete HotSync managera na vašem počítači a zkontrolujte, zda jsou nastaveny správné parametry pro synchronizaci.

POZNÁMKA: Pokud si přejete nastavit Synchronize the files (Synchronizaci souborů), zkontrolujte zde je zaškrtnutá také volba Set as default (Nastavit jako výchozí).

4 WINDOWS ONLY Odinstalujte software Palm Desktop. Klikněte na Start, vyberte Natavení, Ovládací panely, vyberte Přidat nebo odebrat Programy, vyberte Software Palm Desktop a vyberte Změnit nebo odebrat.

JEN PRO MAC Počítače Mac nemají možnost odinstalování softwaru Palm Desktop. Kontaktujte technickou podporu pokud potíže přetrvají po dokončení bodu 3.

- **5** Restartuje počítač.
- 6 Znovu nainstalujte software Palm Desktop z instalačního CD Palm, které bylo přibaleno k vašemu Treo 680.
- 7 (Jen pro Outlook) Pokud synchronizujete offline, nastavte Kalendář, Kontakty, poznámky a Úkoly v Outlooku, aby byly k dispozici offline.

**TIP** Podadresáře a veřejné složky přiložený Palm software neumožňuje otevřít. Pokud jsi k nim přejete přistupovat, použijte řešení třetích stran.

**TIP** (Jen pro Outlook) Pokud si přejete synchronizovat Globální kontakty z Exchange serveru, musíte je nakopírovat do osobních složek Kontaktů v Outlooku (pravé tlačítko na kontakt a vyberte možnost Add to Personal Address Book (Přidat do osobních složek).

**TIP** Více informací o nastavení propojení Outlooku získáte, pokud kliknete pravým tlačítkem na ikonu HotSync Manageru v nástrojové liště, vyberte Custom (Volitelné), vyberte aplikaci Outlooku a vyberte Help.

### Po synchronizaci jsou v Microsoft Outlooku zdvojené položky

- 1 Otevřete Microsoft Outlook a smažte zdvojené položky.
- 2 Na vašem počítači otevřete aplikaci se zdvojenými položkami a ručně zadejte všechny informace, které jste přidali do vašeho smartphone od poslední synchronizace.
- 3 Pravým tlačítkem klikněte na ikonu HotSync manageru (\*) v nástrojové liště a vyberte Custom.
- 4 Vyberte aplikaci která má zdvojené položky a současně v názvu má Outlook.
- **5** Vyberte na Change.

- 6 Vyberte Desktop overwrites handheld (Počítač přepíše smartphone) a vyberte OK.
- 7 Pokud má více jak jedna aplikace zdvojené položky, opakujte kroky 4 až 6 pro každou aplikaci se zdvojenými položkami.
- 8 Vyberte Done.
- Sesynchronizujte váš smartphone a počítač.

### Události v kalendáři se po synchonizaci zobrazují se špatným časem

Pokud vytvoříte událost v kalendáři ve špatné časové zóně (například když máte váš počítač nastaven na špatnou časovou zónu), zobrazuje se ve špatné časové zóně na vašem Treu. Pro jistotu použijte lokální časovou zónu ze sítě operátora a vyvaruje se nastavení časové zóny přímo událostem.

Pokud používáte Microsoft Outlook:

1 Zkontrolujte, zda jste nainstalovali nastavení propojení s Outlookem, které je součástí balení vašeho Trea. Pokud si nejste jisti, zda je software nainstalován správně správně, reinstalujte software Palm Desktop ze instalačního CD Palm Desktop Software, který je součástí balení.

- 2 Otevřete Microsoft Outlook a opravte špatné záznamy.
- 3 Na vašem počítači ručně zadejte do Kalendáře všechny informace, které jste přidali do vašeho smartphone od poslední synchronizace.
- 4 Pravým tlačítkem klikněte na ikonu HotSync manageru Ø v nástrojové liště a vyberte Custom.
- 5 Vyberte aplikaci, která má v názvu Kalendář a Outlook.
- 6 Klikněte na Change.
- 7 Vyberte Desktop overwrites handheld (Počítač přepíše smartphone) a vyberte OK
- 8 Sesynchronizujte váš smartphone a počítač.
- 9 Opakujte kroky 4 až 6, aby jste znova otevřeli dialogové okno Calendar Change HotSync Action (Kalendář mění akci provedenou HotSync managerem).
- 10 Zkontrolujte, že je vybraná volba Synchronize the files (Synchronizovat soubory) a Set as default (Nastaveno jako výchozí) je vybraná a potom vyberte OK.

Nyní by jste měli být schopni nastavit časovou zónu vaším událostem, aniž by došlo k tomuto problému.

Pokud používáte software Palm Desktop:

1 Na vašem smartphone stlačte Calen-

dar (Kalendář) 🗔

- 2 Stiskněte Menu 🗊
- **3** Vyberte Options (Volby) a potom vyberte Preferences (Nastavení).
- 4 Zrušte výběr New events use time zones (Nové události používají časové zóny) pokud je volba vybraná.
- 5 Otevřete software Palm Desktop na vašem počítači a opravte špatné záznamy.
- 6 Na vašem počítači ručně zadejte do Kalendáře všechny informace, které jste přidali do vašeho smartphone od poslední synchronizace
- 7 Pravým tlačítkem klikněte na ikonu HotSync manageru (\*) v nástrojové liště a vyberte Custom.
- 8 Vyberte Calendar (Kalendář).
- 9 Klikněte Change (Změnit).
- 10 Vyberte Desktop overwrites handheld (Počítač přepíše smartphone) a vyberte OK
- **11** Sesynchronizujte váš smartphone a počítač.
- 12 Opakujte kroky 7 až 9, aby jste znova otevřeli dialogové okno Calendar Change HotSync Action (Kalendář mění akci provedenou HotSync managerem).

13 Zkontrolujte, že je vybraná volba Synchronize the files (Synchronizovat soubory) a Set as default (Nastaveno jako výchozí) je vybraná a potom vyberte OK.

Nyní by jste měli být schopni nastavit časovou zónu vaším událostem, aniž by došlo k tomuto problému.

DŮLEŽITÉ: Aby jste se pro příště těmto problémům vyvarovali, nenastavujte časovou zónu pro události. Software Palm Desktop nepodporuje časové zóny.

Texty v mých memos (poznámkách) se po synchronizaci zkrátili

Pokud vytvoříte poznámku ve vašem desktop softwaru, která je delší než 4.096 znaků, text je zkrácen, když poznámky přenesete do vašeho Treo 680.

## **Telefon**

### Síla signálu je slabá

Seznamte se sílou signálu v oblastech, kam často cestujete, pracujete nebo bydlíte. Pak budete vědět, kde očekávat problémy se sílou signálu. Sílu signálu ukazuje ikona Signal Strength **Y** v horní liště v Main tab (hlavní záložce) aplikace Phone (Telefon). Čím silnější je signál, tím je více čárek na stupnici. Pokud jste mimo signál, neobjeví se žádná stupnice.

- 1 Pokud stojíte, ujděte 30 m kterýmkoliv směrem.
- 2 Pokud jste v místnosti, přesuňte se k oknu. Rozhrňte kovové žaluzie.
- 3 Pokud jste v místnosti, přesuňte se ven do otevřeného prostranství.
- 4 Pokud jste na mimo budovu, přesuňte se dále od vysokých stromů, budov a vedení elektrického proudu.
- Pokud jste ve vozidle, přesuňte Treo blíže k oknu.

### Treo se nepřipojí do sítě mobilního operátora

- 1 Zkuste doporučení ohledně síly signálu (více v Síla signálu je slabá).
- Vypněte a znova zapněte váš smartphone (více v Vypnutí a zapnutí vašeho smartphone).
- Vyndejte a znova zandejte SIM kartu (více v Vložení SIM karty a baterie).

4 Proveďte měkký reset (více v Jak provést měkký reset).

### Volaný slyší ozvěnu

- Zkuste snížit hlasitost na vašem Treo aby jste se vyvarovali zkreslení signálu na straně volaného. Toto platí jak pro hlasitý reproduktor, tak pro sluchátkový reproduktor.
- Přitiskněte sluchátkový reproduktor více na ucho, aby se zvuk co nejméně přenášel zpět do mikrofonu.
- Nezakrývejte rukou otvor pro mikrofon, který je umístěný vpravo dole na vašem smartphone.
- Pokud používáte na vašem Treo funkci hlasitého hands-free, zkuste ho obrátit displejem na povrch.

### Slyším vlastní ozvěnu

Poraďte volajícímu, ať si sníží hlasitost na jeho telefonu a přitiskne si sluchátkový reproduktor více na ucho.

### Volaný mě slyší velmi potichu

- Přitiskněte si spodní část Trea nebo hands-free mikrofon blíže k ústům.
- Zkontrolujte ikonu Signal Strength (Síla signálu) Yí v horní liště v Main tab (hlavní záložce) aplikace Phone (Telefon). Pokud je síla signálu malá (jen pár

čárek), zkuste doporučení ohledně síly signálu (více v Síla signálu je slabá).

### Slyším praskání statické elektřiny nebo rušení (interferenci)

Zkontrolujte ikonu Signal Strength (Síla signálu) Ya v horní liště v Main tab (hlavní záložce) aplikace Phone (Telefon). Pokud je síla signálu malá (jen pár čárek), zkuste doporučení ohledně síly signálu (více v Síla signálu je slabá).

Pokud používáte Bluetooth hands-free, podívejte so do kapitoly Slyším praskání statické elektřiny nebo rušení (interferenci) při použití Bluetooth hands-free.

### Smartphone se vypíná sám od sebe

Pokud dojde k systémové chybě, Treo automaticky zapne telefon, pokud před resetem byl zapnutý. Pokud ale Treo není schopné zjistit, zda byl telefon před resetem zapnutý nebo vypnutý, potom se telefon automaticky nezapne (více v Vypnutí a zapnutí telefonu). Pokud problém přetrvává a používáte aplikace třetích stran, podívejte do Aplikace třetích stran pro více informací.

### Můj smartphone vytáčí čísla a přijímá hovory sám, když ho mám v kapse nebo baťohu

Předměty v baťohu nebo kapse se mohou dotýkat vašeho smartphonu a spouštět aplikace pomocí dotykového displeje nebo mačkat tlačítko Answer. Pokud se vám to stává, přesvědčte se, že displej vypnete tlačítkem Power/End (Napájení/Konec) (), než ho dáte do baťohu nebo kapsy. Můžete také vypnout dotykovou vrstvu displeje při příchozím hovoru (více v Uzamčení vašeho displeje).

TIP Další volitelné příslušenství, jako například pouzdro pro vaše Treo, které bude chránit displej a zamezí samovolnému vytáčení čísel vašemu smartphone, naleznete na stránkách www.palm.com/treo680gsm.

## Hands-free zařízení

TIP Dosah bluetooth je do 100 m za ideálních podmínek. Výkon a dosah může být ovlivněn počtem překážek, elektromagentickým zářením okolních elektrických zařízení a dalšími faktory.

### Nemohu volat a přijímat hovory pomocí Bluetooth hands-free zařízení

Zkontrolujte, zda jsou dodrženy všechny následující nastavení:

- Bluetoot zařízení je kompatibilní s vaším Treo. Seznam kompatibilních zařízení naleznete na www.palm. com/treo680gsm-support
- Vytvořily jste partnerství mezi Treo 680 a hands-free zařízením a toto zařízení je viditelné v seznamu Trusted Devices (Důvěryhodné Zařízení) (více v Připojení Bluetooth hands-free zařízení).

- Hands-free zařízení je nabité a zapnuté.
- Treo je v dosahu hands-free zařízení.

Pokud problém přetrvává, vypněte a znova zapněte Bluetooth settings (Off/On). Pokud se problém stále nedaří odstranit, vytvořte nové partnerství s vaším handsfree zařízením (více v Připojení Bluetooth hands-free zařízení).

### Slyším praskání statické elektřiny nebo rušení (interferenci) při použití Buetooth zařízení

- Zkuste přesunout Treo blíže k hands--free zařízení. Kvalita zvuku se zhoršuje se zvětšující se vzdáleností mezi vaším Treo a Bluetooth zařízením. Doporučená vzdálenost je pro každé zařízení udávaná výrobcem.
- Zkontrolujte, zda mezi hands-free zařízením a vaším Treem není žádná překážka, včetně vašeho těla.
- Pokud problém přetrvává, vypněte a znova zapněte Bluetooth settings (Off/ On). Pokud se problém stále nedaří odstranit, vytvořte nové partnerství s vaším hands-free zařízením (více v Připojení Bluetooth hands-free zařízení).

**TIP** Pro ideální spojení, mějte vaše Treo a Bluetooth hands-free zařízení na stejné straně těla.

### Některé funkce mého Bluetooth hands-free zařízení nefungují na mém Treo

- Zkontrolujte seznam kompatibilních zařízení www.palm.com/treo680gsmsupport, zda je vše zařízení kompatibilní Treo.
- Zkontrolujte návod, který byl přibalen k vašemu Bluetooth zařízení nebo webové stránky jeho výrobce.

## Email

 Informace jak řešit problémy s programem VersaMail najdete v User Guide for the VersaMail Application (Uživatelská Přiručka pro Aplikaci VersaMail) na vašem počítači.

Windows: Start > Programy > Palm Mac: Vložte do PC instalační CD Palm a klikněte na v adresáři v User Guide for the VersaMail Application (Uživatelská Přiručka pro Aplikaci VersaMail)Documentation.

## Zprávy

### Nejsem si jist zda jsou datové služby k dispozici

Když máte telefon zapnutý, ikona v hlavním poli aplikací indikuje zda je služba dostupná a zda je datové spojení aktivní. Přesvědčete se, že jedna nebo druhá ikona je zobrazena: The stilže nevidíte ani jednu z vyobrazených ikon, pravděpodobně se nacházíte v místě, kde není datová služba dostupná a nemůžete posílat ani přijímat multimediální zprávy.

## Nemohu odesílat nebo přijímat textové zprávy

- Přesvědčete se, že máte správně vloženou SIM kartu (podívejte se na str. 16) a dále, že máte telefon zapnutý (podívejte se na str. 48).
- Kontaktujte svého telefonního operátora a ověřte zda máte službu pro textové zprávy aktivovanou povolenou a zda je dostupná v místě kde se nacházíte. Váš operátor vám bude také schopen sdělit, jaká je prodleva doručení. Prodleva doručení znamená čas od odeslání a přijetí zprávy.
- Ověřte také s příjemcem, že jeho zařízení je schopno přijímat textové zprávy.

 Jestliže textová zpráva je přijata, ale display nijak neupozorní, proveďte měkký reset (soft reset) (podívejte na str. 222).

### Nemohu odesílat nebo přijímat multimediální zprávy

- Ověřte že telefon máte zapnutý (podívejte se na str. 48).
- Kontaktujte svého telefonního operátora a ověřte zda máte službu pro multimediální zprávy (MMS) aktivovanou - povolenou a zda je dostupná v místě kde se nacházíte. Váš operátor vám bude také schopen sdělit jaká je prodleva doručení.

- Prodleva doručení znamená čas od odeslání a přijetí.
- Přesvědčete se, že jedna nebo druhá ikona je zobrazena: Y Y Y
   Jestliže nevidíte ani jednu z vyobrazených ikon, pravděpodobně se nacházíte v místě, kde není datová služba dostupná a nemůžete posílat ani přijímat multimediální zprávy.
- Ověřte také s příjemcem, že jeho zařízení je schopno přijímat multimediální zprávy.
- Jestliže je multimediální zpráva přijata, ale display nijak neupozorní, proveďte měkký reset (soft reset) (podívejte na str. 222).

## Webové stránky

Nejsem si jist zda jsou datové služby k dispozici

Když máte telefon zapnutý, ikona v hlavním poli aplikací ukazuje zda je služba dostupná a zda je datové spojení aktivní. Přesvědčete se, že jedna nebo druhá ikona je zobrazena: The telefona jednu z vyobrazených ikon, pravděpodobně se nacházíte v místě, kde není datová služba dostupná a nemůžete se připojit k internetu.

### Treo nelze připojit k internetu

Vaše Treo 680 podporuje GPRS a EDGE bezdrátové datové spojení. Pro připojení k internetu, musíte mít službu podporovanou a aktivovanou vaším operátorem. Služba musí být také aktivní a být dostupná v místě kde se nacházíte.

- Stiskněte a přidržte tlačítko Power/ End emerce abyste vypnuli svůj telefon. Potom stiskněte a přidržte to samé tlačítko, abyste jej opět zapnuly.
- 3 Jestli vidíte tyto ikony, nacházíte se v místě s dostupnou službou. Zkuste se znovu připojit k internetu. Jestliže nevidíte žádnou z ikon, stiskněte Aplications a zvolte Prefs I, dále pokračujte dle následujících kroků.
- 4 Select Network (Výběr sítě)

- 5 Zvolte Service (Služba) a z nabídky zvolte vašeho operátora, poskytující datovou službu.
- 6 Zvolte Connect (Spojit).
- 7 Jestliže je spojení úspěšné spustte internetový prohlížeč (web browser). Pokud stále nefunguje spojení, proveďte měkký reset (soft reset) (podívejte na str. 222).
- 8 Pokud se telefon nezapne automaticky, stiskněte a podržte Power/End
   (@) Po zapnutí telefonu se pokuste znovu připojit k internetu.
- 9 Kontaktujte svého operátora a ověřte následující:
  - Máte předplacenou službu pro datové služby.
  - Služba na vašem účtu je aktivována.
  - Datová služba je dostupná v místě kde se nacházíte.
  - Datová služba nemá poruchu v místě kde se nacházíte.

### Nemohu se připojit na webové stránky

Nejdříve se přesvědčete, že máte aktivní internetové spojení. Spusťte internetový prohlížeč (web browser) a pokuste se otevřít jinou stránku, která vám dříve fungovala. Aby jste si byli jisti, že je načtena přímo z internetu a ne z paměti, stiskněte Menu (, zvolte GO (Jít na) a poté zvolte Refresh (Aktualizovat).

Jestliže po Aktualizování vidíte nové stránky a přesto nemůžete otevřít původně zamýšlenou stránku, je možné, že stránka jež se snažíte otevřít, obsahuje prvky internetovým prohlížečem nepodporované. Tyto zahrnují Flash, Shockwave, VBScript, WMLScript a jiná rozšíření (plug-ins).

Některé stránky užívají přesměrovaní na své domovské stránky. Pokud internetový prohlížeč není schopen sledovat toto přesměrovaní, zkuste na svém PC zjistit adresu přesměrování a tu poté zadat do svého telefonu.

TIP Treo umožňuje otevřít emailovou aplikaci v případě, že zvolíte emailovou adresu na internetové stránce. Pokud se po zvolení emailu nic nestane, ověřte zdali je vaše emailová aplikace nastavena.

## Trvá dlouho než je internetová stránka načtena

Jestliže načítání stránek trvá déle než je obvyklé, je možné, že jste se přesunuli na místo, kde není podporována služba EDGE a spojení se změnilo na GPRS. Přestože je GPRS považováno za rychlé datové spojení, zdá se pomalejší při předchozím užití EDGE.

- Stiskněte Phone 3 a sledujte zdali se objeví jedna z následujících ikon v hlavním poli aplikací, potvrzující službu datových přenosů: 3 3 3
- Zkuste otevřít jinou internetovou stránku, pro ověření zda problém přetrvává.
  - Pokud můžete otevřít jinou stránku podobnou jako té původní a problém s rychlostí nepřetrvává, chyba není ve vašem Treo.
  - Pokud problém přetrvává i na jiných stránkách, možná je problém v datovém spojení. Kontaktujte svého operátora.
- 3 Abyste se ujistili, že není chyba v připojení k službě vašeho operátora, stiskněte a přidržte Power/End a vypněte telefon. Potom stiskněte stejné tlačítko a opět telefon zapněte.
- 4 stránku, jestli se načítá rychleji.

### Obrázek nebo mapa je na display příliš malá

Internetový prohlížeč má dva módy: Optimized (Optimalizovaný) a Wide Page (Širokoúhlý). Optimalizovaný mód změní velikost všech obrázků a modulů internetové stránky tak, aby se vešli do jednotlivého sloupce na display. Přepnutím do Wide Page módu (Širokoúhlého) uvidíte skutečnou velikost obrázku (podívejte na str. 115 Viewing a web page).

Máte také možnost uložit obrázek na váš telefon nebo rozšiřující kartu a později si ho prohlédnout na svém počítači.

### Šifrovaná stránka odmítá povolit spojení

Některé stránky nepodporují určité druhy internetových prohlížečů. Prosím kontaktujte správce internetových stránek a ověřte zda je podporován pro šifrovaná spojení prohlížeč Blazer TM na vašem Treu. Bluetooth DUN (dial-up networking) spojení nefunguje

Zkontrolujte následující:

- Musíte mít již nastaveno partnerství (partnership) mezi vaším Treo a počítačem (podívejte na str. 124)
- Zkontrolujte zdali je Bluetooth zařízení na vašem počítači zapnuto.
- Vaše Treo je vzdáleno max. do 100m od počítače a v dosahu Bluetooth na vašem počítači.

**TIP** Vzdálenost 100m pro zařízení Bluetooth je za optimálních podmínek. Kvalita spojení může být ovlivňována a rušena fyzickými objekty, rádiovými vlnami z blízkých elektronických zařízení a je ovlivněna dalšími faktory.

Pokud problém přetrvává, zkuste následující:

- Změňte Bluetooth nastavení na Off a potom zpět na On.
- Zkuste umístit Treo blíže k počítači.
- Ověřte, že není mezi vaším Treo a počítačem žádná překážka, včetně vás

samotného.

 Pokud problém stále přetrvává, vytvořte nové partnerství (partnership) mezi vaším Treo a počítačem (podívejte na str. 124).

## Fotoaparát

Několik dobrých rad pro pořizování hezkých fotek z vestavěného fotoaparátu:

- Čistěte čočku fotoaparátu pouze měkkým, hadříkem bez prachu a nečistot.
- Fotte za dobrých světelných podmínek. Fotografie za šera či přítmí mohou být neostré a zrnité, vlivem citlivosti fotoaparátu.
- Držte telefon co nejpevněji v klidu.
  Pokuste se zapřít ruku o své tělo, nebo o pevný objekt.

- Udržte objekt který fotografujete v klidu. Expoziční čas při nižším osvětlení je delší a tak se může obrázek jevit rozostřený.
- Pro lepší výsledky, zajistěte aby světelný zdroj byl za vámi a osvětloval objekt. Nefotografujte ve vnitřních prostorách s objektem proti oknu, nebo zdroji světla.
- Fotografujte tak, aby objekt byl vzdálen minimálně 45 cm od objektivu kamery, kvůli dobrému zaostření.

Pamatujte, že když synchronizujete váš smartphone s vaším počítačem, fotografie budou uloženy v adresáři My Pictures/Palm Photos na vašem harddisku (podívejte na str. 142).

## Uvolnění místa na vašem Treo

Mějte na paměti, že vaše Treo 680 obsahuje rozšiřující slot pro paměťovou kartu a na ní můžete ukládat aplikace a data (karta není součástí balení). Kdykoliv budete potřebovat uvolnit paměť na vašem Treo 680 sami spouštějte aplikace z rozšiřující karty. Pro více informací o užívaní rozšiřujících paměťových karet, se podívejte na str. 191.

Jestliže uchováváte velké množství záznamů, nebo máte nainstalováno mnoho aplikací třetích stran, potom může být vnitřní paměť zaplněna. Zde je několik možných způsobů na uvolnění paměti:

**Email**: Zprávy které mají velké přílohy (obrázky, videa...) rychle zabírají místo na vašem Treo. Smažte nepotřebné zprávy. Pokud máte stovky zpráv s nebo bez příloh, smažte starší zprávy pro uvolnění místa (pro více informací použijte User Guide for the VersaMail Application (Příručku k VersaMail aplikaci) na vašem na vašem počítači).

### Windows: Start>Programs>Palm

**Mac**: Vložte instalační CD pro Palm (Palm Installation CD) a klikněte na odkaz *Příručka k VersaMail aplikaci* (User Guide for the VersaMail Application) v adresáři s Dokumentací (**Documentation** folder).

**Obrázky a Video**: Velké obrázky zabírají také mnoho místa. Přesuňte obrázky na rozšiřující kartu nebo je sesynchronizujte s vaším počítačem a poté smažte z vašeho Trea (podívejte na str. 142).

**Hudba**: Hudební soubory často zabírají mnoho paměti (volného místa). Přesuňte hudební soubory na rozšiřující kartu, nebo smažte velké soubory.

**Zprávy**: Multimediální zprávy také zabírají mnoho paměti. Přesuňte multimediální soubory na rozšiřující kartu, nebo smažte velké soubory (podívejte na str. 107).

**Internet**: Pokud máte nastavenou velkou cache (vyrovnávací paměť) ve vašem internetovém prohlížeči, je možné použít advanced Memory Management (rozšířený Správce Paměti) k vymazání dříve navštívených internetových stránek (podívejte na str. 115).

Aplikace třetích stran: Můžete také smazat málo používané aplikace (podívejte na str. 178) nebo je přesuňte na rozšiřující kartu (podívejte na str. 193).

# Aplikace třetích stran:

Některé aplikace mohou způsobit konflikty na vašem Treo 680. Například v aplikacích, které nebyli navrženy pro 5ti cestné tlačítko a klávesnici Trea a použijete je, se mohou chovat zvláštně, nebo způsobovat chyby. Aplikace třetích stran, které nějakým způsobem mění, nebo využívají bezdrátové spojení, mohou potřebovat zvláštní řešení.

Pokud jste v nedávné době nainstalovali nějakou aplikaci, a vaše zařízení nereaguje či se chová neobvykle, zkuste následující:

- 1 Zkuste měkký reset (podívejte na str. 221).
- 2 Pokud potíže přetrvávají, zkuste systémový reset (podívejte na str. 222).
- 3 Smažte nainstalovanou aplikaci z vašeho Trea 680 (podívejte na str. 178).

- 4 Pokud problém přetrvává, proveďte další systémový reset.
- 5 Pokud je to možné, sesynchronizujte váš smartphone s počítačem, abyste zazálohovali vaše data.
- 6 Pokud nejste schopni provést předcházející kroky, nebo problém stále trvá, najděte svůj Backup subfolder (podadresář se Zálohami) na vašem počítači a přejmenujte adresář (např. BackupOld).

### Windows: C:\Program Files\Palm\<device name> Mac: Mac hard drive> : Aplications: Palm : Users : <devica name>

POZNÁMKA: Nemůžete najít Palm adresář v Program Files ? Potom se pokuste místo něj najít palmOne nebo Handspring. Pro více informací zkuste stranu 226.

- 7 Proveďte tvrdý reset (hard reset), pro více informací podívejte na str. 222.
- 8 Sesynchronizujte pro obnovení informací ve vašem Kalendáři (Calendar), Kontaktech (Contacts), Úkolech (Tasks) apod.
- 9 Pro případ, že by se mohl problém opakovat, začněte aplikace třetích stran instalovat po jedné a pokaždé sesynchronizujte a váš podadresář se zálohami (Backup subfolder) přejme-

nujte po každém synchronizování.

10 Pokud se problém znovu objeví, smažte poslední aplikaci, kterou jste nainstalovali a podejte zprávu jejímu výrobci.

## Nemohu ukončit hru, nebo aplikaci třetích stran.

Stiskněte Option 🔘 + Applications 😰 pro návrat do Aplications View (Zobrazení aplikací).

### Pro více informací

Kontaktujte autora či prodejce aplikace, pokud potřebujete více poradit.

### **Error messages**

Vaše Treo 680 je navrženo tak, aby bylo minimalizováno jeho přerušení funkčnosti v případě, že se vyskytnou systémové chyby. Jestliže se smartphone setká s systémovou chybou, sám se automaticky resetuje a pokračuje ve své normální funkci. Pokud je to možné, opět se zapne telefon, jestliže byl zapnutý než došlo k chybě. Někdy možná budete chtít vědět víc o nastalé chybě. Vaše Treo 680 používá speciální rozhraní pro informování o chybě s většími detaily.

- 1 Stiskněte Phone 💽
- 2 Napište #\*377 a potom stiskněte Send (Odeslat)
- Objeví se obrazovka s detaily o podmínkách posledního automatického resetu.
- 4 Vyberte OK

POZNÁMKA: Výrobci aplikací třetích stran vyvářejí vlastní chybová hlášení. Pokud nerozumíte chybovému hlášení, kontaktuje o pomoc výrobce aplikace.

## Kde se dozvědět více

Kdykoliv jste u svého počítače nebo pracujete na svém Treo, nabízí se několik možností jak se dozvědět více o svém Palm<sup>®</sup> Treo (TM) 680 smartphone.

#### Pro rychlé představení Rychlé představení: V rychlém

seznámení se vám představení. V tychlení seznámení se vám představí mnoho vlastností vašeho Trea 680. Tato možnost je již předinstalována a můžete ji kdykoliv spustit. Stiskněte **Applications** (**Aplikace**) (20), a poté zvolte **Quick Tour (Rychlé představení)** 

### Když užíváte vaše Treo

Příručka na zařízení: Kopie této Příručky je obsažena i na vašem smartphonu. Tato příručka na zařízení, je speciálně upravená, pro display vašeho smartphonu. Pro prohlížení Příručky stiskněte **Applications (Aplikace)** a zvolte **My Treo (Moje Treo)** 

**Tipy**: Mnoho vnitřních (předinstalovaných) aplikací obsahuje užitečné informace, pro maximální využití vašeho Trea. Pokud chcete vidět tyto informace, spusťte nějakou aplikaci, stiskněte **Menu** (1) , zvolte **Options (Možnosti)** a poté

### zvolte Tips (Tipy).

**Informace**: Mnoho dialogových hlášení, obsahuje **Tips (Tipovou)** (1) ikonu v pravém horním rohu. Zvolte ikonu Tips (Tipy) pro více informací o daném úkolu.

Online podpora od Palm: Pro každodenní informace, stahování, řešení problémů a řadě podpůrných informací, jděte na www.palm.com/treo680gsmsupport.

### Jestliže potřebuje ještě více informací

**Knihy**: Mnoho knih o systému Palm OS<sup>®</sup> a zařízeních je dostupných v obchodech či online prodejích. Navštivte www.palm. com/treo680gsm.

**Online fóra**: Prozkoumejte diskusní skupiny, pro získaní více informací a možnosti získaní zkušeností, které jinde nenajdete. Navštivte www.palm.com/ treo680gsm.

### Zákaznický servis od vašeho bezdrátového připojení: Pokud

máte nějaké dotazy ohledně vašeho bezdrátového připojení a jeho vlastnostech, kontaktuje poskytovatele spojení.

## Termíny

## Alt (alternative – alternativní, náhradní) (At

Je to jedna z kláves. Stiskněte písmeno na klávesnici a poté stiskněte Alt (A) pro zpřístupnění různých symbolů či mezinárodních znaků.

## Aplication View (Zobrazení aplikací)

Otevře na display vašeho Palm® Treo™ 680 smartphone seznam aplikací, které můžete spustit.

## Auto-off interval (Doba do automatického vypnutí)

Doba od posledního užití Trea pro automatické vypnutí displeje a šetření baterie. Bezdrátové vlastnosti vašeho smartphone, nejsou tímto nijak ovlivněny.

### Beam

Takto se nazývá proces, kterým odesíláte nebo přijímáte záznamy či data pomocí infračerveného portu (infrared port IR) na vašem Treu.

### Bluetooth<sup>®</sup> bezdrátová technologie

Technologie, která umožňuje zařízením jako je smartphone, mobilní telefon a počítače spojit se dohromady bezdrátovým způsobem a následně mohou mezi sebou vyměňovat informace a data na krátkou vzdálenost. Pro více informací navštivte www.bluetooth.com.

### CSD (circuit-switched data)

Vytáčené internetové spojení. Při tomto způsobu připojení platíte za dobu spojení, ne za množství přenesených dat. Protikladem je GPRS.

### Device name (Název zařízení)

Název přiřazený vašemu Treu, pod kterým je známo v softwaru na vašem stolním počítači. Název zařízení (device name) někdy nazývané jako uživatelské jméno (username) odlišuje vaše Treo 680 od jiných Palm OS® zařízení. Když synchronizujete vaše Treo poprvé, budete vyzvání k zadání názvu zařízení (device name). Toto jméno se pak objeví v Users list (seznamu Uživatelů) ve vašem Palm Desktop softwaru. Každé Palm OS® zařízení, které je synchronizováno na stejném počítači, musí mít svoje unikátní jméno, aby nedocházelo k chybám.

### Dialog box (Možnost výběru)

Soubor voleb a příkazových tlačítek, které jsou viditelné na okraji a umožňují provést specifické úkoly.

## EDGE (Enhanced Data rates for GSM Evolution)

Jedná se rozšířenou versi GPRS, která umožňuje až 3x rychlejší přenos, než standardní GPRS spojení.

### Favorite (Oblíbené)

Tlačítko, jež umožňuje rychlý přístup k telefonním číslům (tlačítko rychlého vytáčení) (speed-dial button) nebo často užívané aplikace (např. Internetový prohlížeč, Psaní zpráv). Můžete nadefinovat velké množství oblíbených tlačítek v Telefonní aplikaci.

### GPRS (General Packet Radio Service)

Mobilní internetové spojení, které umožňuje nepřetržitý přenos dat.

### HotSync<sup>®</sup>

Technologie, jež umožňuje snadnou synchronizaci vašeho Trea s počítačem, při stisknutí jediného tlačítka.

### HotSync manager

Počítačová aplikace, která zajišťuje synchronizaci mezi vaším Treo a počítačem.

### Infrared IR (Infračervený port)

Způsob výměny dat a informací za užití světelných vln; je nazýváno beaming. Infračervený port vašeho Trea umožňuje přenos informací s jiným zařízením v baveným IR na krátkou vzdálenost.

### Lithium Ion (Li-Ion)

Nabíjecí tip baterie, které užívá Treo 680.

### MMS (Multimedia Messaging Systém) (Multimediální zprávy)

Vylepšená forma posílání zpráv, jež umožňuje odesílat a přijímat obrázky, videa, animace, zvuky, vyzváněcí melodie apod.

### Option key

Klávesa, která umožňuje zpřístupnění zvláštní funkce, jež je uvedena nad každým písmenem na každé klávese.

### Palm® Desktop software

PIM aplikace pro počítače, které vám pomáhají zajišťovat synchronizaci vašich osobních dat mezi počítačem a Treo a udržovat je stále aktuální.

### Palm OS

Operační systém vašeho Trea. Palm OS je oblíben pro jeho jednoduchost použití a velké množství kompatibilních aplikací třetích stran, které je možné dodatečně instalovat na váš smartphone.

### Palm<sup>™</sup> Quick Install

Komponenta počítače s Windows, jež umožňuje instalovat Palm OS aplikace a jiné dovednosti na vaše Treo.

### Partnership (Partnerství)

Dvě zařízení s Bluetooth – např. váš smartphone a hands-free sada – která se mohou spolu spojit, ale je potřeba použít stejný spojovací kód (passkey) na obou zařízeních. Pokud navazujete spojení s dříve spojeným zařízením, nemusíte znovu zadávat spojovací kód (passkey). Partnerství (Partnership) je také známo jako spárovaná zařízení (paired relationship), párování (pairing), důvěryhodná zařízení (trusted devices) a důvěryhodný pár (trusted pair).

### Phone

Aplikace na vašem Treu 680, která umožňuje volat a přijímat telefonní hovory.

### PIM (personal information manager) (Osobní správce údajů)

Forma softwaru jež obsahuje aplikace jako

Palm Desktop, Microsoft Outlook, Lotus Notes a ACT!. PIM hlavně uchovávají kontakty, plány, úkoly a poznámky.

## PIN (Personal identification number)

Čtyř-místné číslo-heslo, přiřazené telefonní SIM kartě vaším telefonním operátorem. Zapnutím PIN kódu zvyšujete bezpečnost proti zneužití při ztrátě či odcizení. Podívejte také na PUK.

## PIN2 (Personal identification number 2)

Heslo, které chrání některé nastavení telefonní sítě, jako je call baring (blokování hovorů) nebo fixed dialing (pevné vytáčení).

### PUK (PIN unlock key)

Speciální heslo přiřazené telefonní SIM kartě. Pokud vložíte špatné PIN heslo více něž 3x, vaše SIM karta bude zablokována a vy budete muset kontaktovat telefonního operátora pro pomoc, pokud PUK heslo neznáte.

### Quick key

Písmeno, které stisknete a přidržíte pro aktivaci oblíbené události na telefonu apod. Například vytvořte rychlé volání vaší "mamince" a uložte jej pod písmeno M jako rychlou volbu. Poté kdykoliv jí budete chtít volat, aktivujte Telefonní aplikaci a stiskněte a přidržte M. Váš telefon vytočí správné číslo.

## SIM (Subscriper Identity Module) card

Telefonní SIM karta, kterou vložíte do vašeho Trea 680 a obsahuje informace o vašem telefonním operátorovi, jako je vaše telefonní číslo nebo centrum odesílání zpráv a služby, které si objednáte. Telefonní seznam a SMS zprávy je rovněž možné uchovávat na SIM kartě.

### Slide (Presentace)

Je soubor stávající z textu, obrázků, videí a zvuků, které jsou seskupeny dohromady uvnitř multimediální zprávy, vytvořené v aplikaci pro tvorbu Zpráv (Messaging application). Během přehrávání se všechny části jednotlivě nahrávají na display a tvoří tak jeden celek. Pokud multimediální zpráva je tvořena z více presentací, každá bude přehrána jednotlivě.

### SMS (Short Messaging Service) (Krátké Textové Zprávy)

Služba, která odesílá a přijímá krátké textové zprávy téměř okamžitě. Textové zprávy se nejčastěji odesílají na mobilní telefon, spíše než email (i když je to také možné). Tyto zprávy obvykle obsahují 160 znaků; zprávy s více než 160 znaky jsou automaticky rozděleny do několika zpráv. Můžete odesílat i přijímat zprávy zatímco telefonujete.

### Streaming

Technologie, která vám umožní přístup k médiím – například sledování videa, nebo poslouchání hudby – přímo z internetu, bez nutnosti stahovat soubor před jejich spuštěním.

### User folder (Uživatelský adresář)

Je adresář na vašem počítači, který obsahuje data vložená do software Palm Desktop a také data, která vložíte na svém smartphone a poté sesynchronizujete s Palm Desktop softwarem.